1章

2章

3章

4章

5章

6章

各 画

面

の詳細

# 第6章 各画面の詳細

本章では、電子申請システムの各画面の項目やボタンの意味、利用方法等について説明します。

7章

公益認定等総合情報システム

6.1 業務共通

2章

1章

すべての業務で共通利用する画面の詳細を説明します。

### 6.1.1 共通メニュー

| 3章       |   |                          |                                    | a                                                       |
|----------|---|--------------------------|------------------------------------|---------------------------------------------------------|
| 4章       | - | 国· <sup>都道府</sup><br>公益法 | 現公式公益法人行政総合情報サイト<br>天人()nformation | 文字サイズの変更 標準 古 哲去<br>↓ C→ ログアウト<br>C→ ログアウト<br>「C→ ログアウト |
|          |   | ホール                      | <b>へ 1</b> 電子申請・届出、状況照:            | 会を行う 📄 過去の申請を見る 📝 電子申請マニュアル                             |
| 5        | _ | <b>徐</b> 木一ム             | > 電子申請・届出、状況照会を行                   | う > 申請・届出手続一覧 > 案件詳紙                                    |
| - v      |   | 項目・メ                     | ミューの説明                             | d                                                       |
|          |   | 記号                       | 項目名・メニュー名                          | 説明                                                      |
| 6章       |   | а                        | 文字サイズの変更                           | 文字サイズを変更したい場合に利用します。                                    |
| <b>A</b> |   |                          |                                    | 初期状態では、「標準」に設定されています。文字が小さくて見                           |
| 百画       |   |                          |                                    | づらい場合は「大」をクリックして、文字サイズを大きくしてください。                       |
| 面<br>の   |   |                          |                                    | さらに文字サイズを大きくしたい場合は、「特大」をクリックしてくだ                        |
| 詳        |   |                          |                                    | さい。                                                     |
| が田       |   |                          |                                    | ※文字サイズを大きくした後、標準サイズに戻したい場合は、                            |
|          |   |                          |                                    | 「標準」をクリックします。                                           |
|          |   |                          |                                    | ※現在選択中の文字サイズは、背景が青色(文字色は白)                              |
|          |   |                          |                                    | で表示されます。                                                |
|          |   | b                        | 画面 ID                              | 現在表示中の画面の ID が表示されます。                                   |
| 7 音      |   |                          |                                    | 操作上の不明点等を行政庁へ問い合わせる際は、画面 ID も                           |
| / 平      |   |                          |                                    | 併せてご連絡ください。                                             |
|          |   | С                        | ホーム                                | [ホーム]画面が表示され、法人情報/代理人情報の編集、内                            |
| 付録       |   |                          |                                    | 閣府大臣官房公益法人行政担当室からのお知らせ、各案件                              |
|          |   |                          |                                    | (手続が完了した案件を除く)の状況を確認できます。                               |
|          |   |                          |                                    | ※[ホーム]画面の詳細は、「 <u>6.1.2</u> ホーム」をご参照ください。               |
|          |   |                          | 電子申請·届出、                           | [電子申請・届出、状況照会を行う]画面が表示され、新たに申                           |
|          |   |                          | 状況照会を行う                            | 請・届出、状況照会を行うことができます。                                    |
|          |   |                          |                                    | ※[電子申請・届出、状況照会を行う]画面の詳細は、「6.3.1                         |
|          |   |                          |                                    | <u>電子申請・届出、状況照会を行う</u> 」をご参照ください。                       |

6-2 Copyright©2018 Cabinet Office, Government Of Japan. All Rights Reserved.

| 記号   | 項目名・メニュー名 | 説明                              |     | 1章   |
|------|-----------|---------------------------------|-----|------|
| С    | 過去の申請を見る  | [過去の申請一覧]画面が表示され、既に手続が完了した案件    |     |      |
|      |           | を確認できます。                        |     | 2 音  |
|      |           | ※[過去の申請一覧]画面の詳細は、「6.3.12 過去の申請一 |     | ムキ   |
|      |           | 覧」をご参照ください。                     |     |      |
|      | 電子申請マニュアル | [電子申請マニュアルもくじ]画面が別画面で表示され、操作    |     | 3章   |
|      |           | マニュアル、ワンポイント動画、研修用資料を確認できます。    |     |      |
|      |           | 電子申請システムの利用方法が分からない場合に、ご参照くだ    |     |      |
|      |           | さい。                             |     | 4 草  |
| d    | 画面遷移      | 現在表示されている画面の階層的な位置を表します。        |     |      |
|      |           | 画面例では、                          |     | 5章   |
|      |           | [ホ−ム]画面→[電子申請・届出、状況照会を行う]画面→    |     |      |
|      |           | [申請・届出手続一覧]画面→[案件詳細]画面と遷移している   |     |      |
|      |           | ことが分かります。                       |     | 6章   |
|      |           |                                 |     |      |
|      |           | 青字部分をクリックすると、当該画面へ移動できます。       |     | 各画   |
|      |           | ※現在入力中の内容が破棄されますので、ご注意ください。     |     | 面の   |
| ボタンの | 〕説明       |                                 | _   | 詳    |
|      |           |                                 | i i | 「「「」 |

#### ■ ボタンの説明

| 記号 | ボタン名  | 説明                  |
|----|-------|---------------------|
| е  | ログアウト | 電子申請システムからログアウトします。 |

# ダポイント

•現在選択中のメニューは、背景が灰色(文字色は黒色)で表示されます。

• 上記画面例では、「ホーム」メニューが選択されています。

付録

7章

# 6.1.2 ホーム

3章

4章

5章

6章

各 画

1章

| <sup>∎•</sup> 都道府県公式公益<br>公益法人 (i)               | 法人行政総合 <b>協報サイト</b><br>nformation             |                                | 文字サイズの変更                 |               | <u>77 년 -</u><br>5009 |
|--------------------------------------------------|-----------------------------------------------|--------------------------------|--------------------------|---------------|-----------------------|
| nt 📩 🔹                                           | 記子申請・届出、状況照会を行う                               | <u>過去の申請を見る</u>                | ▶ 1 行政庁からの通知を見る          |               | 24                    |
| <b>希</b> 木-ム                                     |                                               |                                |                          | アナウン          | マスメッセージエリア            |
| <ul> <li>整理番号「2100</li> <li>A2-1の町在デー</li> </ul> | 123456」に補正依頼が届いていま<br>タ油田が完了しました。 西友データ       | す。状況照会を行い、案件詳<br>隙田誌里からダウンロードレ | 増重面にて対応してください。<br>てください。 | C #2.8        | (RM                   |
| - n2-10700117                                    | 7 MUTU 76 1 0 8 0 1 5 WIT 7 - 7               | agrada (1999) (1997) (1997)    |                          |               | ==;                   |
| 法人名                                              | イッパンダイダンホウランエイコウシャ<br>:一般財団法人A公社              |                                |                          |               |                       |
| 法人コード<br>最終ログイン日時                                | : A012345<br>: 令和3年1月26日 10:35:20             |                                | 日法人情報を編                  | 業する 副代理人を追加・編 | 173                   |
| <電子申請システムの                                       | 御利用に当たって>                                     |                                |                          |               | 法人情報エリア               |
| 定期提出書類の御道                                        | 準備に当たりましては、「重要な?                              | ら知らせ」に掲載中の簡易マ                  | ニュアルを御一読いただきますよ          | うお願いいたします。    |                       |
| <ul> <li>重要なお知らせ</li> </ul>                      |                                               |                                | <b></b>                  | 西かち(1)の中下     |                       |
|                                                  | <ul> <li>(編員つつ、つけ) (*).1 「市井田生活本所出</li> </ul> | A LEMANAGAMIN A                |                          | 安々の知ららて、      |                       |

| ① 重要なお知らせ  |                                                                          | 重要かお知らせてリア                            |
|------------|--------------------------------------------------------------------------|---------------------------------------|
| 令和2年04月27日 | ★ (栗島マニュアル) C2-1 「家果銀古器の提出」 (2020/04/24後正) %                             | 重要なの知うとエリノ                            |
| 令和2年04月07日 | ★ (熱局マニュアル) C1-1「非単計画業等の提出」(2019/09/20修正) ♥                              |                                       |
| 令祖2年04月07日 | ★ (協局マニュアル) B43-1 「公益目的支出計画実施協告実務の提出」 (2020/02/03様正)                     |                                       |
| 令和2年04月07日 | ★ (職局マニュアル) B4-1 (変更の運出) (2019/09/20核正) ◆                                |                                       |
| 令和2年04月07日 | ★ (株県マニュアル) A2-1「変更繁定中語1 (2019/12/26指正) %                                |                                       |
| 合和2年04月07日 | ★ (厳局マニュアル) (順正の予測) (2019/10/10株正) %                                     |                                       |
| 令和2年04月07日 | 様志チェック結果でお困りの方へ後                                                         |                                       |
| 帝和2年04月07日 | _(利用保険)_fInternet Explorer111_[Google Chrome]_で卸利用ください。 %                |                                       |
| 会祖2年04月07日 | (利用増売) Microsoft Office 2010GUB (Excel 2010GUB、Word 2010GUB) を創利用ください。 % | · · · · · · · · · · · · · · · · · · · |

### ■ 画面項目の説明

| エリア     | 項目名        | 説明                         |
|---------|------------|----------------------------|
| アナウンスメッ | アナウンスメッセージ | ログイン中の法人が直近に実施した申請に関するエラー  |
| セージ     |            | や通知メッセージが表示されます。           |
| 法人情報    | 法人名        | ログイン中の法人の法人名が表示されます。       |
|         | 法人コード      | ログイン中の法人の法人コードが表示されます。     |
|         | 最終ログイン日時   | ログイン中の法人の最終ログイン日時が表示されます。  |
| 重要なお知ら  | 登録日時       | お知らせ情報が登録された日時が表示されます。     |
| せ       | 件名         | お知らせ情報の件名が表示されます。          |
|         |            | 「件名」をクリックすると、お知らせ情報の詳細内容を確 |
|         |            | 認できます。                     |

# 1章

#### ■ ボタンの説明

| ホタンの記明  |          |                              | 2章  |
|---------|----------|------------------------------|-----|
| エリア     | ボタン名     | 説明                           |     |
| アナウンスメッ | 状況を更新    | アナウンスメッセージの情報が更新されます。        |     |
| セージ     |          |                              | 3章  |
| ログイン情報  | 法人情報を変更  | [法人情報の編集]画面が表示され、法人情報(一      |     |
|         | する       | 部)を変更できます。                   | ⊿咅  |
|         |          | ※詳細は「6.4.1 法人情報の編集」をご参照ください。 | 4 早 |
|         | 代理人を追加・編 | [代理人一覧]画面が表示され、代理人を追加・編集で    |     |
|         | 集する      | きます。                         | 5章  |
|         |          | ※詳細は「6.5.1 代理人一覧」をご参照ください。   |     |

6章

各 画 面

の詳細

7章

3章

# 6.2 電子申請開始申込

電子申請開始申込時に利用する画面の詳細を説明します。

### 6.2.1 ご利用規約(電子申請開始申込)

電子申請の利用にあたり、電子申請システムの規約を確認し同意していただくための画面です。

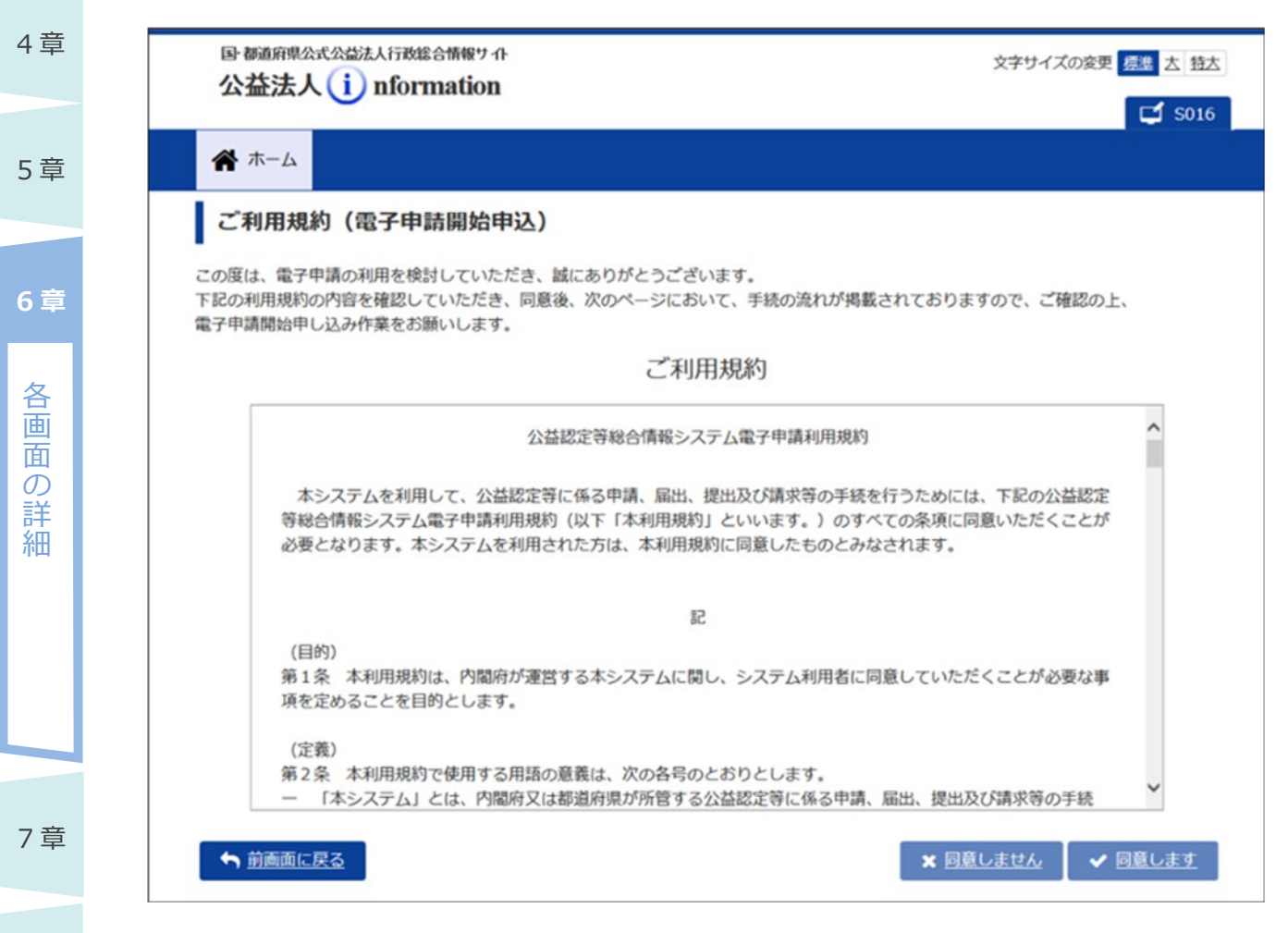

付録 ■ **画面項目の説明** 

| 項目名   | 説明                              |
|-------|---------------------------------|
| ご利用規約 | 電子申請システムを利用するうえでの規約が記載されています。内容 |
|       | をよく読み、規約に同意できるかご判断ください。         |
|       | •利用規約を印刷したい場合は、利用規約の枠内で右クリックし、  |
|       | 「印刷」メニューをクリックします。               |

#### ■ ボタンの説明

|        |                                                     | _ |     |
|--------|-----------------------------------------------------|---|-----|
| ボタン名   | 説明                                                  |   | 2章  |
| 前画面に戻る | 本画面が閉じられ、公益法人 information のトップページに戻ります。             |   |     |
| 同意しません | 本画面が閉じられ、公益法人 information のトップページに戻ります。             |   |     |
|        | <b>⊘ポイント</b>                                        |   | 3章  |
|        | <ul> <li>「ご利用規約」欄で画面を下までスクロールし、最後まで確認すると</li> </ul> |   |     |
|        | ボタンがクリックできるようになります。                                 |   | 4章  |
| 同意します  | [お申込からご利用開始まで]画面が表示されます。                            |   |     |
|        | <b>⊘ポイント</b>                                        |   | 5章  |
|        | <ul> <li>「ご利用規約」欄で画面を下までスクロールし、最後まで確認すると</li> </ul> |   |     |
|        | ボタンがクリックできるようになります。                                 |   | 오 흔 |

7章

各画面の詳細

### 6.2.2 お申込からご利用開始まで

電子申請開始申込後、利用開始までの流れを説明するための画面です。

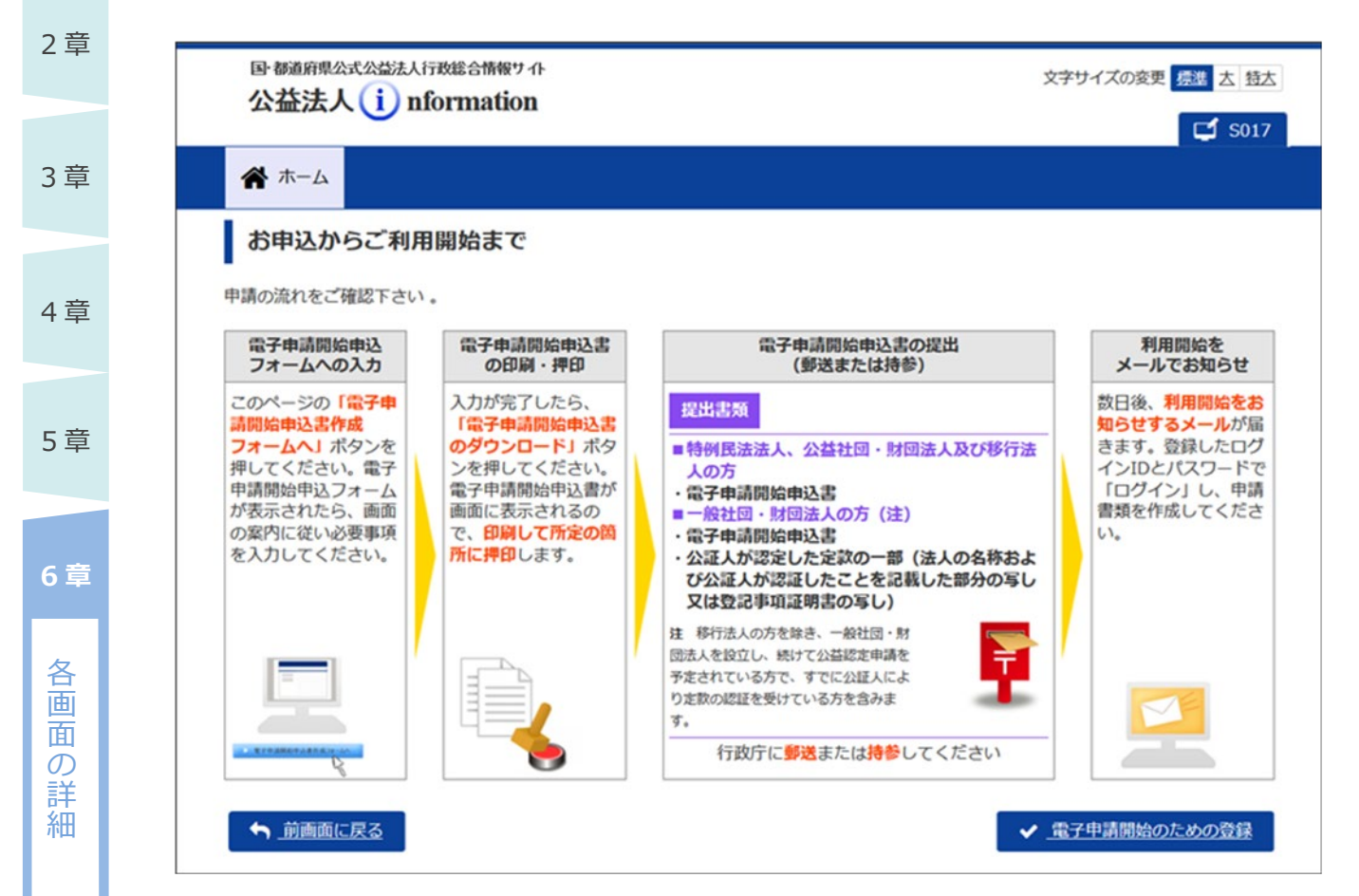

#### ■ 画面項目の説明

| 項目名   | 説明                         |
|-------|----------------------------|
| 申請の流れ | 電子申請の開始申込後、利用開始までの流れの説明です。 |

#### ■ ボタンの説明

7章

| ボタン名      | 説明                        |
|-----------|---------------------------|
| 前画面に戻る    | [ご利用規約(電子申請開始申込)]画面に戻ります。 |
| 電子申請開始のため | [電子申請開始のための登録]画面が表示されます。  |
| の登録       |                           |

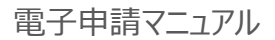

# 6.2.3 電子申請開始のための登録

電子申請の利用開始にあたり、法人情報を登録するための画面です。

| 公益法人 (i) nform               | 文字サイズの変更 標準 太 55大<br>ation                                 |  |
|------------------------------|------------------------------------------------------------|--|
| <b>希</b> ホーム                 |                                                            |  |
| 電子申請開始のための                   | 登録                                                         |  |
| 録に必要な情報の入力をお願いし              | /ます。                                                       |  |
| 法人区分 必须                      | <ul><li>例:一般財団法人 (下記より選択してください。)</li><li>✓</li></ul>       |  |
| 法人番号(JCN) 🔗 🕅                | 例:1234567890123 入力後、「法人の名称・住所取得」ボタンで「法人の名称」「住所」が自動表示されます。  |  |
| 法人の名称 参須                     | 「法人の名称・住所取得」ボタンで自動表示されます。直接入力はできません。                       |  |
| 法人の名称(フリガナ) 🗞                | 例:イッパンザイダンホウジンマルマルキョウカイ (全角100文字以内)                        |  |
| <b>郵使番号</b> 参演               | 例:123-4567 「法人の名称・住所取得」ボタンで自動補記されます。必要に応じて修正してください。        |  |
| 住所 秒第<br>都道府県名→<br>市区町村丁番地等→ | 「法人の名称・住所取得」ボタンで自動補配されます。直接入力はできません。                       |  |
| 代表電話番号 必須                    | 例) 03-3333-3333 (「-」を含めた半角数字13桁以内)                         |  |
| 代表FAX番号 必須                   | 例) 03-4444-4444 (「-」を含めた半角数字13桁以内)                         |  |
|                              | 例:公益太郎 (全角20文字以内)                                          |  |
| 代表者の氏名 参知                    | (注)代表者の肩書き等の記載はせず、氏名のみ記入してください。<br>氏名の間には、全角スペースを入力してください。 |  |
| 事務担当者氏名                      | 例:公益花子 (全角20文字以内)                                          |  |
|                              | (注)氏名の間には、全角スペースを入力してください。                                 |  |
| 事務担当者の電話番号                   | 例)03-3333-3333 (「-」を含めた半角数字13桁以内)                          |  |
| 事務担当者の内線                     | 例) 4444                                                    |  |
| 事務相当者のFAX番号                  | 例) 03-4444-4444 (「-」を含めた半角数字13桁以内)                         |  |

#### 公益認定等総合情報システム

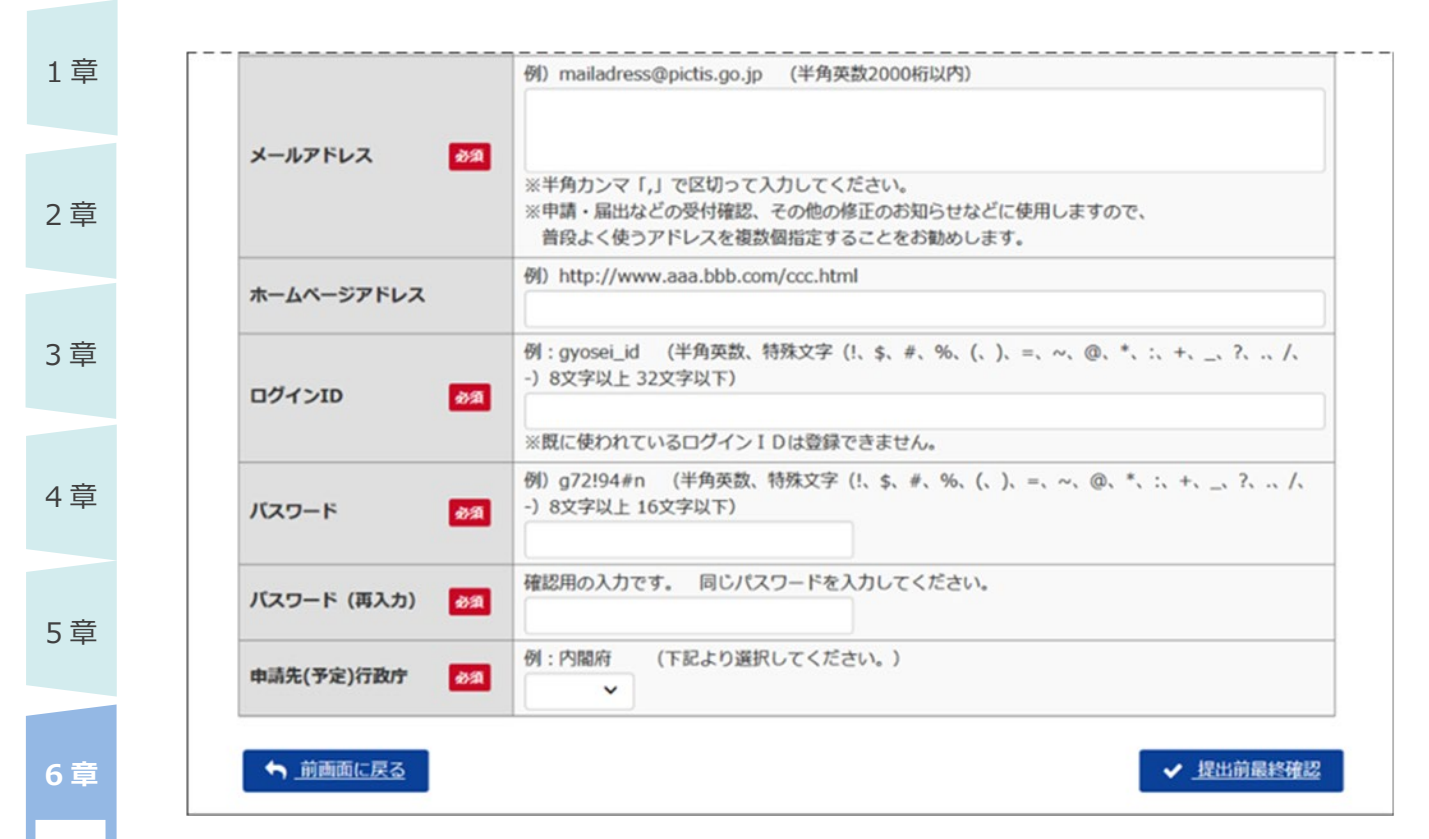

#### ■ 画面項目の説明

各

画面の詳細

7章

付録

| 項目名       | 説明                             |
|-----------|--------------------------------|
| 法人区分      | 法人区分(一般社団法人/一般財団法人)を選択します。     |
| 法人番号(JCN) | 各法人に指定されている法人番号を入力します。         |
|           | 入力後、<法人の名称・住所取得>ボタンをクリックすると、「法 |
|           | 人の名称」、「郵便番号」、「住所」の情報が、国税庁法人番号  |
|           | 公表サイトで公表されている情報(基本3情報)から自動転記   |
|           | されます。                          |
| 法人の名称     | 法人番号入力後に<法人の名称・住所取得>ボタンをクリックす  |
|           | ると自動補記されます。直接入力はできません。         |
| 法人の名称     | カタカナで法人名称のフリガナを入力します。          |
| (フリガナ)    | ※全角 100 文字以内。                  |
| 郵便番号      | 法人番号入力後に<法人の名称・住所取得>ボタンをクリックす  |
|           | ると自動補記されます。必要に応じて修正してください。     |
| 住所        | 法人番号入力後に<法人の名称・住所取得>ボタンをクリックす  |
|           | ると自動補記されます。直接入力はできません。         |
| 代表電話番号    | 法人の代表電話番号を入力します。               |
|           | ※ハイフン「-」を含めた半角数字 13 桁以内。       |

6-10 Copyright©2018 Cabinet Office, Government Of Japan. All Rights Reserved.

| 項目名           | 説明                               | 1章   |
|---------------|----------------------------------|------|
| 代表 FAX 番号     | 法人の代表 FAX 番号を入力します。              |      |
|               | ※ハイフン「-」を含めた半角数字 13 桁以内。         | 2音   |
| 代表者の氏名        | 法人の代表者氏名を入力します。                  | 2 +  |
|               | ※全角 20 文字以内。                     |      |
|               | <b>ジポイント</b>                     | 3章   |
|               | • 代表者の肩書き等の記載はせず、氏名のみ記入してください。   |      |
|               | • 氏名の間には、全角スペースを入力してください。        | 4章   |
| 事務担当者氏名       | 法人の事務担当者氏名を入力します。                |      |
|               | ※全角 20 文字以内。                     |      |
|               | <b>ジポイント</b>                     | 5章   |
|               | • 氏名の間には、全角スペースを入力してください。        |      |
| 事務担当者の電話番号    | 事務担当者の電話番号を入力します。                | 6章   |
|               | ※ハイフン「-」を含めた半角数字 13 桁以内。         |      |
|               | <b>⊘ポイント</b>                     | 各画   |
|               | • 申請作業に伴う行政庁からの連絡は、この電話番号へ行いま    | 凹の   |
|               | す。日中連絡が取りやすい番号を入力してください。         | 詳細   |
| 事務担当者の内線      | 事務担当者の内線番号がある場合は、内線番号を入力します。     | 1144 |
|               | ※ハイフン「-」を含めた半角数字 20 桁以内。         |      |
| 事務担当者の FAX 番号 | 事務担当者の FAX 番号を入力します。             |      |
|               | ※ハイフン「-」を含めた半角数字 13 桁以内。         |      |
| メールアドレス       | 行政庁及びシステムからの連絡を受けるメールアドレスを入力しま   |      |
|               | す。 ※半角英数 2,000 文字以内。             | 7章   |
|               | <b>⊘ポイント</b>                     |      |
|               | • 複数のメールアドレスを入力する場合は、半角カンマ「,」で区切 | 付録   |
|               | って入力してください。                      |      |
|               | • 申請・届出等の受付確認、その他の修正のお知らせ等に使用    |      |
|               | しますので、普段よく使うアドレスを複数個指定することをお勧め   |      |
|               | します。                             |      |
| ホームページアドレス    | ホームページがある場合は、ホームページの URL を入力します。 |      |

| İ | 項目名        | 説明                                 |
|---|------------|------------------------------------|
|   | ログイン ID    | 電子申請システム利用時のログイン ID を入力します。        |
|   |            | ※半角英数、特殊文字(!、\$、#、%、(、)、=、~、@、*、:、 |
|   |            | +、_、?、.、/、-)、8 文字以上 32 文字以内。       |
|   |            | <b>⊘ポイント</b>                       |
|   |            | •同じ ID が既に登録されている場合は、その旨のメッセージが表   |
|   |            | 示されますので、別の ID で登録してください。           |
|   | パスワード      | 電子申請システム利用時のパスワードを入力します。           |
|   |            | ※半角英数、特殊文字(!、\$、#、%、(、)、=、~、@、*、:、 |
|   |            | +、_、?、.、/、-)、8 文字以上 16 文字以内。       |
|   | パスワード(再入力) | 確認のため、パスワードをもう一度入力します。             |
|   | 申請先(予定)行政庁 | 申請先(予定)の行政庁を選択します。                 |

#### ■ ボタンの説明

| ボタン名     | 説明                                |
|----------|-----------------------------------|
| 法人の名称・住所 | 法人番号入力後にクリックすると、「法人の名称」、「郵便番号」、「住 |
| 取得       | 所」の情報が、国税庁法人番号公表サイトで公表されている情報(基   |
|          | 本3情報)から自動転記されます。                  |
| 前画面に戻る   | [お申込からご利用開始まで]画面に戻ります。            |
| 提出前最終確認  | 内容のチェックが行われ、[提出前最終確認]画面が表示されます。   |

# **ジ**ポイント

- ・法人の名称及び住所については、平成25年5月24日に成立(平成25年5月31日 公布)した「行政手続における特定の個人を識別するための番号の利用等に関する法律」に 基づき、公表されている情報(法人番号の指定を受けた団体の商号又は名称、本店又は主た る事務所の所在地及び法人番号の基本3情報)と同じ情報を入力します。
- [電子申請開始のための登録]画面では、法人番号を入力して <法人名・住所取得> ボタン をクリックすることで、国税庁公表データから取得された情報が転記されますので、入力の必要 はありません。
- 国税庁公表データは登記情報を元にしておりますが、法務局への登記後、国税庁公表データ に反映され、電子申請システムで確認できるまで約1週間必要です。登記直後の申込の場 合、国税庁法人番号公表サイトでデータ登録の有無を確認のうえ、電子申請開始申込の手 続を行ってください。

参考)国税庁法人番号公表サイト

1章

2章

3章

4章

5章

6章

各画面の詳細

| 国·都道府県公式公益法人行政 | <sup>総合情報サ</sup> 化      | 文字サイズの変更 振躍 古 特太 |  |
|----------------|-------------------------|------------------|--|
|                | rmauon                  | 😅 S019           |  |
| <b>希</b> ホーム   |                         |                  |  |
| 提出前最終確認        |                         |                  |  |
| 以下の内容で登録を行いますの | Dで、最終確認をお願いします。         |                  |  |
| 法人区分           | 一般社団法人                  |                  |  |
| 法人番号 (JCN)     | 1234567890123           |                  |  |
| 法人の名称          | 一般社団法人〇〇協会              |                  |  |
| 法人の名称(フリガナ)    | イッパンシャダンホウジンマルマルキョウカイ   |                  |  |
| 郵便番号           | 221-0830                |                  |  |
| 住所             | 神奈川県横浜市神奈川区〇〇町1-2-4     |                  |  |
| 代表電話番号         | 02-1234-1234            |                  |  |
| 代表FAX番号        | 02-1234-1235            |                  |  |
| 代表者の氏名         | 公益 太郎                   |                  |  |
| 事務担当者氏名        | 公益 花子                   |                  |  |
| 事務担当者の電話番号     |                         |                  |  |
| 事務担当者の内線       |                         |                  |  |
| 事務担当者のFAX番号    |                         |                  |  |
| メールアドレス        | kouekitaro@pictis.go.jp |                  |  |
| ホームページアドレス     |                         |                  |  |
| ログインID         | koueki_id1234           |                  |  |
| 申請先(予定)行政庁     | 神奈川県                    |                  |  |

付録

### ■ 画面項目の説明

| 項目名       | 説明                          |
|-----------|-----------------------------|
| 法人区分      | 選択した法人区分が表示されます。            |
| 法人番号(JCN) | 入力した法人番号が表示されます。            |
| 法人の名称     | 法人番号に紐づいて設定された法人の名称が表示されます。 |
| 法人の名称     | 入力した法人名称のフリガナが表示されます。       |
| (フリガナ)    |                             |
| 郵便番号      | 入力した郵便番号が表示されます。            |
| 住所        | 法人番号に紐づいて設定された法人の住所が表示されます。 |
| 代表電話番号    | 入力した法人の代表電話番号が表示されます。       |

6-13

Copyright©2018 Cabinet Office, Government Of Japan. All Rights Reserved.

公益認定等総合情報システム

1章

2章

3章

4章

5章

6章

各画

面の詳細

7章

付録

| 項目名           | 説明                            |
|---------------|-------------------------------|
| 代表 FAX 番号     | 入力した法人の代表 FAX 番号が表示されます。      |
| 代表者の氏名        | 入力した法人の代表者の氏名が表示されます。         |
| 事務担当者氏名       | 入力した事務担当者氏名が表示されます。           |
| 事務担当者の電話番号    | 入力した事務担当者の電話番号が表示されます。        |
| 事務担当者の内線      | 入力した事務担当者の内線が表示されます。          |
| 事務担当者の FAX 番号 | 入力した事務担当者の FAX 番号が表示されます。     |
| メールアドレス       | 入力したメールアドレスが表示されます。           |
|               | <b>⊘ポイント</b>                  |
|               | •1 行に1つのメールアドレスが表示されます。       |
|               | • 意図したとおり表示されていない場合は、<前画面に戻る> |
|               | ボタンをクリックし、メールアドレスを修正してください。   |
| ホームページアドレス    | 入力したホームページアドレスが表示されます。        |
| ログイン ID       | 入力したログイン ID が表示されます。          |
| 申請先(予定)行政庁    | 選択した申請先(予定)行政庁が表示されます。        |

#### ■ ボタンの説明

| ボタン名      | 説明                                                       |
|-----------|----------------------------------------------------------|
| 前画面に戻る    | [電子申請開始のための登録]画面に戻ります。                                   |
|           | ※表示内容に誤りがある場合は、<前画面に戻る>ボタンをクリックし                         |
|           | て、登録内容を修正してください。                                         |
| この内容で登録する | 以下の確認メッセージが表示されます。                                       |
|           |                                                          |
|           | ・くはいろボタンをクリックすると、電子中請の開始中込が1101に「電子申請開始申込書の印刷」画面が表示されます。 |
|           | • くいいえ>ボタンをクリックすると、確認メッセージが閉じられ、[提出                      |
|           | 前最終確認]画面に戻ります。                                           |

### 6.2.5 電子申請開始申込書の印刷

電子申請開始申込書をダウンロードするための画面です。

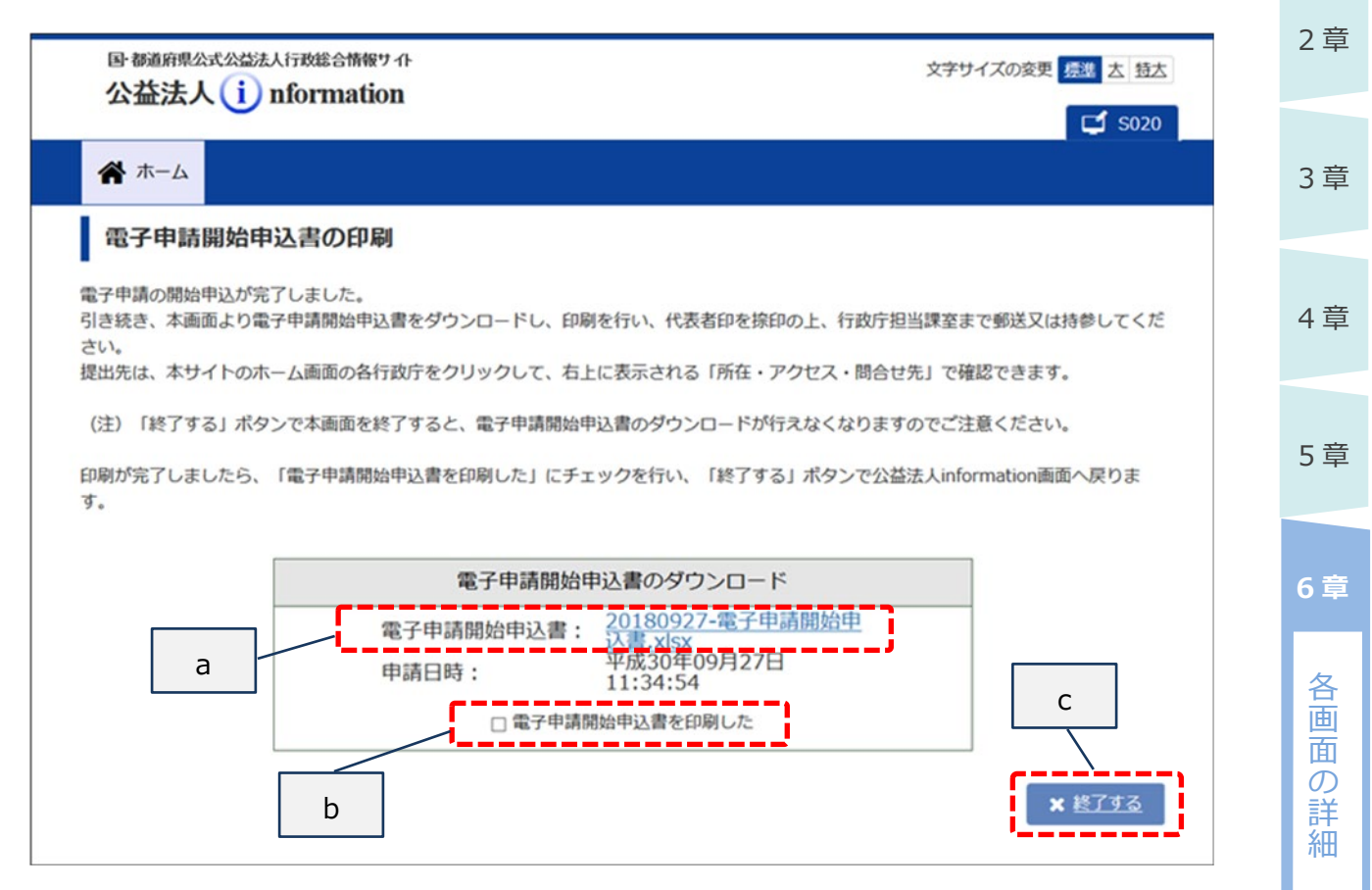

#### ■ 画面項目の説明

| 記号 | 項目名       | 説明                              |    |
|----|-----------|---------------------------------|----|
| а  | 電子申請開始申込書 | 電子申請開始申込書(Excel ファイル)が表示されていま   |    |
|    |           | す。                              |    |
|    |           | リンクをクリックすると、電子申請開始申込書(Excel ファイ | 7章 |
|    |           | ル)がダウンロードされます。                  |    |
| b  | 電子申請開始申込書 | ダウンロードした電子申請開始申込書を印刷した後にチェック    | /  |
|    | を印刷した     | を入れてください。                       | 竹珂 |

#### ■ ボタンの説明

1章

2章

3章

4章

5章

6章

各画面

の詳細

7章

付録

| 記号 | ボタン名 | 説明                                      |
|----|------|-----------------------------------------|
| с  | 終了する | 本画面が閉じられ、公益法人 information のトップページに戻ります。 |
|    |      | <b>⊘ポイント</b>                            |
|    |      | • 「電子申請開始申込書を印刷した」欄のチェックボックスにチェックを入れる   |
|    |      | と、クリックすることができます。                        |

# ダポイント

- <終了する>ボタンをクリックした後に、再び電子申請開始申込書(PDF ファイル)をダウン ロードすることはできません。
- ダウンロードせずに終了してしまった場合は、内閣府大臣官房公益法人行政担当室にご連絡 ください。

2章

3章

# 6.2.6ご利用規約(法人コード/簡略コード認証)(電子申請開始 申込)

法人コードと簡略コードを使用して、一時的に電子申請システムへログインするための画面です。 これまで窓口申請や郵送申請をしていた法人が電子申請システムを利用したい場合、また既に電子 申請システムの利用を開始していてログイン ID やパスワードを忘れた場合に利用される画面です。

| 国都道府県公式公益法人行政総合情報サイト<br>公益法人 i nformation                                                                                                    |                                                                                                    | 文字サイズの変更 標準 太 特太                                                          |        |
|----------------------------------------------------------------------------------------------------|----------------------------------------------------------------------------------------------------|---------------------------------------------------------------------------|--------|
| <b>斧</b> ホーム                                                                                                    |                                                                                                    |                                                                           | 4 章    |
| ご利用規約(法人コード/簡略コ<br>D度は、電子申請の利用を検討していただき、<br>この利用規約の内容を確認していただき、同意<br>戦約に同意して申込を開始しポタンを押して、                                                                   | コード認証)(電子申請開始申込)<br>該にありがとうございます。<br>いただける場合は、画面の下にある「法人コード」<br>電子申請開始申込をお飾いします。                                                                                  | 」「簡略コード」を入力し、                                                             | 5 章    |
|                                                                                                    | ご利用規約                                                                                                    |                                                                           | 6章     |
| 本システムを利用して、公益認定等<br>等総合情報システム電子申請利用規制<br>必要となります。本システムを利用さ<br>(目的)<br>第1条 本利用規約は、内閣府が運営<br>項を定めることを目的とします。<br>(定義)<br>第2条 本利用規約で使用する用語の<br>ー 「本システム」とは、内閣府又は | 公認定等総合情報システム電子申請利用規約 新に係る申請、届出、提出及び請求等の手続を行う り(以下「本利用規約」といいます。)のすべての たれた方は、本利用規約に同意したものとみなされ 記 なする本システムに関し、システム利用者に同意し の意義は、次の各号のとおりとします。 なお道府県が所管する公益認定等に係る申請、届出 | ためには、下記の公益認定<br>(条項に同意いただくことが<br>ます。<br>・<br>たいただくことが必要な事<br>な、提出及び請求等の手続 | 各画面の詳細 |
| 法人コード Ø3                                                                                                    | 例:A123456 (半角英数字 7桁)<br>例:9#Ko-8mi4-k4k%-1234 (半角英数字 1                                                                                                    | 16桁)                                                                      | 7章     |
| 前面面に戻る                                                                                                    |                                                                                                    | ◆ 規約に同意して申込を開始                                                            | 付待     |

#### ■ 画面項目の説明

1章

2章

3章

4章

5章

6章

各 画

面の詳細

| 項目名   | 説明                                |
|-------|-----------------------------------|
| ご利用規約 | 電子申請システムを利用するうえでの規約について記載されています。  |
|       | 内容をよく読み、規約に同意できるかご判断ください。         |
|       | ・利用規約を印刷したい場合は、利用規約の枠内で右クリックし、「印  |
|       | 刷」メニューをクリックします。                   |
| 法人コード | 法人コードを入力します。                      |
|       | ※半角英数字7桁。                         |
|       | <b>⊘ポイント</b>                      |
|       | •「ご利用規約」欄で画面を下までスクロールし、最後まで確認すると入 |
|       | 力できるようになります。                      |
| 簡略コード | 行政庁より通知された簡略コードを4桁ずつ順に入力します。      |
|       | ※半角英数字 16 桁。                      |
|       | <b>⊘ポイント</b>                      |
|       | •「ご利用規約」欄で画面を下までスクロールし、最後まで確認すると入 |
|       | 力できるようになります。                      |

#### ■ ボタンの説明

| ボタン名     | 説明                                      |
|----------|-----------------------------------------|
| 前画面に戻る   | 本画面が閉じられ、公益法人 information のトップページに戻ります。 |
| 規約に同意して申 | [法人情報の編集]画面が表示されます。                     |
| 込を開始     | <b>⊘ポイント</b>                            |
|          | •「ご利用規約」欄で画面を下までスクロールし、最後まで確認すると        |
|          | ボタンがクリックできるようになります。                     |

7章

#### 1章 6.3 申請·届出 申請・届出を行う際に利用する画面の詳細を説明します。 2章 6.3.1 電子申請・届出、状況照会を行う 申請・届出を始めることや、法人が行っている申請・届出の状況照会ができます。 3章 国·都道府県公式公益法人行政総合情報サイト 文字サイズの変更 標準 古 特大 C ログアウト 公益法人(**i**) nformation 4章 🗹 S009 🐴 <u>ホーム</u> 電子申請・届出、状況照会を行う 過去の申請を見る 重子申請マニュアル 5章 ☆ ホーム > 電子申請・届出、状況照会を行う 電子申請・届出、状況照会を行う 6章 新規手続エリア 電子申請・届出を始める 新規に公益認定申請等の申請書類を作成することができます。 ○ 新規手続を開始する 各 面 提出前の電子申請・届出 面 2 状況を更新 $\mathcal{O}$ 手続作成 様式チェック 登記連携 詳 削除 手続No. 手続名称 開始日時 最終日時 進捗状況 細 令和3年06月21日 公益認定の届出 作成再開 B44-1 8.删除 07:13:32 合併による地位の承継の認可後の定款 令和3年06月18日 作成再開 B2-5 8.削除 及び登記事項証明書の提出 00:33:37 NGtal 令和3年05月15日 令和3年05月18日 <u>作成再開</u> B4-1 変更の届出 會測除 08:31:09 13:30:41 変更認定後の定款及び登記事項証明書 令和3年03月22日 B2-1 自削除 作成再開 16:43:47 の提出 提出後の電子申請・届出 € 状況を更新 7章 登記連携 整理番号 手続No. 手統名称 申請日時 処理状況 備考 谁捗状況 選択待ち 令和3年05月28日 ◎ 補正入力 令和3年05月28日 2100101731 B18-1 受付前(要補正) 付録 10:32:23 変更認定後の定款及び 令和3年04月23日 ◎ 案件詳細 2100101071 B2-1 262 登記事項証明書の提出 10:47:03 取得済 公益法人の解散の届出 令和3年05月28日 14:21:58 令和3年05月28日 ◎ 案件詳細 2100101771 B18-1 受付待ち 15:04:12 理事(代表 者を除 く。)、監 令和2年06月17日 事、評議員 2000100161 B4-1 ◎案件詳細 変更の届出 富奋口 又は会計監 11:27:08 状況照会エリア

6-19 Copyright©2018 Cabinet Office, Government Of Japan. All Rights Reserved.

#### ■ 画面項目の説明

1章

|     | エリア  |   | 項目名      | 説明                                 |
|-----|------|---|----------|------------------------------------|
| っ音  | 状況照会 | 提 | 出前の電子申請・ | 届出                                 |
| 2 早 |      |   | 手続 No.   | 書類作成中(提出前)の案件の手続 No.が表示さ           |
|     |      |   |          | れます。                               |
| 3章  |      |   | 手続名称     | 書類作成中(提出前)の案件の手続名称が表示さ             |
|     |      |   |          | れます。                               |
|     |      |   |          | ※「手続名称」のリンクをクリックすると、当該案件の[案        |
| 4 早 |      |   |          | 件詳細]画面が表示されます。[案件詳細]画面の            |
|     |      |   |          | 詳細は、「 <u>5.3.3 案件詳細</u> 」をご参照ください。 |
| 5章  |      |   | 手続作成開始   | 当該案件で手続の作成を開始した日時が表示されま            |
|     |      |   | 日時       | す。                                 |
|     |      |   | 様式チェック   | 当該案件で様式チェックを行った日時が表示されます。          |
| 6章  |      |   | 最終日時     | ※何度も様式チェックを行った場合、最後に様式チェッ          |
|     |      |   |          | クを実施した日時が表示されます。                   |
| 各画  |      |   | 登記連携進捗   | 当該案件で登記連携処理を行っていた場合、その進            |
| 面   |      |   | 状況       | 捗状況が表示されます。                        |
| 詳   |      | 提 | 出後の電子申請・ | 届出                                 |
| 和田  |      |   | 整理番号     | 提出後の案件の整理番号が表示されます。                |
|     |      |   | 手続 No.   | 提出後の案件の手続 No.が表示されます。              |
|     |      |   | 手続名称     | 提出後の案件の手続名称が表示されます。                |
|     |      |   |          | ※「手続名称」のリンクをクリックすると、当該案件の[案        |
|     |      |   |          | 件詳細]画面が表示されます。[案件詳細]画面の            |
|     |      |   |          | 詳細は、「 <u>6.3.3 案件詳細</u> 」をご参照ください。 |
| / 早 |      |   | 申請日時     | 当該案件を提出した日時が表示されます。                |
|     |      |   | 登記連携進捗   | 当該案件で登記連携処理を行っていた場合、その進            |
| 付録  |      |   | 状況       | 捗状況が表示されます。                        |
|     |      |   | 処理状況     | 当該案件の現在の処理状況が表示されます。               |
|     |      |   | 備考       | 当該案件の備考情報が表示されます。                  |
|     |      |   |          | 備考情報は、当該案件の提出時に、申請内容から判            |
|     |      |   |          | 断して電子申請システムが自動で付与した情報です。           |

#### ■ ボタンの説明

| エリア  | ボタン名     | 説明                           | 2章     |
|------|----------|------------------------------|--------|
| 新規手続 | 新規手続を開始  | [申請・届出手続一覧]画面が表示され、新たに申請・    |        |
|      | する       | 届出を行うことができます。                |        |
|      |          | ※[申請・届出手続一覧]画面の詳細は、「6.3.2 申  | 3章     |
|      |          | 請・届出手続一覧」をご参照ください。           |        |
| 状況照会 | 提出前の電子申請 | ・届出                          | ⊿ 辛    |
|      | 状況を更新    | 一覧の情報が更新されます。                | 4 早    |
|      | 作成再開     | [案件詳細]画面が表示され、当該案件の申請・届出を    |        |
|      |          | 再開することができます。                 | 5章     |
|      |          | ※[案件詳細]画面の詳細は、「6.3.3 案件詳細」をご |        |
|      |          | 参照ください。                      | c ==   |
|      | 削除       | 当該案件が削除されます。                 | 6 早    |
|      | 提出後の電子申請 | ・届出                          | 夂      |
|      | 状況を更新    | 一覧の情報が更新されます。                | 重      |
|      | 案件確認     | [案件詳細]画面が表示され、当該案件の申請・届出を    | 国<br>の |
|      |          | 確認することができます。                 | 詳細     |
|      |          | ※[案件詳細]画面の詳細は、「6.3.3 案件詳細」をご | лчц    |
|      |          | 参照ください。                      |        |
|      | 補正入力     | [案件詳細]画面が表示され、当該案件の補正申請書     |        |
|      |          | 類の作成を進めることができます。             |        |
|      |          | ※[案件詳細]画面の詳細は、「6.3.3 案件詳細」をご |        |
|      |          | 参照ください。                      | 7章     |

# ダポイント

•提出前の電子申請・届出の一覧は、「手続作成開始日時」の降順で表示されます。

# ダポイント

• 提出後の電子申請・届出の一覧は、「処理状況」が「審査中(要補正)」の案件が最上位 に表示されます。その他の案件は、「申請日時」の降順で表示されます。 1章

4章

5章

6章

各画面

の詳細

7章

付録

# ダポイント

・「提出後の電子申請・届出」枠の「処理状況」欄で当該案件の処理状況を確認できます。・それぞれ処理状況を表す表示の意味は、以下のとおりです。

| 処理状況                                                                                                    | 現在の<br>担当者 | 意味                                                                                                    |  |  |
|----------------------------------------------------------------------------------------------------|------------|----------------------------------------------------------------------------------------------------|--|--|
| 到達                                                                                                    | 行政庁        | 電子申請システムで提出した申請書類が行政庁側の<br>システムに到達し、行政庁で受付を行う前の状態です。                                                                                          |  |  |
| 受付待ち                                                                                                    | 行政庁        | 電子申請システムで提出した補正済の書類が行政庁側<br>のシステムに到達し、行政庁で受付を行う前の状態で<br>す。                                                                                    |  |  |
| 審査中                                                                                                    | 行政庁        | 行政庁で受付が行われ、書類審査中の状態です。<br>審査が完了すると、手続が完了となります。                                                                                                |  |  |
| 審査中(要補正)<br>受付前(要補正)                                                                                             | 法人         | 行政庁の審査において申請書類の記入不備等が見つか<br>り、法人側に補正依頼が行われている状態です。<br>当該案件の「手続名称」をクリックし、補正依頼の内容を<br>確認して、申請書類を修正してください。<br>詳細は、「2.4.2 補正指示を確認する」をご参照くださ<br>い。 |  |  |
| <ul> <li>審査中(要補正)(様式<br/>チェック中)</li> <li>受付前(要補正)(様式<br/>チェック中)</li> </ul>                                       | 法人         | 補正依頼に従って申請書類を修正し、様式チェックを実施している状態です。                                                                                                    |  |  |
| <ul> <li>審査中(要補正)(様式</li> <li>チェック済)</li> <li>受付前(要補正)(様式</li> <li>チェック済)</li> </ul>                             | 法人         | 補正済の申請書類について、様式チェックが完了した状態です。様式チェック結果をご確認ください。                                                                                                |  |  |
| 審査中(取下げ処理中)<br>受付前(取下げ処理中)                                                                                       | 行政庁        | 法人が提出した申請・届出を、法人自らがその申請・届<br>出の取下げをし、行政庁の承認を待っている状態です。<br>行政庁で取下げが承認されると、手続が完了となりま<br>す。                                                      |  |  |
| ※手続が完了となった案件を確認する際は、「過去の申請を見る」メニューから確認してください。<br>※「審査中」と「受付前」は、行政庁での処理状態の違いを表すものです。電子申請システムで<br>実施する操作に違いはありません。 |            |                                                                                                    |  |  |

6-22

Copyright©2018 Cabinet Office, Government Of Japan. All Rights Reserved.

| 青・届出を行う言                                                                  | 手続を遅                   | 髬択する画面です。                          |                                                                                                    |                |              |
|---------------------------------------------------------------------------|------------------------|------------------------------------|----------------------------------------------------------------------------------------------------|----------------|--------------|
| 、区分に応じて                                                                   | 申請可                    | 能な手続が一覧表示                          | されます。                                                                                                    |                |              |
| 国·都道府県公式公益法人                                                              | 行政総合情報                 | <sub>ቸ</sub>                       | 文字サイズの変更                                                                                                    | 難去技            | ▶□グァウト       |
| 公益法人(i)的                                                                  | formati                | on                                 | -                                                                                                    |                |              |
| 、ホーム                                                                      | 由請・届出、                 | 状況暗会を行う 🎴 過去の申                     | 請を見る 🛃 行政庁からの通知を見る                                                                                                    | ▶ 雨子由:         | オマーっアル       |
|                                                                           |                        | E E E                              |                                                                                                    |                |              |
| ▶ ホーム → 電子申請・                                                             | ·届出、状況                 | 照会を行う > 申請・届出手続一覧                  | 8                                                                                                    |                |              |
| 申請・届出手続ー                                                                  | 覽                      |                                    | _                                                                                                    |                |              |
| 書類の新規作成を行う                                                                | 場合は、以                  | 下の一覧から該当の手続の「新規手                   | 「続きを開始する」 ボタンを押してくだ                                                                                                    | 検索条件           | 入力エリア        |
| _                                                                         |                        |                                    | Q                                                                                                    | 検索文字列を入力       | してください。      |
|                                                                           | 手続−                    | -覧エリア                              |                                                                                                    | 表示             | 牛数: 5件 🗸     |
| - Monal - M                                                               |                        |                                    | 202                                                                                                    |                | Michael Star |
| <u> w HIOP (- 2</u>                                                       |                        |                                    |                                                                                                    |                | <u></u>      |
|                                                                           | 手続No.                  | 手続名称                               | 手続概要                                                                                                    | 受付期間           | 備考           |
|                                                                           |                        |                                    | 【手続概要】<br>公益法人が変更の認定を申請するための                                                                                                    |                |              |
| ○新規申請を開始する                                                                | A2-1                   | 変更認定申請                             | 手続です。<br>【対象法人】<br>小共主】                                                                                                    | 随時             |              |
|                                                                           |                        |                                    | 【手続根拠】<br>認定法第11条                                                                                                    |                |              |
|                                                                           |                        |                                    | 【手続概要】<br>合併による地位の承継の認可を申請する                                                                                                    |                |              |
| ○ 新規申請を開始する                                                               | A3-1                   | 合併による地位の承継の認可申<br>請                | ための手続です。<br>【対象法人】                                                                                                    | 随時             |              |
|                                                                           |                        |                                    | 公益法人<br>【手続根拠】<br>[現宗注第25条第1頁                                                                                                    |                |              |
|                                                                           |                        |                                    | 「手続概要】                                                                                                    |                |              |
|                                                                           |                        |                                    | 八米切空の取消を由課するための手续で                                                                                                    |                |              |
| ◎ 新規申請を開始する                                                               | A4-1                   | 公益認定の取消の申請                         | 公益認定の取消を申請するための手続で<br>す。<br>【対象法人】                                                                                                    | 5534           |              |
| ○ 新規申請を開始する                                                               | A4-1                   | 公益認定の取消の申請                         | 公益認定の取消を申請するための手続で<br>す。<br>【対象法人】<br>公益法人<br>【手続根拠】                                                                                                    | 随時             |              |
| ◎新規中請を開始する                                                                | A4-1                   | 公益認定の取消の申請                         | 公益認定の取消を申請するための手続で<br>す。<br>【対象法人】<br>公益法人<br>【手続根拠】<br>認定法第29条第1項第4号<br>【手続概要】                                                                                                    | 防御助            |              |
| ◎ 新規申請を開始する ○ 新規申請を開始する                                                   | A4-1<br>B14-1          | 公益認定の取消の申請                         | 公益認定の取消を申請するための手続で<br>す。<br>【対象法人】<br>公益法人<br>【手続根拠】<br>認定法第29条第1項第4号<br>【手続概要】<br>合併をする場合の届出手続です。<br>【対象法人】                                                                                                    | 随時             |              |
| ◎ 新規申請を開始する ◎ 新規申請を開始する                                                   | A4-1<br>B14-1          | 公益認定の取消の申請 合併等の届出                  | 公益認定の取消を申請するための手続で<br>す。<br>【対象法人】<br>公益法人<br>【手続根提】<br>認定法第29条第1項第4号<br>【手続概要】<br>合併をする場合の届出手続です。<br>【対象法人】<br>公益法人<br>【手続根提】<br>認定が第24条第一号                                                                                    | 随時             |              |
| ○ 新規申請を開始する ○ 新規申請を開始する                                                   | A4-1<br>B14-1          | 公益認定の取消の申請 合併等の届出                  | 公益認定の取消を申請するための手続で<br>す。<br>【対象法人】<br>公益法人<br>【手続根拠】<br>認定法第29条第1項第4号<br>【手続概要】<br>合併をする場合の届出手続です。<br>【対象法人】<br>公益法人<br>【手続根拠】<br>認定法第24条第一号<br>【手続概要】                                                                          | 随助<br>随助       |              |
| <ul> <li>○ 新規申請を開始する</li> <li>○ 新規申請を開始する</li> <li>○ 新規申請を開始する</li> </ul> | A4-1<br>B14-1<br>B18-1 | 公益認定の取消の申請<br>合併等の届出<br>公益法人の解散の届出 | 公益認定の取消を申請するための手続で<br>す。<br>【対象法人】<br>公益法人<br>【手続根拠】<br>認定法第29条第1項第4号<br>【手続概要】<br>合併をする場合の届出手続です。<br>【対象法人】<br>公益法人<br>【手続根拠】<br>認定法第24条第一号<br>【手続概要】<br>公益法人の解散の届出手続です。<br>【対象法人】                                             | 随時随時           |              |
| ○ 新規申請を開始する ○ 新規申請を開始する                                                   | A4-1<br>B14-1          | 公益認定の取消の申請<br>合併等の届出               | 公益認定の取消を申請するための手続で<br>す。<br>【対象法人】<br>公益法人<br>【手続根提】<br>認定法第29条第1項第4号<br>【手続概要】<br>合併をする場合の届出手続です。<br>【対象法人】<br>公益法人<br>【手続根提】<br>認定法第24条第一号<br>【手続概要】<br>公益法人の解散の届出手続です。<br>【対続ま1】                                             | 网络动            |              |
| <ul> <li>○ 新規申請を開始する</li> <li>○ 新規申請を開始する</li> <li>○ 新規申請を開始する</li> </ul> | A4-1<br>B14-1<br>B18-1 | 公益認定の取消の申請<br>合併等の届出<br>公益法人の解散の届出 | 公益認定の取消を申請するための手続で<br>す。<br>【対象法人】<br>公益法人<br>【手続根拠】<br>認定法第29条第1項第4号<br>【手続根要】<br>合併をする場合の届出手続です。<br>【対象法人】<br>公益法人<br>【手続根拠】<br>認定法第24条第一号<br>【手続概要】<br>公益法人の解散の届出手続です。<br>【対象法人】<br>公益法人<br>【手続根拠】<br>法人法第148条、第202条、認定法第26条 | 随时<br>随时<br>随时 |              |

#### ■ 画面項目の説明

| エリア    | 項目名    | 説明                           |
|--------|--------|------------------------------|
| 検索条件入力 | 検索文字列  | 手続一覧の内容を絞り込みたい場合に、検索文字列      |
|        |        | を入力します。検索対象は、手続一覧に表示されてい     |
|        |        | るすべての文字列です。                  |
|        |        | 絞り込みを解除したい場合は、入力した文字列を削除     |
|        |        | します。                         |
| 手続一覧   | 表示件数   | 1 ページに表示する手続の件数を指定します。       |
|        |        | 5 件、10 件、50 件、100 件から選択できます。 |
|        |        | ※初期状態では、100件が選択されています。       |
|        | 手続 No. | 申請可能な手続の手続 No.が表示されます。       |
|        | 手続名称   | 申請可能な手続の手続名称が表示されます。         |
|        | 手続概要   | 手続についての簡単な説明が表示されます。         |
|        | 受付期間   | 手続の受付期間が表示されます。              |
|        | 備考     | 手続に関する留意事項が表示されます。           |

### ■ ボタンの説明

| エリア  | ボタン名  | 説明                                      |
|------|-------|-----------------------------------------|
| 手続一覧 | 前のページ | 手続一覧の1つ前のページが表示されます。                    |
|      |       | ※2ページ目以降を表示しているときにクリックできます。             |
|      | ページ番号 | ページ番号がページ数分、表示されます。                     |
|      |       | 特定のページを参照したい場合にクリックします。                 |
|      |       | <b>⊘ポイント</b>                            |
|      |       | • 青い背景の数字が、現在のページを表します。                 |
|      |       | • 白い背景の数字をクリックすると、指定のページを表示させる          |
|      |       | ことができます。                                |
|      | 次のページ | 手続一覧の次のページが表示されます。                      |
|      |       | ※次ページがある場合にクリックできます。                    |
|      | 新規申請を | [案件詳細]画面が表示され、当該案件の申請・届出を行うこ            |
|      | 開始する  | とができます。                                 |
|      |       | ※[案件詳細]画面の詳細は、「 <u>6.3.3</u> 案件詳細」をご参照く |
|      |       | ださい。                                    |

1章

2章

3章

4章

5章

6章

各 画

面の詳細

7章

3章

4章

5章

6章

各 画

面の

| エリア    | ボタン名  | 説明                                       | 1章 |
|--------|-------|------------------------------------------|----|
| 手続一覧(続 | 前画面に戻 | [電子申請・届出、状況照会を行う]画面が表示され、新たに             |    |
| き)     | る     | 申請・届出、状況照会を行うことができます。                    | 2章 |
|        |       | ※[電子申請・届出、状況照会を行う]画面の詳細は、                |    |
|        |       | 「 <u>6.3.1</u> 電子申請・届出、状況照会を行う」をご参照ください。 |    |

# ダポイント

・申請・届出様式の刷新が行われた場合、刷新後、一定期間(※)は新しい申請・届出様式の 手続と古い申請・届出様式の手続の両方が受付可能となります。

その場合、申請・届出手続一覧画面では、同じ手続でも、新旧どちらの様式で申請・届出をおこなうか選択して頂く必要があります。

表示順としては、新しい様式での申請・届出の手続が上に表示されます。

※.旧様式の受付期間が終了するまでの期間となります。受付期間を超過した場合、

古い様式での申請・届出はできなくなり、申請・届出手続一覧画面にも古い様式での申請・届出の手続は表示されなくなります。

|                                               | 手続No. | 手続名称                | 手続概要                                                                               | 受付期間                                  | 備考 |
|-----------------------------------------------|-------|---------------------|------------------------------------------------------------------------------------|---------------------------------------|----|
| ○ <u>新規申請を開始する</u> ※本様式は2022/03/01<br>から有効    | A2-1  | 変更認定申請              | (学続概要)<br>公益法人が変更の認定を申請するための<br>手続です。<br>【対象法人】<br>公益法人<br>【手続根拠】<br>認定法第11条       | 随時<br>(2022/03/01<br>~)               |    |
| ○ <u>新規申請を開始する</u><br>本様式は2022/04/30<br>まで有効  | A2-1  | 変更認定申請              | 【手続概要】<br>公益法人が変更の認定を申請するための<br>手続です。<br>【対象法人】<br>公益法人<br>【手続根拠】<br>認定法第11条       | 随時<br>(2018/11/08<br>~<br>2022/04/30) |    |
| ○ <u>新規申請を開始する</u><br>※本様式は2022/03/01<br>から有効 | A3-1  | 合併による地位の承継の認可申<br>請 | 【手続概要】<br>合併による地位の承継の認可を申請する<br>ための手続です。<br>【対象法人】<br>公益法人<br>【手続根拠】<br>認定法第25条第1項 | 随時<br>(2022/03/01<br>~)               |    |
| ○ <u>新規申請を開始する</u><br>※本様式は2022/04/30<br>まで有効 | A3-1  | 合併による地位の承継の認可申<br>請 | 【手続概要】<br>合併による地位の承継の認可を申請する<br>ための手続です。<br>【対象法人】<br>公益法人<br>【手続根拠】<br>認定法第25条第1項 | 随時<br>(2018/11/08<br>~<br>2022/04/30) |    |

### 6.3.3 案件詳細

1章

申請案件の詳細確認、様式チェック、提出等の処理を行うための画面です。

| 2章    | 国·都道府県公式公益法人行政総合情報サイ                                                               | ŀ                                                              | 文字サイズの変更 🧧                                                                   | 選 <u>去時太</u><br>(▶ログアウト) |  |  |  |  |
|-------|------------------------------------------------------------------------------------|----------------------------------------------------------------|------------------------------------------------------------------------------|--------------------------|--|--|--|--|
| 3章    |                                                                                    |                                                                | 🕈 行政庁からの通知を見る                                                                | ● ■子申請マニュアル              |  |  |  |  |
| 4章    | <ol> <li>         ・提出         ・2 受付          マサログロー         ・2 受付      </li> </ol> | 済・審査中 ③ 完了(取下け                                                 | 済み、拒否処分含む)                                                                   | 処理状況エリア                  |  |  |  |  |
| 5章    | 案件詳細                                                                               | 90中 9様式チェック病/書                                                 | (刘逵正前) 上 雪页                                                                  | HELLT                    |  |  |  |  |
| 6章    | 申請案件の状況を確認します。<br>オフライン様式をダウンロードするには、<br>書類の保存もしくは様式チェックを行う場合                      | 「オフライン様式をダウンロード」ボタン<br>含は、「書類を準備する」ボタンより行っ                     | より行ってください。<br>てください。                                                         |                          |  |  |  |  |
|       | NUMBER .                                                                           | 2100105111                                                     |                                                                              | 基本情報エリア                  |  |  |  |  |
| 各     | 手線No.                                                                              | A1-1                                                           |                                                                              |                          |  |  |  |  |
| 삎     | 手续名称                                                                               | 公益認定申請                                                         |                                                                              |                          |  |  |  |  |
| 山     | 提出先行政庁                                                                             | 内閣府                                                            |                                                                              |                          |  |  |  |  |
| 武     | 總州日時                                                                               | 会和3年1月27日 10:11:12                                             |                                                                              |                          |  |  |  |  |
| 細     |                                                                                    |                                                                |                                                                              |                          |  |  |  |  |
| 4.144 | 25 申請書類情報                                                                          | 1                                                              |                                                                              |                          |  |  |  |  |
|       | オフライン様式ダウンロード                                                                      |                                                                |                                                                              | 申請書類操作エリア                |  |  |  |  |
|       | データ流用 🕄 更新                                                                         | 作成する場合は[既存データを流用]ポタンを押                                         | してください。                                                                      | ▲ 既存データを注用               |  |  |  |  |
|       |                                                                                    | オフライン様式(本編)<br>公益認定申請(Word様式)<br>別紙22.(1)公益目的事業について<br>(Excel) | △A1-1レイアウト_00_V01R11.x<br>△A1-1レイアウト_2-2(1)_V01R(<br>△A1-1レイアウト_2-2(1)_V01R( | 5x<br>12.docx<br>13.xlsx |  |  |  |  |
|       |                                                                                    | 定款                                                             | (別送)                                                                         |                          |  |  |  |  |
| ~ ==  |                                                                                    | 東記事項証明書理事等の名簿                                                  | - 理事等の名簿,xlsx                                                                |                          |  |  |  |  |
| / 早   | 申请書類                                                                               | 理事、監事及び評議員に対する報酬等の支給<br>の基準を記載した書類                             | □ 理事、監事及び評議員に対する新<br>頭.pdf                                                   | 謝等の支給の基準を記載した書           |  |  |  |  |
|       | の更新                                                                                | 許認可等を証する書類(※許認可等を必要と<br>する場合のみ)                                | 許認可等を証する書類.docx                                                              |                          |  |  |  |  |
|       |                                                                                    | 滞納処分に係る国税及び地方税の納税証明書                                           | 滞納処分に係る国税及び地方税の                                                              | 》納稅証明書.pdf               |  |  |  |  |
| 付録    |                                                                                    | 事業計画書                                                          | □ 事業計画書.docx                                                                 |                          |  |  |  |  |
|       |                                                                                    | 収文予算書 前事業年度末日(設立日)の財産目録                                        | <ul> <li> <u> </u></li></ul>                                                 | 目録_xlsx                  |  |  |  |  |
|       |                                                                                    | 前事業年度末日(設立日)の貸借対照表及び<br>その附属明細書                                | <ul> <li>前事業年度末日(設立日)の貸借</li> </ul>                                          | 対照表及びその附属明細書。pdf         |  |  |  |  |
|       |                                                                                    | 事業計画書及び収支予算書に記載された予算<br>の基礎となる事実を明らかにする書類                      | □ 事業計画書及び収支予算書に記載<br>らかにする書類.docx                                            | された予算の基礎となる事実を明          |  |  |  |  |
|       |                                                                                    |                                                                | G2 豊康を準備する                                                                   | ▲ 申請書類一式をダウンロード          |  |  |  |  |
|       | 様式チェック状況 📿 更新                                                                      | 様式チェックの依頼を行うと、様式チェックの                                          | 状況が表示されます。                                                                   | ◆ 様式チェックを依頼する            |  |  |  |  |
|       | 一括PDF作成 🗈 現在38時 😂 更短                                                               | 作成する場合は[申請書類一式をPDFで出力]ポイ                                       | タンを押してください。                                                                  | ▲ <u>申請書類一式をPDFで出力</u>   |  |  |  |  |
|       | 書類提出                                                                               |                                                                |                                                                              | ☆ 豊類を提出                  |  |  |  |  |

6-26 Copyright©2018 Cabinet Office, Government Of Japan. All Rights Reserved.

| ※補正時                                                                                                    |                                                                                                    | 1章 |
|----------------------------------------------------------------------------------------------------|----------------------------------------------------------------------------------------------------|----|
| ▣‧#這 <sub>簡県公式公益法人行政総合情報</sub> サ小<br>公益法人 <mark>i</mark> nformation                                                                                                    | 文字サイズの変更<br>標準<br>古<br>技<br>技                                                                                                    | 2章 |
| <ul> <li>☆ ホーム</li> <li>☆ ホーム &gt; 電子申請・届出、状況照会を行</li> </ul>                                                                                                    | 行う 📄 過去の申請を見る 📢 行政庁からの通知を見る 📝 電子申請マニュアル                                                                                                    | 3章 |
| <ol> <li>2) 消損準備・提出</li> <li>2) 受付済・</li> <li>ア 補正 書類準備中</li> <li>イ 補正 様式チェ</li> </ol>                                                                                                    | <ul> <li>         ・</li></ul>                                                                                                    | 4章 |
| 案件詳細<br>申請案件の状況を確認します。<br>取下げ依頼は、「取下げ依頼書を提出」ボタンよ<br>書類の保存もしくは様式チェックを行う場合は、<br>のため、中等のにはたち、システムを見ついた。                                                                                                    | こり行ってください。<br>「宮頸を準備する」ボタンより行ってください。                                                                                                    | 5章 |
| 保存した書類の様式をチェックする場合は、「相                                                                                                    | 「広チェックを依頼する」 ボタンより行ってくたさい。                                                                                                    |    |
| 合 基本情報                                                                                                    | 基本情報エリア                                                                                                    | 6章 |
| 型理曲·5<br>原稿No                                                                                                    | 2100101731                                                                                                    |    |
| 手轻化的.                                                                                                    | 010-1<br>公共注1の解散の採用                                                                                                    |    |
| 提出先行政庁                                                                                                    | 内藏府                                                                                                    | 日面 |
| 提出目時                                                                                                    | 令和3年05月28日 09:59:27                                                                                                    | 冒出 |
|                                                                                                    |                                                                                                    | の  |
| Co HILLE BORRING HI                                                                                                    | 補正依頼情報エリア                                                                                                    | 詳  |
| AND THE PARTY OF THE PARTY OF T | 令和3年06月30日                                                                                                    | 淅  |
| 被正事动通知者                                                                                                    | ◎ 補正車項通知書                                                                                                    |    |
| その他書類                                                                                                    |                                                                                                    |    |
| ◆補正示規1648                                                                                                    |                                                                                                    |    |
| データ流用 の更新                                                                                                    | 作成する場合は「既存データを流用」ボタンペード「日日日へな」本「「ニーンン」(「田二」                                                                                                    |    |
| 補正書類 <mark>の実施</mark>                                                                                                    | オフライン様式(本編)<br>自 <u>B18-1レイアウト(本編) 00_V01R07</u><br><u> 改元、水×</u><br>解散及び清算人の登記をしたことを証する<br>登記事項証明書が複数取得されました。<br>「書類を準備する」ボタンをクリック<br>し、申請書類もくじ西面から選択してく<br>ださい。 | 7章 |
| <b>様式チェック状況</b> ○.2.55                                                                                                    | 様式チェックの依頼を行うと、様式チェックの状況が表示され<br>ます。 ・ ・ ・ ・ ・ ・ ・ ・ ・ ・ ・ ・ ・ ・ ・ ・ ・ ・ ・                                                                                         | 付録 |
|                                                                                                    | 作成する場合は「補正書類一式をPDFで出力」ボタンを押して<br>ください。                                                                                                    |    |
| □ 申請書類情報 ▼ ここをクリックする                                                                                                    | ると申請書類情報が表示されます<br>申請書類操作エリア                                                                                                    |    |

画面項目の説明

| 1章              |  | エリア   | 項目名                         | 説明                           |
|-----------------|--|-------|-----------------------------|------------------------------|
|                 |  | 処理状況  | 処理状況                        | 表示されている案件の現在の処理状況が表示されます。    |
| ) 音             |  | 処理フロー | 表示されている案件が、現在の処理状況の中で、どのような |                              |
| ረ 모             |  |       |                             | 工程であるのか表示されます。               |
|                 |  | 基本情報  | 整理番号                        | 選択中の案件の整理番号が表示されます。          |
| 3章              |  |       |                             | ※提出後の案件の場合のみ表示されます。          |
|                 |  |       | 手続 No.                      | 選択中の案件の手続 No.が表示されます。        |
| 4 <del>11</del> |  |       | 手続名称                        | 選択中の案件の手続名称が表示されます。          |
| 4 草             |  |       | 提出先行政庁                      | 提出先行政庁名が表示されます。              |
|                 |  |       |                             | <b>⊘ポイント</b>                 |
| 5章              |  |       |                             | • 提出先行政庁は、電子申請開始申込時に登録した法    |
|                 |  |       |                             | 人情報に基づき表示されます。               |
| (音              |  |       |                             | 提出先行政庁を変更する場合は、「変更認定申請」の提    |
| ) ギ             |  |       |                             | 出が必要です。                      |
| 各               |  |       | 提出日時                        | 選択中の案件を提出した日時が表示されます。        |
| 画<br>国          |  |       |                             | ※提出後の案件の場合のみ表示されます。          |
| の               |  | 補正依頼  | 補正依頼日時                      | 行政庁の審査中に不備が見つかり、行政庁担当者が補正    |
| <b>詳</b><br>細   |  | 情報    |                             | 依頼を指示した日時が表示されます。            |
|                 |  | (※1)  | 補正期限                        | 行政庁担当者が定めた補正済書類の提出期限が表示さ     |
|                 |  |       |                             | れます。                         |
|                 |  |       | 補正事項通知所                     | ファイル名をクリックすると補正指示の内容をできます。   |
|                 |  |       | その他書類                       | 補正についての関連書類がある場合に、ファイル名が表示さ  |
| 7章              |  |       |                             | れます。ファイル名をクリックすると、関連書類の内容を確認 |
|                 |  |       |                             | できます。                        |
|                 |  |       |                             |                              |
| 讨録              |  | 申請書類  | オフライン様式ダウ                   | 選択中の手続に必要なオフライン様式一式をダウンロードで  |
|                 |  | 操作    | ンロード                        | きます。                         |
|                 |  | (※2)  |                             |                              |
|                 |  |       |                             |                              |
|                 |  |       |                             |                              |
|                 |  | 申請書類  | データ流用                       | 初期状態では「作成する場合は[既存データを流用]ボタン  |
|                 |  | 操作    |                             | を押してください」と表示されます。            |

6-28 Copyright©2018 Cabinet Office, Government Of Japan. All Rights Reserved.

| エリア   | 項目名       | 説明                               |   | 1章  |
|-------|-----------|----------------------------------|---|-----|
| (つづき) | 作成待ち状態    | ボタン表示エリアのく既存データを流用>ボタンをクリックして    |   |     |
|       |           | 流用する案件を選択すると、「様式ファイル(既存データ流      |   | 2章  |
|       |           | 用)作成中」と表示されます。                   |   |     |
|       |           | • <作成状況を更新>ボタンをクリックすると、最新の状況     |   |     |
|       |           | を確認できます。                         |   | 3章  |
|       | 作成完了状態    | オフライン様式一式が圧縮ファイル(zip ファイル)形式で    |   |     |
|       |           | 表示されます。                          |   | ⊿音  |
|       |           | •ファイル名をクリックすると、オフライン様式をダウンロードでき  |   | ΤŦ  |
|       |           | ます。                              |   |     |
|       | 申請書類      | アップロードした申請書類が表示されます。             |   | 5章  |
|       |           | • ファイル名をクリックすると、当該申請書類をダウンロードで   |   |     |
|       |           | きます。                             |   | c # |
|       |           | 申請書類を一括ダウンロードしたい場合は、<一括ダウンロ      |   | 6 早 |
|       |           | ード>ボタンをクリックします。                  |   | 々   |
|       | 様式チェック状況  | 様式チェックの依頼、及び状況の確認ができます。          |   | 画   |
|       |           | 様式チェック済(NG あり)の場合、様式チェック結果 CSV   |   | 面の  |
|       |           | ファイルのリンクが表示されます。                 |   | 詳細  |
|       | 一括 PDF 作成 | 初期状態では「作成する場合は[申請書類一式を PDF で     |   | 邗田  |
|       |           | 出力]ボタンを押してください」と表示されます。          |   |     |
|       | 作成待ち状態    | <申請書類一式を PDF で出力>ボタンをクリックして一括    |   |     |
|       |           | PDFの作成を開始すると、「PDF ファイル作成中」と表示    |   |     |
|       |           | されます。                            |   |     |
|       | 作成完了状態    | 作成された PDF ファイルが表示されます。ファイル名をクリック |   | 7 音 |
|       |           | すると、PDF ファイルをダウンロードできます。         |   | / 平 |
|       |           | <b>⊘ポイント</b>                     |   |     |
|       |           | ● PDF 作成中にエラーが発生した場合は、エラーメッセージ   |   | 付録  |
|       |           | が表示されます。                         |   |     |
|       | │         | 提出内容の確認をし、提出に進みます。               |   |     |
| 申請書類  | 申請書類の送付   | ↓<br>様式チェック完了後、別送の申請書類がある場合のみ、送  |   |     |
| 操作    |           | 付票が表示されます。                       |   |     |
| (つづき) |           | ● ファイル名をクリックすると、送付票をダウンロードできます。  |   |     |
|       |           | ※別送の申請書類を郵送等で行政庁へ送付する際に、ご        |   |     |
|       |           | 利用ください。                          |   |     |
| L     |           |                                  | l |     |

6-29

Copyright©2018 Cabinet Office, Government Of Japan. All Rights Reserved.

公益認定等総合情報システム

1章

2章

3章

4章

| エリア | 項目名     | 説明                      |
|-----|---------|-------------------------|
|     | 取下げ依頼を提 | 提出した案件の取下げ依頼を行うことができます。 |
|     | 出       |                         |

※1 補正依頼情報エリア及び申請書類操作エリア(補正)は、補正が必要な場合のみ表示されます。

※2 補正時の申請書類操作エリアについて

補正書類情報が表示され、最初に提出された申請書類情報は折りたたまれた状態で表示されます。「申請書類情報を表示する」をクリックすると申請書類の情報が展開されます。

#### ■ ボタンの説明

| ボタン名      | 説明                                    |
|-----------|---------------------------------------|
| オフライン様式を  | 選択中の手続に必要なオフライン様式一式をダウンロードできます。       |
| ダウンロード    | ※書類提出前の状況の場合のみ、ボタンは押下可能です。            |
| 更新(データ流用) | 既存データ流用に関する最新状況が表示されるように画面の更新を行い      |
|           | ます。                                   |
|           | ※既存データ流用の処理中のみボタンは押下可能です。             |
| 既存データを流用  | [既存データ流用]画面が別画面で表示され、流用する案件を選択でき      |
|           | ます。                                   |
|           | ※書類提出前の状況の場合のみ、ボタンは押下可能です。            |
|           | ※[既存データ流用]画面の詳細は、「6.3.4 既存データ流用」をご参照  |
|           | ください。                                 |
| 更新(登記連携)  | 登記連携処理に関する最新状況が表示されるように画面の更新を行い       |
|           | ます。                                   |
|           | ※登記連携処理が依頼中の場合のみ、ボタンは押下可能です。          |
| 書類を準備する   | [申請書類もくじ]画面が表示され、申請書類をアップロードできます。     |
|           | ※書類提出前で、様式チェック依頼中でない状況の場合でのみ、         |
|           | ボタンは押下可能です。                           |
|           | ※[申請書類もくじ]画面の詳細は、「6.3.5 申請書類もくじ」をご参照く |
|           | ださい。                                  |
| 申請書類一式を   | Pップロード済の申請書類を圧縮形式(zip 形式)で一括ダウンロードで   |
| ダウンロード    | きます。                                  |
|           | ※申請書類がアップロードされている場合のみ、ボタンは押下可能です。     |

6-30 Copyright©2018 Cabinet Office, Government Of Japan. All Rights Reserved.

各

7章

| ボタン名      | 説明                                          | 1章  |
|-----------|---------------------------------------------|-----|
| 更新(様式チェッ  | 様式チェックに関する最新状況が表示されるように画面の更新を行いま            |     |
| ク)        | す。                                          | 2音  |
|           | ※様式チェック依頼中の状況の場合でのみ、ボタン押下可能です。              | 2 = |
| 様式チェックを   | [様式チェックをする申請情報の確認]画面が表示され、様式チェックを依          |     |
| 依頼する      | 頼できます。                                      | 3章  |
|           | ※申請書類がアップロードされている状態で、書類提出前の状況の場合            |     |
|           | でのみ、ボタンは押下可能です。                             |     |
|           | ※[様式チェックをする申請情報の確認]画面の詳細は、「6.3.6 様式チ        | 4草  |
|           | <u>ェックをする申請情報の確認</u> 」をご参照ください。             |     |
| 更新(一括 PDF | 一括 PDF 作成に関する最新状況が表示されるように画面の更新を行い          | 5章  |
| 作成)       | ます。                                         |     |
|           | ※一括 PDF 作成の処理中の場合でのみ、ボタンは押下可能です。            |     |
| 申請書類一式を   | 申請書類一式をまとめた PDF ファイルが作成されます。                | 6章  |
| PDF で出力   | ※申請書類がアップロードされている場合のみ、ボタンは押下可能です。           | 5   |
| 書類を提出     | [提出する申請情報の確認]画面がされ、提出を行うことができます。            | 谷   |
|           | ※様式チェックが実施済みであり、チェック結果にエラーがない場合のみ           | 面の  |
|           | ボタンは押下可能です。                                 | 詳   |
|           | ※[提出する申請情報の確認]画面の詳細は、「 <u>6.3.7 提出する申請</u>  | が田  |
|           | <u>情報の確認</u> 」をご参照ください。                     |     |
|           | ※補正依頼への対処の場合は、[提出する補正情報の確認]画面が表             |     |
|           | 示されます。詳細は、「6.3.8 提出する補正情報の確認」をご参照くださ        |     |
|           | ι, c                                        |     |
| 取下げ依頼を    | [取下げ依頼書の提出]画面が表示され、取下げ依頼を提出できます。            | 7音  |
| 提出        | ※書類提出後から申請の処理状況が「完了」となるまでの間のみ、              | / 早 |
|           | ボタンは押下可能です。                                 |     |
|           | ※[取下げ依頼書の提出]画面の詳細は、「 <u>6.3.9 取下げ依頼書の提</u>  | 付録  |
|           | 出」をご参照ください。                                 |     |
| 前画面に戻る    | [電子申請・届出、状況照会を行う]画面に戻ります。                   |     |
|           | ※[電子申請・届出、状況照会を行う]画面の詳細は、「 <u>6.3.1</u> 電子申 |     |
|           | 請・届出、状況照会を行う」をご参照ください。                      |     |

3章

4章

5章

6章

各画面の詳細

7章

付録

| ボタン名  | 説明                                            |
|-------|-----------------------------------------------|
| 履歴を表示 | [履歴一覧]画面が表示され、選択中の案件の処理履歴を確認できま               |
|       | す。                                            |
|       | ※[履歴一覧]画面の詳細は、「 <u>6.3.11 履歴一覧</u> 」をご参照ください。 |
|       |                                               |

# ダポイント

・受付期間が1か月以内に迫っている手続の場合、案件詳細画面を表示した時点で警告メッセージが表示されます。

| ア書類準備中                                                                                    | 様式チェック中             | ウ 様式チェック清/書き                     | 自提出前                     | 》 工 書類提出完了 |  |
|-------------------------------------------------------------------------------------------|---------------------|----------------------------------|--------------------------|------------|--|
| 案件詳細<br>申請案件の状況を確認します。<br>データ流用を行う場合は、「既有<br>オフライン様式をダウンロードす<br>書類の保存もしくは様式チェック<br>み 基本情報 | 当該申請様式は、受<br>受付終了日? | け終了日が迫っています。(3<br>を過ぎると提出はできないので | €付終了日:2022/<br>♡ご注意ください。 | /03/30)    |  |
| 整理器号                                                                                      |                     |                                  |                          |            |  |
|                                                                                           | C2-1                |                                  |                          |            |  |
|                                                                                           | 事業報告                |                                  |                          |            |  |

• 受付終了日を過ぎてしまうと当該手続の申請は作成途中でも提出することはできなくなります。

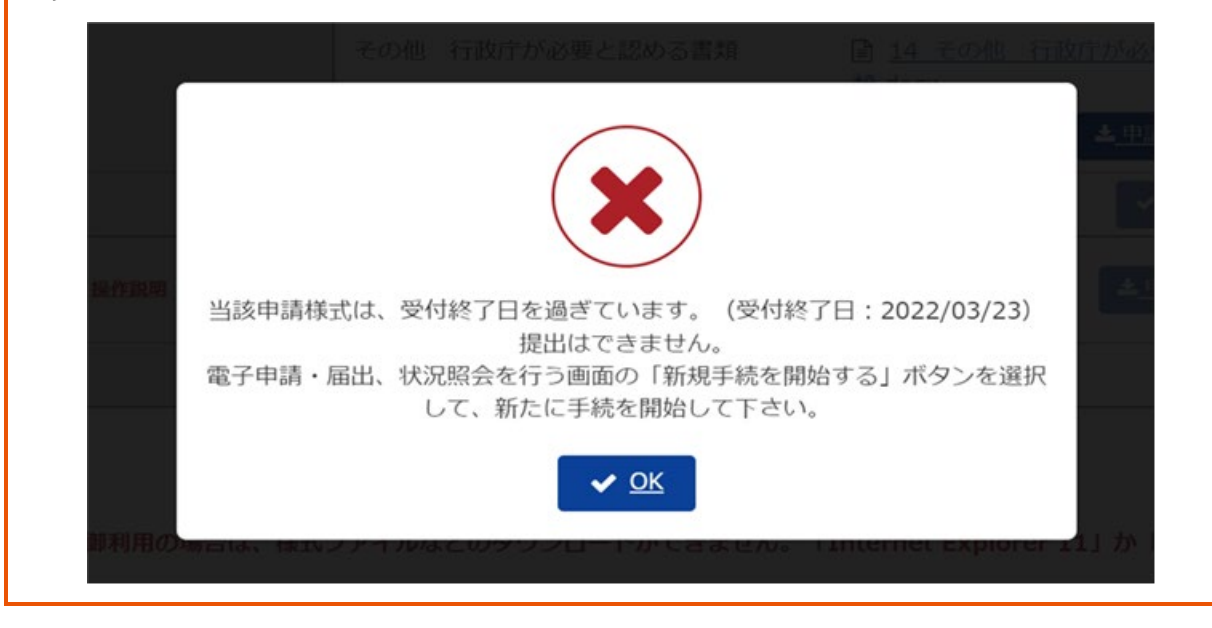

6-32 Copyright©2018 Cabinet Office, Government Of Japan. All Rights Reserved.

| <b>⊘ポイント</b>                                    |                                                                                                    | 1章          |
|-------------------------------------------------|----------------------------------------------------------------------------------------------------|-------------|
| ・処理状況と各処理フローに表示される進捗状<br>①書類準備・提出 ②受付済・審査中 ③ 完了 | 決には以下の種類があります。<br>処理状況<br>(取下げ済み、拒否処分含む)                                                                                            | 2章          |
| ア 書類準備中 イ 様式チェック中 ク 様式チェック 第                    | ()書類提出前 エ書類提出完了 処理フロー                                                                                                    | 3章          |
| 処理状況·処理フロ-                                      |                                                                                                    | 4章          |
| ①書類準備·提出                                        | 法人が申請書類の作成から提出までのいずれかの<br>処理を行っている、もしくは提出されてから行政庁<br>に受付を行われるまでの状況です。                                                               | 5章          |
| ア 書類準備中                                         | 法人が申請書類を作成している状態、また作成済<br>の申請書類をアップロードして一時保存した状態で<br>す。引続き、様式チェックを実施してください。                                                         | 6章          |
| イ 様式チェック中                                       | 法人がアップロードした申請書類の様式チェックを依<br>頼している状態です。様式チェック結果通知が届く<br>のをお待ちください。                                                                   | 各画面         |
| ウ 様式チェック済/書類提出前                                 | 様式チェックが完了し、法人に様式チェック結果通<br>知が届いている状態です。<br>様式チェックでエラーが検出されなかった場合は、申<br>請書類の提出を行ってください。エラーが検出された<br>場合は、エラー内容を確認し、申請書類を修正し<br>てください。 | の<br>詳<br>細 |
| エ 書類提出完了                                        | 法人が申請書類を提出し、行政庁へ到達している<br>状態です。別送書類がある場合は、郵送、窓口<br>提出等を行ってください。                                                                     | 7章          |
| (1)書類準備·提出(補正時)                                 | 法人が補正書類の作成から提出までのいすれかの<br>処理を行っている、もしくは提出されてから行政庁<br>に受付を行われるまでの状況です。                                                               | 付録          |
| ア 補正 書類準備中                                      | <ul> <li>行政庁担当者が定めた補正済書類を、法人が作成している状態、また作成済の補正済書類をアップロードして一時保存した状態です。</li> <li>引続き、様式チェックを実施してください。</li> </ul>                      |             |
| イ 補正 様式チェック中                                    | 法人がアップロードした補正済の申請書類の様式<br>チェックを依頼している状態です。様式チェック結果<br>通知が届くのをお待ちください。                                                               |             |

#### 公益認定等総合情報システム

|                    | 説明                      |  |
|--------------------|-------------------------|--|
| ウ 補正 様式チェック済/書類提出前 | 補正済の申請書類様式チェックが完了し、法人   |  |
|                    | 様式チェック結果通知が届いている状態です。   |  |
|                    | 様式チェックでエラーが検出されなかった場合は、 |  |
|                    | 申請書類の提出を行ってください。        |  |
|                    | エラーが検出された場合は、エラー内容を確認し  |  |
|                    | 申請書類を修正してください。          |  |
| エ 補正 書類提出完了        | 法人が補正済の申請書類を提出後、行政庁へ    |  |
|                    | 達し、行政庁で受付を行う前の状態です。別送   |  |
|                    | 類がある場合は、郵送/窓口で提出してください  |  |
|                    |                         |  |
| ② 受付済み・審査中         | 行政庁で申請書類の受付が行われた後、審査    |  |
|                    | 実施されている状態です。            |  |
| ア 補正 書類準備中         | 申請書類に不備があり、行政庁から法人へ補正   |  |
|                    | 依頼されている状態です。補正指示を確認し、   |  |
|                    | 請書類を修正してください。           |  |
| イ 補正 様式チェック中       | 法人が補正指示に従って申請書類を修正し、フ   |  |
|                    | プロード済の申請書類を差替えたうえで、様式チ  |  |
|                    | ックを依頼している状態です。          |  |
|                    | 様式チェック結果通知が届くのをお待ちください。 |  |
| ウ 補正 様式チェック済/書類提出前 | 様式チェックが完了し、法人に様式チェック結果  |  |
|                    | 知が届いている状態です。            |  |
|                    | 様式チェックでエラーが検出されなかった場合は、 |  |
|                    | 請書類の提出を行ってください。エラーが検出され |  |
|                    | 場合は、エラー内容を確認し、申請書類を修正   |  |
|                    | てください。                  |  |
| エ 補正 書類提出完了        | 法人が補正済の申請書類を提出後、行政庁へ    |  |
|                    | 達し、行政庁で受付を行う前の状態です。別送   |  |
|                    | 類がある場合は、郵送/窓口で提出してください  |  |
| ③ 完了(取下げ済み、拒否処分含む) | 以下のいずれかの状態です。           |  |
|                    | ・行政庁の審査が完了し、手続が完了となった   |  |
|                    | 能。                      |  |
|                    | ・行政庁で申請が拒否され、手続が完了となった  |  |
|                    | 状態。                     |  |
|                    | ・行政庁で取下げの審査が承認され、手続が完   |  |
|                    | となった状能                  |  |

電子申請システムで実施する操作に違いはありません。

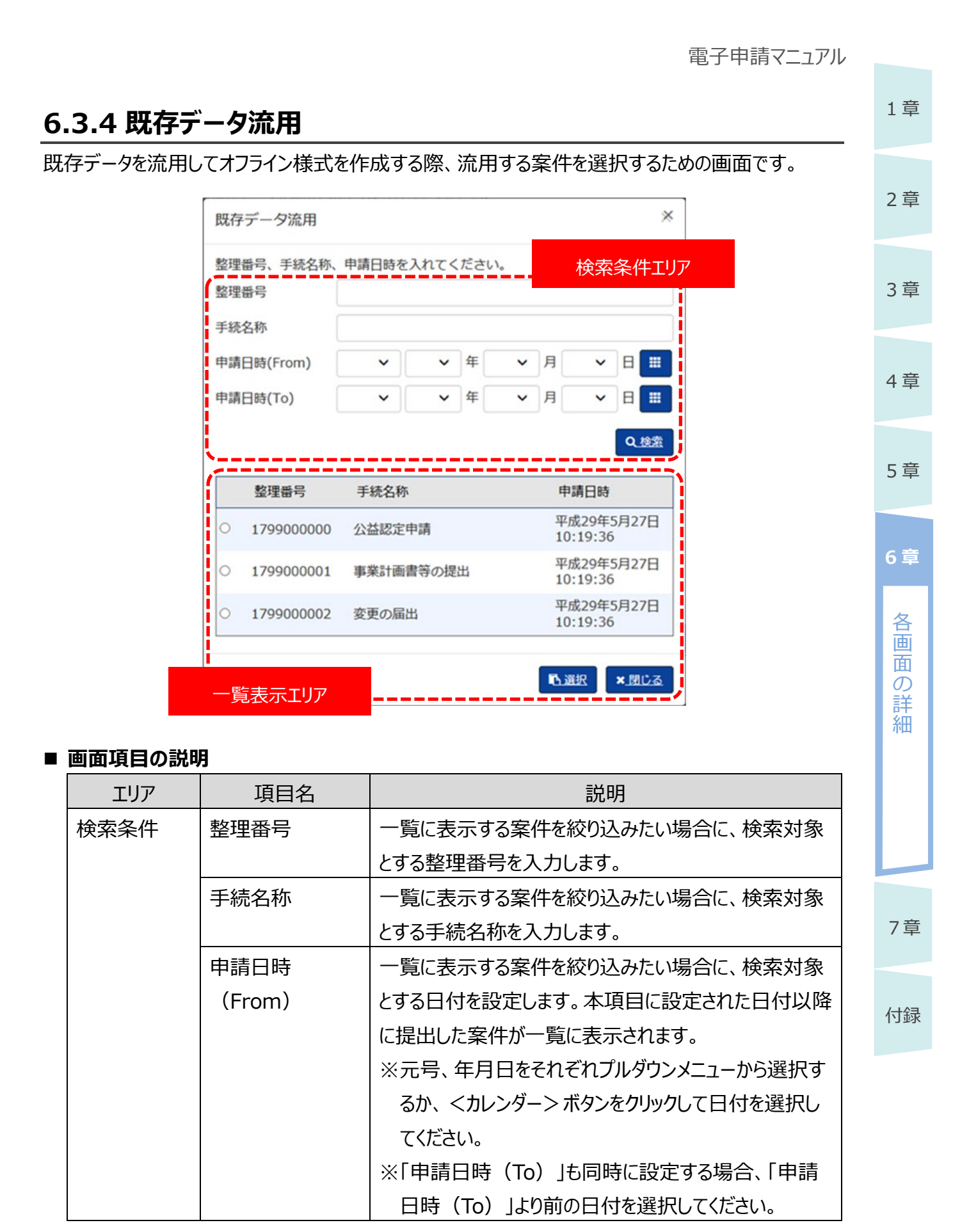

公益認定等総合情報システム

| 1章     | エリア   | 項目名      | 説明                                 |
|--------|-------|----------|------------------------------------|
|        | 検索条件  | 申請日時(To) | 一覧に表示する案件を絞り込みたい場合に、検索対象           |
| 2 音    | (つづき) |          | とする日付を設定します。本項目に設定された日付より          |
| 2 무    |       |          | 前に提出した案件が一覧に表示されます。                |
|        |       |          | ※元号、年月日をそれぞれプルダウンメニューから選択す         |
| 3章     |       |          | るか、<カレンダー>ボタンをクリックして日付を選択し         |
|        |       |          | てください。                             |
|        |       |          | ※「申請日時(From)」も同時に設定する場合、「申         |
| 4章     |       |          | 請日時(From)」以降の日付を選択してください。          |
|        | 一覧表示  | 選択(〇)    | 流用する案件の「○」をクリックして選択します。            |
| 5章     |       | 整理番号     | 過去に提出した申請・届出の中で、流用可能な案件の           |
|        |       |          | 整理番号が表示されます。                       |
|        |       |          | <b>ジポイント</b>                       |
| 6      |       |          | • 流用可能な案件は、提出予定の手続の種別により異          |
|        |       |          | なります。詳細は、「 <u>第2章申請・届出を行う</u> 」をご参 |
| 直      |       |          | 照ください。                             |
| 面<br>の |       | 手続名称     | 当該案件の手続名称が表示されます。                  |
| 詳細     |       | 申請日時     | 当該案件の申請日時が表示されます。                  |

### ■ ボタンの説明

| エリア  | ボタン名      | 説明                         |
|------|-----------|----------------------------|
| 検索条件 | カレンダー (💻) | カレンダーが表示され、日付を選択できます。      |
|      | 検索        | 検索条件エリアに入力された内容で、一覧表示の内容を  |
|      |           | 絞り込みます。                    |
| 一覧表示 | 選択        | 選択した案件を流用して、様式ファイルの作成が開始され |
|      |           | ます。                        |
|      | 閉じる       | 既存データの流用を中止して、本画面を閉じます。    |

7章
|                                                                                                    |                                                                                                    |                                                                                                    | _   |
|----------------------------------------------------------------------------------------------------|----------------------------------------------------------------------------------------------------|----------------------------------------------------------------------------------------------------|-----|
| はする申請書類を電子申請システム                                                                                                    | 」にアップロードする画面です。                                                                                                    |                                                                                                    |     |
| ▣•都這府県公式公益法人行政総合情報サイŀ<br>公益法人 <mark>i</mark> nformation                                                                                                    | 文字サイズの変更                                                                                                    |                                                                                                    |     |
| ☆ ホーム ★ 電子申請・届出、状況照会を行う                                                                                                    | 過去の申請を見る      「      行政庁からの通知を見る                                                                                                    | <ul> <li>「」 Soos</li> <li>「」 Soos</li> <li>「」 Soos</li> <li>「」 Soos</li> </ul>                                                                                                    |     |
| ☆ ホーム > 電子申請・届出、状況照会を行う > 案(                                                                                                    | 井詳細 > 申請書類もくじ                                                                                                    |                                                                                                    |     |
| <ol> <li>         ・2</li> <li>         ・2</li> <li>         ・2</li> <li>         ・2</li> <li>         ・2</li> <li>         ・2</li> <li>         ・2</li> <li>         ・3</li> <li>         ・2</li> <li>         ・2</li> <li>         ・4</li> <li>         ・2</li> <li>         ・2</li> <li>         ・4</li> <li>         ・2</li> <li>         ・2</li> <li>         ・2</li> <li>         ・2</li> <li>         ・3</li> <li>         ・2</li> <li>         ・2</li> <li>         ・2</li> <li>         ・3</li> <li>         ・2</li> <li>         ・2</li> <li>         ・3</li> <li>         ・4</li> <li>         ・2</li> <li>         ・2</li> <li>         ・3</li> <li>         ・4</li> <li>         ・2</li> <li>         ・2</li> <li>         ・4</li> <li>         ・4</li> <li>         ・4</li> <li>         ・4</li> <li>         ・4</li> <li>         ・4</li> <li>         ・3</li> <li>         ・4</li> <li>         ・4</li> <li></li></ol> | 3 完了(取下げ済み、拒否処分含む)                                                                                                    | <u> </u>                                                                                                    |     |
| ア 吉類準備中 イ 様式チェック中                                                                                                    | ウ様式チェック済/書類提出前 工書3                                                                                                    | 類提出完了                                                                                                    |     |
| 申請書類もくじ (新規申請)<br>類名に該当するファイルを設定し、保存する場合は、<br>試チェックを行う場合は、「様式チェックを依頼する」                                                                                                    | 「申請書類を保存する」ボタンを押してください。<br>  ボタンを押してください。                                                                                                    |                                                                                                    |     |
| 類を別送で送付する場合は、「別送」にチェックをし<br>「様式チェックを依頼する」ボタンを                                                                                                    | <sup>とください。</sup><br>押した場合でも設定したファイルは保行                                                                                                    | 存されます。                                                                                                    |     |
| 続No.: B4-1<br>続名称: 変更の届出                                                                                                    |                                                                                                    | 案件情報エリア                                                                                                    |     |
| オフライン様式                                                                                                    |                                                                                                    |                                                                                                    |     |
| 吉知名                                                                                                    | ファイル名                                                                                                    | オフライン様式エリア                                                                                                    |     |
| オフライン様式(本編)                                                                                                    | a) (#151.                                                                                                    | 8.888                                                                                                    | D I |
| 別紙2 2. (1) 公益目的事業について (Word)                                                                                                    | #151.                                                                                                    | 8.MR8. +.36.M                                                                                                    |     |
| 別紙2 2. (1) 公益目的事業について (Excel)                                                                                                    | #N                                                                                                    | 8. <u>MR</u> +30.0                                                                                                    |     |
| 別紙2 2. (2) 収益事業について (Word)                                                                                                    | #NL.                                                                                                    | 8.MIX +36.00                                                                                                    |     |
| 別紙2 2.(3)その他の事業(相互扶助等事業)に<br>いて(Word)                                                                                                    | <del></del>                                                                                                    | . <u>9.1418</u> +3020                                                                                                    |     |
| 様式・添付書類                                                                                                    |                                                                                                    |                                                                                                    |     |
| 書類名                                                                                                    | ファイル名                                                                                                    | 添付書類エリノ                                                                                                    |     |
| 定款                                                                                                    | #10                                                                                                    |                                                                                                    |     |
|                                                                                                    |                                                                                                    | \$1MA.8                                                                                                    |     |
| 登記事項証明書                                                                                                    | CI SIGNROAT ANSWERS                                                                                                    |                                                                                                    | -   |
| 登記事項証明書<br>※「1.登記情報システムから取得する」又は「2.スキャ<br>した登記事項証明書を添付する」を選択してください。                                                                                                    | <ul> <li>・ン □2.スキャンした登記事項証明書を添付する</li> <li></li></ul>                                                                                                    |                                                                                                    |     |
| 登記事項証明書<br>※「1.登記情報システムから取得する」又は「2.スキャ<br>した登記事項証明書を添付する」を選択してください。<br>理事、監事及び評議員に対する報酬等の支船の基準を証<br>した書類                                                                                                    | <ul> <li>→ □ 2.スキャンした登記事項証明書を添付する</li> <li>参照</li> </ul>                                                                                                    |                                                                                                    |     |
| 登記事項証明書<br>※「1.登記情報システムから取得する」又は「2.スキャ<br>した登記事項証明書を添付する」を選択してください。<br>理事、監事及び評議員に対する報酬等の支給の基準を証<br>した書類<br>許認可等を証する書類 ※許認可等を必要とする場合の                                                                                                    | <ul> <li>□ □11725月1927C025月0313</li> <li>□ 2.スキャンした登記事項証明書を添付する</li> <li>※照</li> <li>※照</li> <li>※照</li> <li>※照</li> </ul>                                                                                                    | Image: Constraint of the second second sec |     |
| 登記事項証明書<br>※「1.登記債報システムから取得する」又は「2.スキャ<br>した登記事項証明書を添付する」を選択してください。<br>理事、監事及び評議員に対する報酬等の支給の基準を証<br>した書類<br>許認可等を証する書類 ※許認可等を必要とする場合の<br>事業計画書                                                                                                    | <ul> <li>■ ● LTATERREPACTAGE REGIS</li> <li>■ 2.スキャンした登記事項証明書を添付する</li> <li>● 約</li> <li>● 約</li> <li>● 約</li> <li>● 約</li> <li>● 約</li> </ul>                                                                                                    | Image: Constraint of the second second sec |     |
| 登記事項証明書<br>※「1.登記情報システムから取得する」又は「2.スキャ<br>した登記事項証明書を添付する」を選択してください。<br>理事、監事及び評議員に対する報酬等の支給の基準を証<br>した書類<br>許認可等を証する書類 ※許認可等を必要とする場合の<br>事業計画書<br>収支予算書                                                                                                    | ・         ・         ・         ・         ・         ・         ・         ・         ・         ・         ・         ・         ・         ・         ・         ・         ・         ・         ・         ・         ・         ・         ・         ・         ・         ・         ・         ・         ・         ・         ・         ・         ・         ・         ・         ・         ・         ・         ・         ・         ・         ・         ・         ・         ・         ・         ・         ・         ・         ・         ・         ・         ・         ・         ・         ・         ・         ・         ・         ・         ・         ・         ・         ・         ・         ・         ・         ・         ・         ・         ・         ・         ・         ・         ・         ・         ・         ・         ・         ・         ・         ・         ・         ・         ・         ・         ・         ・         ・         ・         ・         ・         ・         ・         ・         ・         ・         ・         ・         ・         ・         ・         ・         ・         ・         ・         ・                                                                                                            | Image: Constraint of the state of the state of  |     |
| 登記事項証明書<br>※「1.登記情報システムから取得する」又は「2.スキャ<br>した登記事項証明書を添付する」を選択してください。<br>理事、監事及び評議員に対する報酬等の支給の基準を証<br>した書類<br>許認可等を証する書類 ※許認可等を必要とする場合の<br>事業計画書<br>収支予算書<br>事業・組織体系図                                                                                                    | ・     ・     ・     ・     ・     ・     ・     ・     ・     ・     ・     ・     ・     ・     ・     ・     ・     ・     ・     ・     ・     ・     ・     ・     ・     ・     ・     ・     ・     ・     ・     ・     ・     ・     ・     ・     ・     ・     ・     ・     ・     ・     ・     ・     ・     ・     ・     ・     ・     ・     ・     ・     ・     ・     ・     ・     ・     ・     ・     ・     ・     ・     ・     ・     ・     ・     ・     ・     ・     ・     ・     ・     ・     ・     ・     ・     ・     ・     ・     ・     ・     ・     ・     ・     ・     ・     ・     ・     ・     ・     ・     ・     ・     ・     ・     ・     ・     ・     ・     ・     ・     ・     ・     ・     ・     ・     ・     ・     ・     ・     ・     ・     ・     ・     ・     ・     ・     ・     ・     ・     ・     ・     ・     ・     ・     ・     ・     ・     ・     ・     ・      ・     ・     ・     ・ </td <td>Image: Constraint of the state of the state of</td> <td></td> | Image: Constraint of the state of the state of  |     |
| 登記事項証明書<br>※「1.登記情報システムから取得する」又は「2.スキャ<br>した登記事項証明書を添付する」を選択してください。<br>理事、監事及び評議員に対する報酬等の支給の基準を設<br>した書類<br>許認可等を証する書類 ※許認可等を必要とする場合の<br>事業計画書<br>収支予算書<br>事業・組織体系図<br>その他 行政庁が必要と認める書類 ※別表等で求めら<br>ている添付書類はこちらへ登録してください。なお、努<br>等との関係が明確になるよう書面事体及び保存ファイル<br>にその旨記述してください。                                                                                                    | ・・・・・・・・・・・・・・・・・・・・・・・・・・・・・・・・・・・・                                                                                                    | Image: constraint of the state of the state of  |     |

6-37

 $Copyright @2018 \ Cabinet \ Office, \ Government \ Of \ Japan. \ All \ Rights \ Reserved.$ 

## ■ 画面項目の説明

| エリア   | 項目名    | 説明                                  |
|-------|--------|-------------------------------------|
| 案件情報  | 手続 No. | 選択中の案件の手続 No.が表示されます。               |
|       | 手続名称   | 選択中の案件の手続名称が表示されます。                 |
|       | 整理番号   | 選択中の案件の整理番号が表示されます。                 |
|       |        | ※提出後の案件の場合のみ表示されます。                 |
| オフライン | 書類名    | 当該手続の申請に必要なオフライン様式の書類名が表示されま        |
| 様式    |        | す。                                  |
|       | ファイル名  | <参照>ボタンをクリックして、書類名に合致するオフライン様式を     |
|       |        | アップロードします。                          |
|       |        | 既にオフライン様式がアップロードされている場合は、ファイル名のリン   |
|       |        | クが表示されます。                           |
|       |        | ※ファイル名のリンクをクリックすると、ファイルをダウンロードできます。 |
|       | 別送     | 別送可能な書類の場合のみ、チェックボックスが表示されます。当該     |
|       |        | 書類を別送する場合は、チェックボックスにチェックを入れてください。   |
|       |        | ※当該書類は別途、郵送や窓口等で行政庁へ提出してください。       |
| 添付書類  | 書類名    | 当該手続の申請に必要な添付書類の書類名が表示されます。         |
|       | ファイル名  | <参照>ボタンをクリックして、書類名に合致する添付書類をアップ     |
|       |        | ロードします。                             |
|       |        | 既に添付書類がアップロードされている場合は、ファイル名のリンクが    |
|       |        | 表示されます。                             |
|       |        | ※ファイル名のリンクをクリックすると、ファイルをダウンロードできます。 |
|       | 別送     | 別送可能な書類の場合のみ、チェックボックスが表示されます。当該     |
|       |        | 書類を別送する場合は、チェックボックスにチェックを入れてください。   |
|       |        | ※当該書類は別途、郵送や窓口等で行政庁へ提出してください。       |

# ■ ボタンの説明

| エリア      | ボタン名 | 説明                             |
|----------|------|--------------------------------|
| オフライン様式/ | 参照   | [アップロードするファイルの選択]画面が表示され、ファイルを |
| 添付書類     |      | アップロードできます。                    |
|          | 削除   | アップロード済のファイルが削除されます。           |
|          | 追加   | 当該書類について、複数のファイルをアップロードできるように  |
|          |      | なります。                          |
|          |      | ※複数ファイルのアップロードが可能な書類の場合のみ、     |
|          |      | 表示されます。                        |

# 6-38

Copyright©2018 Cabinet Office, Government Of Japan. All Rights Reserved.

1章

2章

3章

4章

5章

6章

各 画

面の詳細

7章

| エリア   | ボタン名    | 説明                                                  | 1章   |
|-------|---------|-----------------------------------------------------|------|
| ボタン表示 | 前画面に戻る  | 以下の確認メッセージが表示されます。                                  |      |
|       |         |                                                     | 2章   |
|       |         |                                                     |      |
|       |         | 本画面で設定した情報は破棄されます。よろしいですか?                          | 3章   |
|       |         |                                                     |      |
|       |         | • くはい>ホタノをクリック9ると、中請書類の更新内容か                        | 4章   |
|       |         | 破棄され、[案件計袖]画面に戻ります。                                 |      |
|       |         | • <いいえ>ボタンをクリックすると、確認メッセージが閉じら                      | - ** |
|       |         | れ、[申請書類もくじ]画面に戻ります。                                 | 5 早  |
|       | 申請書類を   | 以下の確認メッセージが表示されます。                                  |      |
|       | 保存する    |                                                     | 6章   |
|       |         | ?                                                   | 々    |
|       |         | 設定した申請書類を保存しますか?                                    | 画    |
|       |         |                                                     | 面の詳  |
|       |         | • <はい>ボタンをクリックすると、申請書類の更新内容が                        | 細    |
|       |         | 保存され、[案件詳細]画面が表示されます。                               |      |
|       |         | <ul> <li>くいいえ&gt;ボタンをクリックすると、確認メッセージが閉じら</li> </ul> |      |
|       |         | れ、[申請書類もくじ]画面に戻ります。                                 |      |
|       | 様式チェックを | 申請書類の更新内容が保存され、[様式チェックをする申請                         |      |
|       | 依頼する    | 情報の確認]画面が表示されます。                                    |      |
|       |         | ※詳細は、「 <u>6.3.6</u> 様式チェックをする申請情報の確認」を              | 7章   |
|       |         | ご参照ください。                                            |      |

# **ジ**ポイント

- 申請書類提出前の場合は、画面名が「申請書類もくじ(新規作成)」と表示されます。
   提出後に行政庁からの補正依頼等で申請書類を差替える場合は、画面名が「申請書類もくじ(補正申請)」と表示されます。
- 申請書類をアップロード、削除した場合は、必ず<申請書類を保存する>ボタン、または<様 式チェックを依頼する>ボタンをクリックして申請書類の更新内容を保存してください。
- <申請書類を保存する>ボタン、または<様式チェックを依頼する>ボタンをクリックせずに他の 画面に移動した場合、申請書類の更新内容は破棄されます。

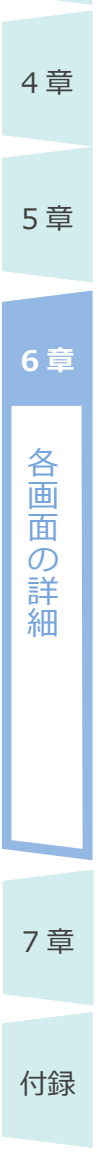

1章

2章

3章

| 8.6 様式チェック                                                                                                    | フをする申請                                            | 情報の確認                                                    |                    |                                                        | 1章 |
|----------------------------------------------------------------------------------------------------|---------------------------------------------------|----------------------------------------------------------|--------------------|--------------------------------------------------------|----|
| チェックの対象書類を                                                                                                    | 確認するための画                                          | 画面です。                                                    |                    |                                                        |    |
| ▣·鄒這廚県公式公益法人行政。<br>公益法人 (i) nform                                                                                                    | 8合情報サイト<br>nation                                 |                                                          | 文字サ                | イズの変更<br>(標準) 古 <u>持大</u><br>(中 <u>ログアウト</u><br>5009   | 2章 |
| ☆ ホーム ▲ 電子申請・                                                                                                    | 届出、状況照会を行う<br>■ 、<br>秋況照会を行う > 案件詳細               | <u>過去の申請を見る</u> ◆ 行政<br>> 様式チェックをする申請情報                  | <u>庁からの</u><br>の確認 | 通知を見る 🕜 重子申請マニュアル                                      | 3章 |
| <ol> <li>         ・</li> <li>         ・</li> <li>         ・</li> <li>         ・</li> <li>         ・</li> <li>         ア 吉気準備中         ・</li> </ol> | <ol> <li>② 受付済・審査中</li> <li>イ 様式チェック中</li> </ol>  | <ul> <li>③ 完了(取下げ済み、指</li> <li>ウ様式チェック済/書類提出前</li> </ul> | 否処分                | ·含む)<br>エ 書類提出完了                                       | 4章 |
| 様式チェックをする日<br>申請書類の様式チェックを行う3<br>「様式チェックを行う」ボタンマ<br>ファイルタをクリックすると前部                                                                                | 申請情報の確認<br>準備ができました。<br>で申請書類の様式チェックを行<br>読のでなった。 | ってください。<br>ことができます                                       |                    |                                                        | 5章 |
| 「様式チェックを行う                                                                                                    | う」ボタンを押すと、                                        | 設定した書類が保存さ                                               | れま                 | す。<br>                                                 | 6章 |
| 手続No. 手続名称                                                                                                    | 種別                                                | 書類名                                                      | 別送                 | ファイル名                                                  |    |
| A2-1 変更認定申請                                                                                                    | オフライン様式                                           | オフライン様式(本編)                                              |                    | <u>オフライン様式(本編),xlsx</u>                                | 各面 |
|                                                                                                    |                                                   | が転2 2. (1) 公当日<br>的事業について(Wor<br>d)                      |                    | 別紙2_2.(1) 公益目的事業につい<br>て_01.docx                       | 面  |
|                                                                                                    |                                                   |                                                          |                    | 別紙2_2.(1)公益目的事業につい<br>て_02.docx                        | の詳 |
|                                                                                                    |                                                   | 別紙2 2. (1) 公益目<br>的事業について (Excel)                        |                    | <u>別紙2_2.(1)公益目的事業につい</u><br>て_01.xlsx                 | 細  |
|                                                                                                    |                                                   |                                                          |                    | <u>別紙2_2.(1)公益目的事業につい</u><br>て_02.xlsx                 |    |
|                                                                                                    |                                                   | 別紙2 2. (2) 収益事<br>楽について (Word)                           |                    | <u>別紙2_2.(2) 収益事業につい</u><br>て.docx                     |    |
|                                                                                                    |                                                   | 別紙2 2. (3) その他<br>の事業(相互扶助等事業)<br>について(Word)             |                    | <u> 別紙2_2.(3) その他の事業(相互扶</u><br>助等事業) <u>について.docx</u> |    |
| ◆ 前画面へ戻る                                                                                                    |                                                   |                                                          |                    | ✓ 様式チェックを行う                                            | 7章 |
| 面項目の説明                                                                                                    |                                                   |                                                          |                    |                                                        |    |
| 項目名                                                                                                    |                                                   |                                                          | 説明                 |                                                        | 付録 |
| F続 No.                                                                                                    | 選択中の手続                                            | の手続 No.が表え                                               | 示され                | ます。                                                    |    |
| F続名称                                                                                                    | 選択中の手続                                            | の手続名称が表え                                                 | 示され                | ます。                                                    |    |
| 重別                                                                                                    | 様式チェックを                                           | 行う書類の種別が                                                 | 表示                 | されます。                                                  |    |
| 書類名                                                                                                    | 様式チェックを                                           | 行う書類の名称が                                                 | 表示                 | されます。                                                  |    |
| 别送                                                                                                    | 当該書類を別                                            | 送すると指定してい                                                | いる場                | <b>帚には、チェックマークが表示さ</b>                                 |    |
|                                                                                                    |                                                   |                                                          |                    |                                                        |    |
|                                                                                                    | れます。                                              |                                                          |                    |                                                        |    |

6-41

Copyright©2018 Cabinet Office, Government Of Japan. All Rights Reserved.

# ■ ボタンの説明

| ボタン名      | 説明                             |
|-----------|--------------------------------|
| 前画面に戻る    | 本画面の直前に表示していた画面に戻ります。          |
| 様式チェックを行う | 以下の確認メッセージが表示され、様式チェックが開始されます。 |
|           |                                |

1章

2章

3章

4章

5章

6章

各 画

面の詳細

7章

| 書類の提出前に                                     | 、最終確認する                                | るための画面です。                                                                                                    |        |                                                                                                    |   |
|---------------------------------------------|----------------------------------------|----------------------------------------------------------------------------------------------------|--------|----------------------------------------------------------------------------------------------------|---|
| <sup>∎-</sup> 都道府県公式公社<br>公益法人(i            | a法人行政総合情報サイト<br>nformation             |                                                                                                    | 文字也    | ナイズの変更 標準 古 拉古<br>● ログアウト<br>「↓ 5009                                                                                                    | 2 |
| ☆ ホーム ★                                     | 電子申請・届出、状況照会                           | を行う 📔 過去の申請を見る 🃢 行                                                                                                    | 政庁からの  | □□□□□□□□□□□□□□□□□□□□□□□□□□□□□□□□□□□□                                                                                                    | 3 |
| ① 書類準備・担                                    | 出 ② 受付済・                               | 審査中 ③ 完了(取下げ済み、                                                                                                    | 拒否処分   | )合む)                                                                                                    |   |
| ア吉頼準備中                                      | イ 様式チェック中                              | ウ 様式チェック済/吉類提出新                                                                                                    | I      | エ 書類提出完了                                                                                                    | 2 |
| 提出する申請<br>申請情報を提出します<br>下線のある素類名を根          | 情報の確認<br>。<br>また、 <sup>道見をダウンロード</sup> | できます。                                                                                                    |        |                                                                                                    | 5 |
| 修正する場合は、画面                                  | 下部にある「前画面に戻る                           | 」ボタンを押して、修正を行ってください。                                                                                                    |        |                                                                                                    |   |
| <ul> <li>修正する場合は、画面</li> <li>手続名</li> </ul> | をいためる「前画面に戻る<br>種別                     | 」ボタンを押して、修正を行ってください。<br>書類名                                                                                                    | 別送     | ファイル名                                                                                                    |   |
| 修正する場合は、画面<br>手続名<br>変更認定申請                 | 1000000000000000000000000000000000000  | J ボタンを押して、修正を行ってください。<br>書類名<br>オフライン様式(本編)<br>別紙2 2. (1)公益目的事業につ<br>いて(Word)<br>別紙2 2. (1)公益目的事業につ<br>いて(Excel)                                                                                                    | 別送     | ファイル名         オフライン様式(本編).xlsx         別紙2_2.(1)公益目的事業について、01.docx         別紙2_2.(1)公益目的事業について、02.docx         別紙2_2.(1)公益目的事業について、01.xlsx                                                                                                    | e |
| 修正する場合は、画面<br>手続名<br>変更認定申請                 | 1<br>下部にある「前画面に戻る<br>種別<br>オフライン様式     | J ボタンを押して、修正を行ってください。<br>書類名<br>オフライン様式(本編)<br>別紙2 2. (1)公益目的事業につ<br>いて(Word)<br>別紙2 2. (1)公益目的事業につ<br>いて(Excel)<br>別紙2 2. (2)収益事業について<br>(Word)<br>別紙2 2. (3)その他の事業(相<br>互扶助等事業)について(Word)                                                                                                    | 別送     | ファイル名         オフライン様式(本編).xlsx         別紙2_2.(1)公益目的事業について、01.docx         別紙2_2.(1)公益目的事業について、02.docx         別紙2_2.(1)公益目的事業について、01.xlsx         別紙2_2.(1)公益目的事業について、01.xlsx         別紙2_2.(1)公益目的事業について、01.xlsx         別紙2_2.(1)公益目的事業について、01.xlsx         別紙2_2.(2)収益事業について、01.xlsx         別紙2_2.(2)収益事業について、01.xlsx         別紙2_2.(3)その他の事業(相互法)         別紙2_2.(3)その他の事業(相互法)                     | e |
| 修正する場合は、画面<br>手続名<br>変更認定申請                 | 通知                                     | <ul> <li>J ボタンを押して、修正を行ってください。</li> <li>         書類名         オフライン様式(本編)             が紙2 2. (1)公益目的事業について(Word)             が紙2 2. (1)公益目的事業について(Excel)             が紙2 2. (2)収益事業について(Word)             が紙2 2. (3)その他の事業(相互扶助等事業)について(Word)             だ飲変更の案      </li> </ul>                          | 別送     | ファイル名         オフライン様式(本編).xlsx         別紙2_2.(1)公益目的事業について_01.docx         別紙2_2.(1)公益目的事業について_02.docx         別紙2_2.(1)公益目的事業について_01.xlsx         別紙2_2.(1)公益目的事業について_01.xlsx         別紙2_2.(1)公益目的事業について_02.xlsx         別紙2_2.(2)収益事業について_02.xlsx         別紙2_2.(3)その他の事業(相互扶助等事業)について_docx         定款.pdf                                                                                            | e |
| 様正する場合は、画面<br>手続名<br>変更認定申請                 | <                                      | <ul> <li>J ボタンを押して、修正を行ってください。</li> <li>         書類名         <ul> <li>オフライン様式(本編)</li> <li>別紙2 2. (1)公益目的事業について(Word)</li> <li>別紙2 2. (1)公益目的事業について(Excel)</li> <li>別紙2 2. (2)収益事業について(Word)</li> <li>別紙2 2. (3)その他の事業(相互扶助等事業)について(Word)</li> <li>定款変更の案</li> <li>事業計画書</li> </ul> </li> </ul>           | 別送<br> | オフライン様式(本編).xlsx         別紙2_2.(1)公益目的事業についての1.docx         別紙2_2.(1)公益目的事業についての2.docx         別紙2_2.(1)公益目的事業についての2.docx         別紙2_2.(1)公益目的事業についての2.xlsx         別紙2_2.(1)公益目的事業についての2.xlsx         別紙2_2.(2)取益事業についての2.xlsx         別紙2_2.(3)その他の事業(相互法助等事業)について.docx         定款.odf                                                                                                    | e |
| 様正する場合は、画面                                  | 種別     オフライン様式                         | <ul> <li>J ボタンを押して、修正を行ってください。</li> <li>         書類名         オフライン様式(本編)         が紙2 2. (1)公益目的事業について(Word)         が紙2 2. (1)公益目的事業について(Excel)         が紙2 2. (2)収益事業について         (Word)         が紙2 2. (3)その他の事業(相         互扶助等事業)について(Word)         定款変更の案         事業計画書         収支予算書     </li> </ul> | 別送<br> | ファイル名         オフライン様式(本編).xlsx         別紙2_2.(1)公益目的事業について、01.docx         別紙2_2.(1)公益目的事業について、02.docx         別紙2_2.(1)公益目的事業について、01.xlsx         別紙2_2.(1)公益目的事業について、01.xlsx         別紙2_2.(1)公益目的事業について、01.xlsx         別紙2_2.(1)公益目的事業について、01.xlsx         別紙2_2.(1)公益目的事業について、01.xlsx         別紙2_2.(2)収益事業について、0400事業(相互扶助等事業)について、0400本         「紙2_2.(3)その他の事業(相互扶助等事業)について、0400本         定款.pdf | e |

### ■ 画面項目の説明

| 項目名 | 説明                  |
|-----|---------------------|
| 手続名 | 選択中の手続の手続名称が表示されます。 |
| 種別  | 提出する書類の種別が表示されます。   |
| 書類名 | 提出する書類の名称が表示されます。   |

6-43 Copyright©2018 Cabinet Office, Government Of Japan. All Rights Reserved. 公益認定等総合情報システム

| 1章             | 項目名      | 説明                                                                |  |  |  |
|----------------|----------|-------------------------------------------------------------------|--|--|--|
|                | 別送       | 当該書類を別送すると指定している場合には、チェックマークが表示さ                                  |  |  |  |
| 2 音            |          | れます。                                                              |  |  |  |
| 2 무            | ファイル名    | 提出する書類のファイル名が表示されます。                                              |  |  |  |
|                | ■ ボタンの説明 |                                                                   |  |  |  |
| 3章             | ボタン名     | 説明                                                                |  |  |  |
|                | 前画面に戻る   | 本画面の直前に表示していた画面に戻ります。                                             |  |  |  |
| ⊿ 音            | 申請書類を提出  | 以下のメッセージが表示され、申請書類が行政庁に提出されます。                                    |  |  |  |
| - <del>-</del> |          |                                                                   |  |  |  |
|                |          |                                                                   |  |  |  |
| 5章             |          |                                                                   |  |  |  |
|                |          | 中請責頼の遅血が売了しました。<br>別送がある場合は、案件詳細画面より、<br>送付票をダウンロードし併せて、提出してください。 |  |  |  |
| 6章             |          | 27 案件詳細画面へ戻る                                                      |  |  |  |
|                |          |                                                                   |  |  |  |
| 各              |          | • <案件詳細画面へ戻る>ボタンをクリックして、[案件詳細]画面に                                 |  |  |  |
| 画面             |          | 戻ってください。                                                          |  |  |  |
| の詳             |          |                                                                   |  |  |  |
| 細              |          | ※別送すると指定した書類は、別途、郵送や窓口等で行政庁へ提出                                    |  |  |  |
|                |          | してください。                                                           |  |  |  |
|                |          | ※すべての書類が行政庁へ到着すると、行政庁で受付が行われ、審                                    |  |  |  |
|                |          | 査が開始されます。電子申請システムを長時間利用しない場合                                      |  |  |  |
|                |          | は、ログアウトを行ってください。ログアウト方法は、「 <u>第1章はじめ</u>                          |  |  |  |
|                |          | <u>に</u> 」をご参照ください。                                               |  |  |  |
| 7章             |          |                                                                   |  |  |  |
|                |          |                                                                   |  |  |  |

|                                              |                                                   | シャモロ心                                                                                                    |                       |                                                                                                    |   |
|----------------------------------------------|---------------------------------------------------|----------------------------------------------------------------------------------------------------|-----------------------|----------------------------------------------------------------------------------------------------|---|
| 頃に基づき差都<br><sup>国・報道府県公式公会派</sup><br>公益法人 () | 替えた申請書类<br><sup>E人行政総合協報サイト</sup><br>nformation   | 頃の提出前に、最終確語                                                                                                    | 忍する<br><sub>文字1</sub> | ための画面です。<br><sup>ナイズの変更</sup> ( 建立)<br>ば soop                                                                                                    | 2 |
| ☆ ホーム よ 電<br>☆ ホーム > 電子中                     | 子申請・届出、状況照会を<br>請・届出、状況照会を行う                      | 2行う 📄 過去の申請を見る 🃢 行<br>> > 案件詳細 > 提出する申請情報の確認                                                                                                    | 政庁からの                 | ひ通知を見る 🧭 电子申請マニュアル                                                                                                    | 3 |
| <ol> <li>書類準備・提<br/>ア 補正 吉然準備中</li> </ol>    | <ul> <li>② 受付済・</li> <li>イ 補正 様式チェック</li> </ul>   | <ul> <li>審査中</li> <li>③ 完了(取下げ済み、</li> <li>ック中</li> <li>ゥ 補正 様式チェック済/書類</li> </ul>                                                                                                    | 拒否処                   | 分含む)<br>エ 補正 書類提出完了                                                                                                    | 4 |
| 提出する補正(<br>申請情報を提出します。<br>下線のある書類名を押         | <b>青報の確認</b>                                      | できます。                                                                                                    |                       |                                                                                                    | 5 |
| 修止する場合は、画面                                   | L MILI - TH. A. I HAT HER AND I - BUR A.          | I while the second is the second second second second second second second second second second second second s                                                                                                    |                       |                                                                                                    |   |
| 手統名                                          | 種別                                                | 」ボタンを押して、修正を行ってください。                                                                                                    | 別送                    | ファイル名                                                                                                    | 6 |
| <b>手続名</b><br>変更認定申請                         | - MPL 2013 「利用単単に 2013<br>- 種別<br>オフライン様式<br>添付書類 | <ul> <li>J ボタシを押して、修正を行ってください。</li> <li>         書類名<br/>オフライン様式(本編)<br/>別紙2 2. (1)公益目的事業について(Word)<br/>別紙2 2. (1)公益目的事業について(Excel)<br/>別紙2 2. (2)収益事業について(Word)<br/>定款変更の案<br/>事業計画書<br/>取支予算書         </li> </ul>                         | 別送                    | ファイル名         A000231_変更認定_本編_修正.xlsx         A000231_変更認定_分紙2-2(1)_公益         目的事業について.docx         A000231_変更認定_分紙2-2(1)_収益         自労事業について.docx         A000231_変更認定_分紙2-2(1)_収益         事業について.docx         A000231_変更認定_分紙2-2(1)_収益         本の00231_変更認定_定款.pdf         A000231_変更認定_事業計画書.doc         A000231_変更認定_取支予算書_修<br>正.doc                                                                                                    |   |
| 手続名<br>変更認定申請                                | 種別       オフライン様式       添付書類                       | <ul> <li>J ボタシを押して、修正を行ってください。</li> <li>         書類名         オフライン様式(本編)         別紙2 2. (1)公益目的事業について(Word)         別紙2 2. (1)公益目的事業について(Excel)         別紙2 2. (2)収益事業について(Word)         定款変更の案         事業計画書         収支予算書     </li> </ul> | 別送                    | ファイル名         A000231 を更感定 木場 修正、水本         A000231 を更感定 介紙でついり、水満         自当事業について、ない。         A000231 を更感定 介紙でついり、水満         自当事業について、水本         A000231 を更感定 介紙でついり、水満         自当事業について、水本         A000231 を更感定 介紙でついり、水満         A000231 を更感定 介紙でついて、水本         A000231 を更感定 予想がするためです         A000231 を更感定 小菜水 かかり         A000231 を更感定 小菜水 かかり         A000231 を更感定 小菜水 かかり         A000231 を更感定 小菜水 かかり         A000231 を更感定 小菜水 かかり         A000231 を更感定 小菜水 かかり         A000231 を更感定 小菜水 かかり         A000231 を更感定 小菜水 かかり         A000231 を更感定 小菜水 かかり         A000231 を更感定 小菜水 かかり         A000231 を更感定 小菜水 かかり         A000231 を更感定 小菜 かかり         A000231 を更感定 小菜 かかり         A000231 を更感定 小菜 かかり         A000231 を更感定 小菜 かかり         A000231 を更感定 小菜 かかり         A000231 を更感定 小菜 かかり         A000231 を見た 小菜 かかり         A000231 を見た 小菜 かかり         A000231 を見た 小菜 かかり         A000231 を見た 小菜 かり         A000231 を見た 小菜 かり         A000231 を見た 小菜 かり         A000231 を見た 小菜 かり         A000231 を見た 小菜 かり         A000231 を見た 小菜 かり         A000231 を見た 小菜 かり |   |

※画面項目、ボタンの説明は、「6.3.7 提出する申請情報の確認」をご参照ください。

1章

# 6.3.9 取下げ依頼書の提出

提出後に申請・届出を取下げたい場合に、取下げを依頼するための画面です。

| 2章            | ■·əəəng&式&益法人<br>公益法人 (i) nf            | 行政総合情報サイト<br>017mation                                         |                                                                                                    | 文字サイズの変更 🧱 古 特太 | ⊕ <u>□ グァウト</u> S009 |  |  |
|---------------|-----------------------------------------|----------------------------------------------------------------|----------------------------------------------------------------------------------------------------|-----------------|----------------------|--|--|
| 3章            |                                         | <ul> <li>請・届出、状況照会を行う</li> <li>・ 届出、状況照会を行う &gt; 案(</li> </ul> | 過去の申請を見る ♥ 行政が     日本     日本 | からの通知を見る 📝 重子車  | <u></u>              |  |  |
| 4章            | ① 吉知準備中<br>ア 吉類準備中                      | ② 交刊5月・前日4                                                     | 9 ③ 元 ] (HX下り)))(の、 拍<br>) 様式チェック済/書類提出前                                                                                                    | 「古残堤出完了         |                      |  |  |
| 5章            | 取下げ依頼書の<br>本中請の取下げ依頼を行い<br>取下げ理由を記載し、「指 | <b>是出</b><br>います。<br>2出内容を確認」 ボタンを押し7                          | てください。                                                                                                    |                 |                      |  |  |
|               | 法人コード                                   | A000221                                                        |                                                                                                    |                 |                      |  |  |
| 6章            | 法人名                                     | 公益财団法人A法人                                                      |                                                                                                    |                 |                      |  |  |
|               | 整理番号                                    | 1814101201                                                     |                                                                                                    |                 |                      |  |  |
|               | 手続No.                                   | B4-1                                                           |                                                                                                    |                 |                      |  |  |
| 各             | 手続名称                                    | 変更の届出                                                          |                                                                                                    |                 |                      |  |  |
| 画             | 申請日時                                    | <b>申請日時</b> 平成30年10月17日 00:00:00                               |                                                                                                    |                 |                      |  |  |
| 面             | 国政下げ休頼書                                 |                                                                |                                                                                                    |                 |                      |  |  |
| $\mathcal{O}$ |                                         | 取下げる理由を具体的に                                                    | こ記載してください。                                                                                                    |                 |                      |  |  |
| 詳細            | 取下げ運由                                   |                                                                | 00000000<br>00000<br>0<br>00000                                                                                                    |                 |                      |  |  |
|               | ◆ 前画面に戻る                                |                                                                |                                                                                                    | ✔ 握             | 出内容の確認へ              |  |  |
|               |                                         |                                                                |                                                                                                    |                 |                      |  |  |

# ■ 画面項目の説明

7章

付録

| 項目名    | 説明                               |
|--------|----------------------------------|
| 法人コード  | ログイン者の法人コードが表示されます。              |
| 法人名    | ログイン者の法人名が表示されます。                |
| 整理番号   | 取下げる案件の整理番号が表示されます。              |
| 手続 No. | 取下げる案件の手続 No.が表示されます。            |
| 手続名称   | 取下げる案件の手続名称が表示されます。              |
| 申請日時   | 取下げる案件を提出した日時が表示されます。            |
| 取下げ理由  | 取下げを依頼するにあたり、具体的な理由を1,536文字(全角の場 |
|        | 合)以内で入力します。                      |

6-46

Copyright©2018 Cabinet Office, Government Of Japan. All Rights Reserved.

# ■ ボタンの説明

| ボタン名     | 説明                                        |  |                |
|----------|-------------------------------------------|--|----------------|
| 前画面に戻る   | 本画面の直前に表示していた画面に戻ります。                     |  | 2 章            |
| 提出内容の確認へ | [提出する取下げ依頼書の確認]画面が表示されます。                 |  | 2 <del>+</del> |
|          | ※[提出する取下げ依頼書の確認]画面の詳細は、「 <u>6.3.10 提出</u> |  |                |
|          | <u>する取下げ依頼書の確認</u> 」をご参照ください。             |  | 3章             |

4章

1章

## 5章

6章

各画面

n の 詳細

# 7章

# 6.3.10 提出する取下げ依頼書の確認

取下げ依頼の提出前に、最終確認するための画面です。

国·都道府県公式公益法人行政総合情報サイト 文字サイズの変更 標準 太 特大 公益法人(**i**) nformation **1** S009 📔 過去の申請を見る 📢 行政庁からの通知を見る 📝 直子申請マニュアル 🐴 🚠 ① 電子申請・届出、状況照会を行う 脅 ホーム > 電子申請・届出、状況照会を行う > 案件詳細 > 取下げ依頼書の提出 > 提出する取下げ依頼書の確認 ① 書類準備·提出 ② 受付済·審査中 ③ 完了(取下げ済み、拒否処分含む) ア 書類準備中 イ 様式チェック中 ウ 様式チェック済/書類提出前 工 書類提出完了 提出する取下げ依頼書の確認 以下の内容にて取下げ依頼を提出します。 取下げ理由を確認して、「取下げ依頼書を提出」ボタンを押してください。 修正する場合は、画面下部にある「前画面に戻る」ボタンを押して、取下げ依頼提出画面に戻り、修正を行ってください。 法人コード A000221 法人名 公益财団法人A法人 整理番号 1814101201 手続No. B4-1 変更の届出 手続名称 取下げ理由 00000000 00000000000 申請日時 平成30年10月17日 00:00:00

← 前画面に戻る

#### ✓ <u>取下げ依頼書を提出</u>

#### ■ 画面項目の説明

| 項目名    | 説明                              |
|--------|---------------------------------|
| 法人コード  | ログイン者の法人コードが表示されます。             |
| 法人名    | ログイン者の法人名が表示されます。               |
| 整理番号   | 取下げる案件の整理番号が表示されます。             |
| 手続 No. | 取下げる案件の手続 No.が表示されます。           |
| 手続名称   | 取下げる案件の手続名称が表示されます。             |
| 取下げ理由  | [取下げ依頼書の提出]画面で入力した取下げ理由が表示されます。 |
| 申請日時   | 取下げる案件を提出した日時が表示されます。           |

6-48

Copyright©2018 Cabinet Office, Government Of Japan. All Rights Reserved.

1章

2章

3章

4章

5章

6章

各 画

血

 $\mathcal{O}$ 

詳

細

1章

#### ■ ボタンの説明

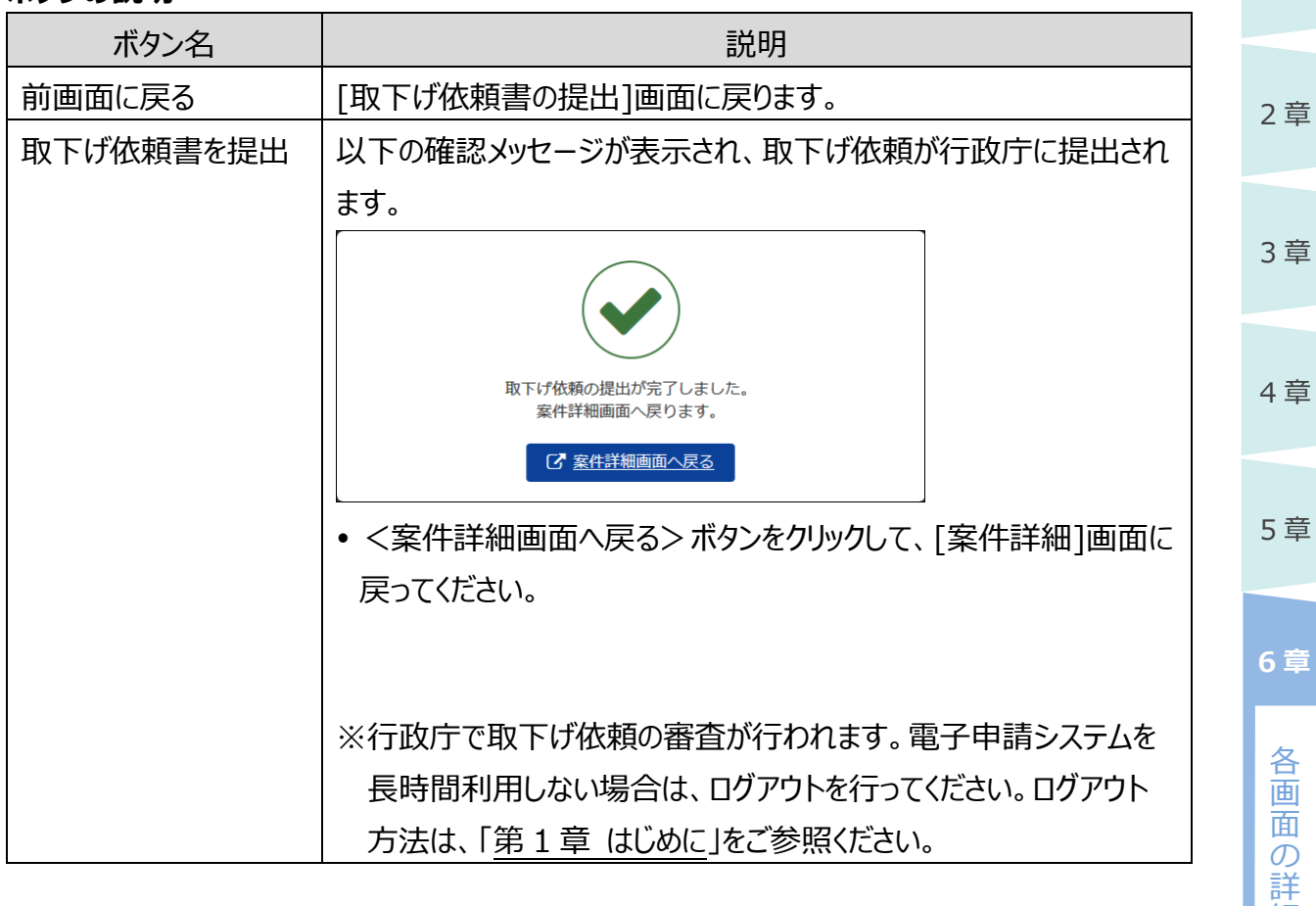

7章

細

#### 1章 6.3.11 履歴一覧 案件の処理履歴を確認するための画面です。 2章 国・都道府県公式公益法人行政総合情報サイト 文字サイズの変更 標準 古 特大 C) ログアウト 公益法人(**i**) nformation ゴ soo9 1 電子申請・届出、状況照会を行う 📑 過去の申請を見る 📢 行政庁からの通知を見る 📝 電子申請マニュアル 3章 祄 🛧 🛆 ☆ ホーム > 電子申請・届出、状況照会を行う > 案件詳細 > 履歴一覧 履歷一覧 4章 本手続の履歴一覧となります。 日時 処理者 履歴情報 平成30年09月13日 11:07:25 公益財団法人研修用法人 書類作成 5章 平成30年09月13日 14:47:43 公益財団法人研修用法人 オフライン様式ダウンロード 平成30年09月13日 14:56:15 公益財団法人研修用法人 申請書類ダウンロード(既存データ流用) 平成30年09月13日 15:00:18 公益財団法人研修用法人 申請書類の提出 平成30年09月13日 15:05:12 SYSTEM 様式チェック実施 6章 神奈川県総務局組織人材部 審査中 平成30年09月14日 15:33:04 文書課 神奈川県総務局組織人材部 補正依頼 平成30年09月14日 15:33:04 文書課 各 神奈川県総務局組織人材部補正依頼取下げ 平成30年09月14日 15:35:06 画 文書課 神奈川県総務局組織人材部 補正依頼 血 平成30年09月14日 15:39:46 ற 文書課 詳 平成30年09月14日 16:05:56 公益財団法人研修用法人 申請書類ダウンロード(既存データ流用) 細 平成30年09月14日 16:09:35 公益財団法人研修用法人補正書類の提出 平成30年09月14日 16:14:12 様式チェック実施 SYSTEM 神奈川県総務局組織人材部 手続終了 平成30年09月18日 19:37:11 文書課 ▶ 前画面に戻る

#### ■ 画面項目の説明

| 項目名  | 説明                           |
|------|------------------------------|
| 日時   | 選択中の案件に対し、処理が行われた日時が表示されます。  |
| 処理者  | 当該処理を行った処理者が表示されます。          |
|      | ※行政庁側の処理の場合は、行政庁組織名称が表示されます。 |
| 履歴情報 | 処理の概要が表示されます。                |

#### ■ ボタンの説明

| ボタン名   | 説明                    |
|--------|-----------------------|
| 前画面に戻る | 本画面の直前に表示していた画面に戻ります。 |

| 電子申請マニュアル                       |                                                |                                |                                                          |                                               |                                            |                |                                 |     |        |  |  |
|---------------------------------|------------------------------------------------|--------------------------------|----------------------------------------------------------|-----------------------------------------------|--------------------------------------------|----------------|---------------------------------|-----|--------|--|--|
| 3.12 過                          | 去の甲                                            | 申請一覧                           |                                                          |                                               |                                            |                |                                 |     | 1      |  |  |
| <br> 後の室件7                      | で,手続;                                          | が完了している                        | 5室件を確認する                                                 | ための面                                          | 面です。                                       |                |                                 |     |        |  |  |
| 国·都道府県公式2<br>小益法人               |                                                | 合情報サイト<br>ation                |                                                          |                                               | 文字サイズの変更 <u>想</u>                          | 難去技            |                                 |     | 2      |  |  |
|                                 | 電子申請・                                          | 届出、状況照会を行う                     | ■ 過去の申請を見る                                               | 「私 行政庁」                                       | からの通知を見る                                   |                | 「 <b>ご</b> S012<br><u>アニュアル</u> |     | 3      |  |  |
| 過去の申請<br>下の表は過去の申請<br>整理番号を押すと、 | <b>一覧</b><br>  <b>一覧</b><br> 清一覧です。<br>  対象の申請 | 青報の詳細を確認する。                    | ことができます。                                                 |                                               |                                            |                |                                 |     | 4      |  |  |
| 乾理番号                            | 手続No.                                          | 手装名称                           | 申請日時                                                     | 行政庁                                           | <b></b>                                    | 申請者            | 備者                              | 1   |        |  |  |
| 1814100991                      | A2-1                                           | 変更認定申請                         | 平成30年09月13日                                              | 神奈川県                                          | 手续终了                                       | 公益財団法人研        | A                               |     | 5      |  |  |
| 1813410042                      | C1-1                                           | 事業計画書等の提                       | 平成30年04月15日                                              | 神奈川県                                          | 手统映了                                       | 公益財団法人         | Ħ                               |     |        |  |  |
| 1813102724                      | A1-1                                           | 公益認定申請                         | 平成29年11月13日                                              | 神奈川県                                          | 手統終了                                       | 公益財団法人         | Ħ                               |     |        |  |  |
| <b>画面項目の</b>                    | <b>説明</b><br> 名                                |                                |                                                          | 記                                             | 3月                                         |                |                                 |     |        |  |  |
| 整理番号                            | . 🖬                                            |                                | 当該室件の整理番号が表示されます。                                        |                                               |                                            |                |                                 |     |        |  |  |
| <br>手続 No.                      |                                                |                                |                                                          |                                               |                                            |                |                                 |     | ;      |  |  |
| 手続名称                            |                                                | 当該案件                           |                                                          |                                               |                                            |                |                                 |     |        |  |  |
| 申請日時                            |                                                | 当該案件                           | 当該案件の提出日時が表示されます。                                        |                                               |                                            |                |                                 |     |        |  |  |
| 行政庁                             |                                                | 当該案件                           | 当該案件の提出先行政庁が表示されます。                                      |                                               |                                            |                |                                 |     |        |  |  |
| 処理状況                            |                                                | 「手続終」                          |                                                          |                                               |                                            |                |                                 |     |        |  |  |
| 申請者                             |                                                | オフライン                          |                                                          | 머비스나                                          | サコニ ハ・ギ                                    | 様式の表紙          | に記載さ                            | sh. |        |  |  |
|                                 |                                                |                                | 様式かある 手続(                                                | り場合は、                                         | 、ハノフ1ノ惊                                    |                | ている申請者名が表示される。                  |     |        |  |  |
| オフライン                           |                                                | ている申請                          | 様式かめる手続い<br>清者名が表示され                                     | り場合は、<br>こる。                                  | 、 イノフ1 ノ作                                  |                |                                 |     | 7      |  |  |
| /#===                           |                                                | ている申詞<br>オフライン:                | 様式かある手続の<br>青者名が表示され<br>様式のない手続の                         | の場合は、<br>いる。<br>の場合は、                         | 、法人名称                                      | が表示され          | 3.                              |     | 7      |  |  |
| 備考                              |                                                | ている申詞<br>オフライン<br>当該案件         | 様式かある手続0<br>清者名が表示され<br>様式のない手続0<br>⊧の備考情報が表             | の場合は、<br>こる。<br>の場合は、<br>読示されま                | 、オノフィン<br><u>、法人名称</u><br>す。               | が表示され          | <u>a.</u>                       |     | 7<br>作 |  |  |
| 備考                              |                                                | ている申記<br>オフライン<br>当該案件<br>備考情報 | 様式かめる手続0<br>青者名が表示され<br>様式のない手続0<br>⊧の備考情報が表<br>弱は、当該案件の | り場合は、<br>1る。<br><u>り場合は、</u><br>気示されま<br>提出時に | 、<br><u>、<br/>法人名称</u><br>す。<br>こ、<br>申請内容 | が表示され<br>から判断し | <u>る。</u><br>,て電子!              |     | 7<br>依 |  |  |

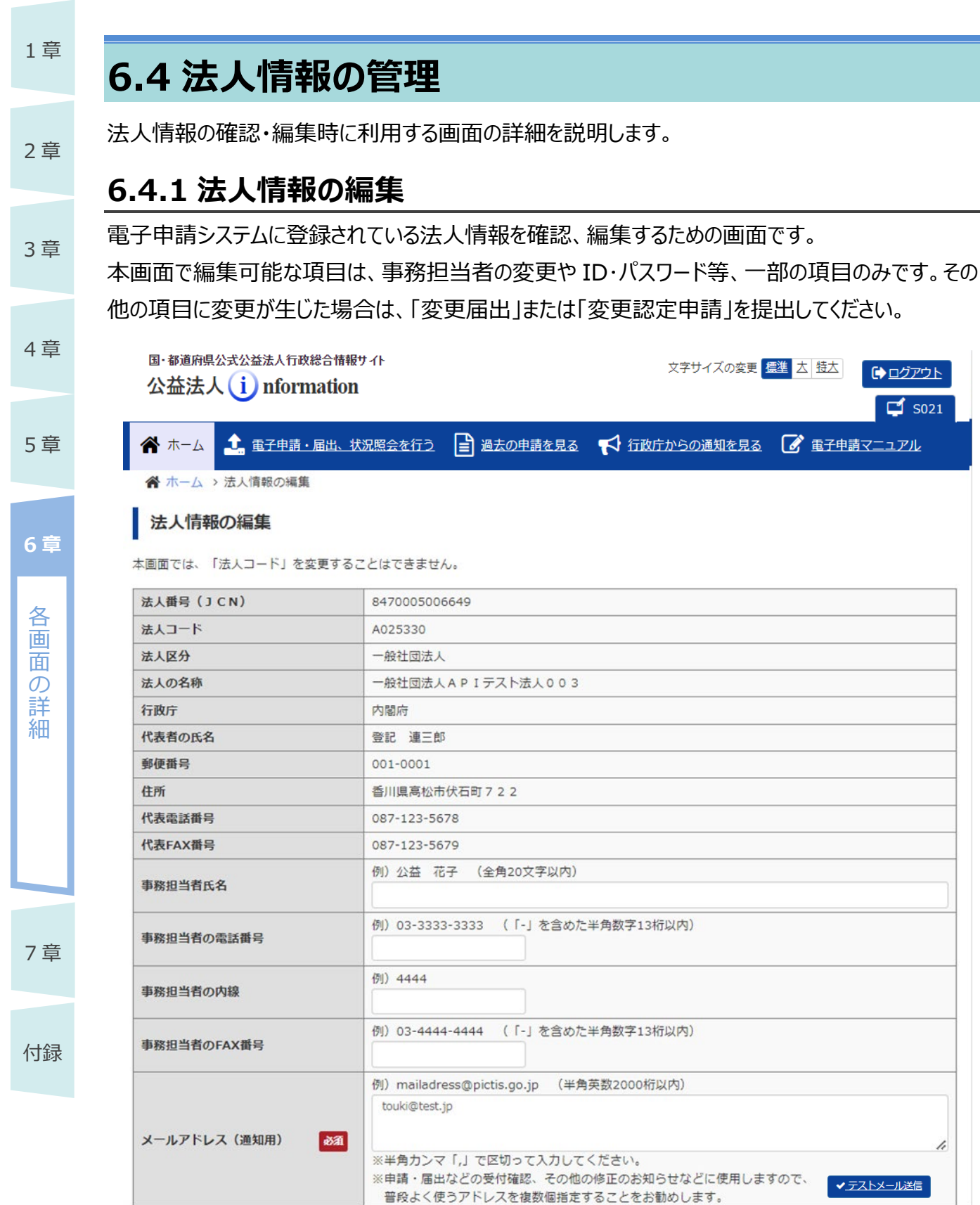

✓ 変更内容を確認

| ホームページアドレス | 例)http://www.aaa.bbb.com/ccc.html                                            | 1章  |
|------------|------------------------------------------------------------------------------|-----|
|            | https://test.com/                                                            |     |
| ログインID 88  | 例)koeki00-kz (半角英数、特殊文字(!、\$、#、%、(、)、=、~、@、*、:、+、_、?、.、/、-)<br>8文字以上 32文字以下) | っ 空 |
|            | testuser_9003                                                                | Z 早 |
| パスワード      | 例)g72!94#n (半角英数、特殊文字(I、\$、#、%、(、)、=、~、@、*、:、+、_、?、.、/、-)<br>8文字以上 16文字以下)   |     |
| パスワード(再入力) | 確認用の入力です。 同じパスワードを入力してください。                                                  | 3章  |
|            |                                                                              |     |

#### ▶ 前画面に戻る

## ■ 画面項目の説明

| 項目名      | 変更<br>可否 | 説明                              |
|----------|----------|---------------------------------|
| 法人番号     |          | 電子申請開始申込時に登録した法人番号(JCN)が表示されま   |
| (JCN)    |          | す。                              |
| 法人コード    |          | 電子申請開始申込後に内閣府大臣官房公益法人行政担当室より    |
|          |          | 発行された法人コードが表示されます。              |
| 法人区分     |          | 電子申請開始申込時に登録した法人区分が表示されます。      |
| 法人の名称    |          | 電子申請開始申込時に登録した法人名称が表示されます。      |
| 行政庁      |          | 電子申請開始申込時に登録した申請先の行政庁が表示されます。   |
| 代表者の     |          | 電子申請開始申込時に登録した法人の代表者氏名が表示されま    |
| 氏名       |          | す。                              |
| 郵便番号     |          | 電子申請開始申込時に登録した主たる事務所の郵便番号が表示さ   |
|          |          | れます。                            |
| 住所       |          | 電子申請開始申込時に登録した主たる事務所の住所が表示されま   |
|          |          | す。                              |
| 代表電話番    |          | 電子申請開始申込時に登録した代表電話番号が表示されます。    |
| 号        |          |                                 |
| 代表 FAX 番 |          | 電子申請開始申込時に登録した代表 FAX 番号が表示されます。 |
| 号        |          |                                 |

【凡例】〇:変更可能、空白:変更不可

5章

4章

章

餯

公益認定等総合情報システム

| 1章              | 項目名      | 変更<br>可否   | 説明                                                 |
|-----------------|----------|------------|----------------------------------------------------|
| e <del>**</del> | 事務担当者    | 0          | 現在登録されている事務担当者氏名が表示されます。変更する場合                     |
| 2 早             | 氏名       |            | は、全角 20 文字以内で入力します。                                |
|                 |          |            | <b>ジ</b> ポイント                                      |
| 3章              |          |            |                                                    |
|                 |          |            | • 氏名の間には、王冉スペースを入力してんださい。                          |
|                 | 事務担当者    | 0          | 現在登録されている事務担当者の電話番号が表示されます。 変更す<br>                |
| 4章              | の電話番号    |            | る場合は、ハイフン「-」を含めた半角数字 13 桁以内で入力します。                 |
|                 |          |            |                                                    |
|                 |          |            | <ul> <li>申請作業に伴う行政庁からの連絡は、この電話番号へ行います。日</li> </ul> |
| 5 早             |          |            | 中連絡が取りやすい番号を入力してください。                              |
|                 | 事務担当者    | 0          | 現在登録されている事務担当者の内線番号が表示されます。変更す                     |
| 6章              | の内線      |            | る場合は、ハイフン「-」を含めた半角数字 20 桁以内で入力します。                 |
|                 | 事務担当者    | 0          | 現在登録されている事務担当者のFAX番号が表示されます。変更す                    |
| 各               | の FAX 番号 |            | る場合は、ハイフン「-」を含めた半角数字 13 桁以内で入力します。                 |
| 圖               | メールアドレス  | $\bigcirc$ | 現在登録されている、行政庁及びシステムからの連絡を受けるメールア                   |
| の<br>詳          | (通知用)    |            | ドレスが表示されます。変更する場合は、半角英数 2000 文字以内                  |
| 細               |          |            | で入力します。                                            |
|                 |          |            | <b>⊘ポイント</b>                                       |
|                 |          |            | • 複数のメールアドレスを入力する場合は、半角カンマ「,」で区切って                 |
|                 |          |            | 入力してください。                                          |
|                 |          |            | • 申請・届出等の受付確認、その他の修正のお知らせ等に使用します                   |
| 7章              |          |            | ので、普段よく使うアドレスを複数個指定することをお勧めします。                    |
|                 | ホームページ   | $\bigcirc$ | 現在登録されているホームページアドレスが表示されます。変更する場                   |
|                 | アドレス     |            | 合は、変更後のホームページアドレスを入力します。                           |
| 付録              |          |            | ·                                                  |

| 項目名            | 変更 | 説明                                                                                                    | 1章        |
|----------------|----|----------------------------------------------------------------------------------------------------|-----------|
| ログイン ID        |    | 現在登録されているログイン ID が表示されます。変更する場合は、半<br>角英数、特殊文字(!、\$、#、%、(、)、=、~、@、*、:、+、                                             | 2章        |
|                |    | _、?、.、/、-)、8 文字以上 32 文字以内で入力します。                                                                                     | 3章        |
|                |    | <ul> <li>・同じ ID が既に登録されている場合は、メッセージが表示されますので、別の ID で登録してください。</li> <li>・提出後の電子申請・届出がある場合、ログイン ID を変更しないでく</li> </ul> | 4章        |
| パスワード          | 0  | ださい。変更すると補正通知が届かなくなります。<br>初期状態では、空欄で表示されます。(現在設定されているパスワー                                                           | 5章        |
|                |    | ドは、表示されません。)<br>変更する場合は、半角英数、特殊文字(!、\$、#、%、(、)、=、~、<br>の、*・・+                                                        | 6章        |
|                |    | e、、、、、、、、、、、、、、、、、、、、、、、、、、、、、、、、、、、、                                                                                | 各画面の詳細    |
| パスワード<br>(再入力) | 0  | 初期状態では、空欄で表示されます。(現在設定されているパスワー<br>ドは、表示されません。)<br>変更する場合は、確認のため、パスワードをもう一度入力してください。                                 | <b>糸田</b> |
| ボタンの説明         |    |                                                                                                    |           |

#### ■ ボタンの説明

| ボタン名     | 説明                                        |  |
|----------|-------------------------------------------|--|
| テストメール送信 | 入力したメールアドレスに、テストメールを送信します。                |  |
| 前画面に戻る   | ーーーーーーーーーーーーーーーーーーーーーーーーーーーーーーーーーーーー      |  |
| 変更内容の確認へ | 内容のチェックが行われ、[法人情報の編集の確認]画面が表示されま          |  |
|          | す。                                        |  |
|          | ※[法人情報の編集の確認]画面の詳細は、「 <u>6.4.2 法人情報の編</u> |  |
|          | <u>集の確認</u> 」をご参照ください。                    |  |

# 6.4.2 法人情報の編集の確認

法人情報の編集前に、最終確認するための画面です。

| 国·都道府県公式公益<br>公益法人 (i      | 法人行政総合情報サイト<br>nformation             | 文字サイズの変更 豊雄 古 哲士           | י <i>ק</i> ק<br>SI |  |  |
|----------------------------|---------------------------------------|----------------------------|--------------------|--|--|
| 🗥 🛧 🕹 🗄                    | 子申請・届出、状況照会を行う 📑 過去の申請を見る             | る 📢 行政庁からの通知を見る 📝 電子申請マニュア | 깐                  |  |  |
| <ul><li></li></ul>         | 報の編集 → 法人情報の編集確認<br>集の確認              |                            |                    |  |  |
| 以下の内容に法人情報な<br>修正する場合は、画面1 | E変更します。<br>F部にある「前画面に戻る」ボタンを押して、法人情報報 | 変更画面に戻り、修正を行ってください。        |                    |  |  |
| 法人番号(JCN)                  | 8470005006649                         |                            |                    |  |  |
| 法人コード                      | A025330                               |                            |                    |  |  |
| 法人区分                       | 一般社団法人                                |                            |                    |  |  |
| 法人の名称                      | 一般社団法人APIテスト法人00                      | 3                          |                    |  |  |
| 行政庁                        | 内閣府                                   |                            |                    |  |  |
| 代表者の氏名                     | 登記 連三郎                                | 登記 連三郎                     |                    |  |  |
| 郵便番号                       | 001-0001                              | 001-0001                   |                    |  |  |
| 住所                         | 香川県高松市伏石町722                          |                            |                    |  |  |
| 代表電話番号                     | 087-123-5678                          |                            |                    |  |  |
| 代表FAX番号                    | 087-123-5679                          |                            |                    |  |  |
| 事務担当者氏名                    |                                       |                            |                    |  |  |
| 事務担当者の電話番号                 | ÷                                     |                            |                    |  |  |
| 事務担当者の内線                   |                                       |                            |                    |  |  |
| 事務担当者のFAX番号                |                                       |                            |                    |  |  |
| メールアドレス (通知                | I用) touki@test.jp                     |                            | _                  |  |  |
| ホームページアドレス                 | . https://test.com/                   |                            |                    |  |  |
| ログインID                     | testuser_9003                         |                            |                    |  |  |
| パスワード                      | (パスワード変更なし)                           |                            |                    |  |  |

↑前画面に戻る

#### ▲法人情報を変更する

#### ■ 画面項目の説明

| 項目名       | 説明                      |
|-----------|-------------------------|
| 法人番号(JCN) | 登録済の法人番号(JCN)が表示されます。   |
| 法人コード     | 登録済の法人コードが表示されます。       |
| 法人区分      | 登録済の法人区分が表示されます。        |
| 法人の名称     | 登録済の法人名称が表示されます。        |
| 行政庁       | 登録済の申請先行政庁が表示されます。      |
| 代表者の氏名    | 登録済の代表者氏名が表示されます。       |
| 郵便番号      | 登録済の主たる事務所の郵便番号が表示されます。 |

6-56

Copyright©2018 Cabinet Office, Government Of Japan. All Rights Reserved.

1章

2章

3章

4章

5章

6章

各画面

の詳細

| 項目名           | 説明                                | 1章      |
|---------------|-----------------------------------|---------|
| 住所            | 登録済の主たる事務所の住所が表示されます。             |         |
| 代表電話番号        | 登録済の代表電話番号、または変更した代表電話番号が表示       | 2音      |
|               | されます。                             | 2 +     |
| 代表 FAX 番号     | 登録済の代表 FAX 番号、または変更した代表 FAX 番号が表示 |         |
|               | されます。                             | 3章      |
| 事務担当者氏名       | 登録済の事務担当者氏名、または変更した事務担当者氏名が       |         |
|               | 表示されます。                           | 4 77    |
| 事務担当者の電話番号    | 登録済の事務担当者の電話番号、または変更した事務担当者       | 4 草     |
|               | の電話番号が表示されます。                     |         |
| 事務担当者の内線      | 登録済の事務担当者の内線番号、または変更した事務担当者       | 5章      |
|               | の内線番号が表示されます。                     |         |
| 事務担当者の FAX 番号 | 登録済の事務担当者の FAX 番号、または変更した事務担当者    |         |
|               | の FAX 番号が表示されます。                  | 6章      |
| メールアドレス(通知用)  | 登録済のメールアドレス、または変更したメールアドレスが表示され   |         |
|               | ます。                               | 百一百     |
|               | <b>⊘ポイント</b>                      | 面の      |
|               | •1 行に1 つのメールアドレスが表示されます。          | 計細      |
|               | • 意図したとおり表示されていない場合は、<前画面に戻る>     |         |
|               | ボタンをクリックし、メールアドレスを修正してください。       |         |
| ホームページアドレス    | 登録済のホームページアドレス、または変更したホームページアドレ   |         |
|               | スが表示されます。                         |         |
| ログイン ID       | 登録済のログインID、または変更したログインIDが表示されます。  |         |
| パスワード         | パスワード変更の有無が表示されます。                | 7章      |
|               | パスワードを変更した場合は、「(パスワード変更あり)」と表示さ   |         |
|               | れます。パスワードを変更していない場合(空欄のままの場合)     | / 1 / 3 |
|               | は、「(パスワード変更なし)」と表示されます。           | 付録      |

# ■ ボタンの説明

| ボタン名      | 説明                                                                           |
|-----------|------------------------------------------------------------------------------|
| 前画面に戻る    | [法人情報の編集]画面が表示されます。                                                          |
|           | ※表示内容に誤りがある場合は、<前画面に戻る>ボタンを                                                  |
|           | クリックして、内容を修正してください。                                                          |
| 法人情報を変更する | 法人情報が更新され、以下のメッセージが表示されます。                                                   |
|           | <ul> <li>法人情報の変更が完了しました。</li> <li>ホーム画面に戻ります。</li> <li>C ホーム画面に戻る</li> </ul> |
|           | ・ <ホーム画面に戻る> ボタンをクリックして、[ホーム]画面に戻っ                                           |
|           | くくにとい。                                                                       |

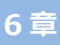

各 画

1章

2章

3章

4章

5章

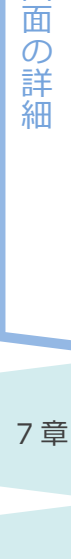

| 6.5 代理人の                           | <br>管理              |                     |                 | 1章   |
|------------------------------------|---------------------|---------------------|-----------------|------|
| 代理人情報の確認・編集                        | 時に利用する画面の詳細を        | 説明します。              |                 | 2章   |
| 6.5.1 代理人一賢                        | 3                   |                     |                 |      |
| 登録済の代理人の確認、                        | 新しい代理人の追加をする        | ための画面です。            |                 | 3章   |
| 国·都道府県公式公益法人行政総合<br>公益法人(i)nformat | 情報サイト<br>ION        | 文字サイズの変更 標準 太 特大    | ➡ <u>□グアウト</u>  |      |
| ★ ホーム ▲ 重子申請・届出                    | 、状況照会を行う 📑 過去の申請を見る | 📢 行政庁からの通知を見る 📝 重子門 | <b>ゴ</b> 萄マニュアル | 4章   |
| 希ホーム > 代理人一覧                       |                     |                     |                 |      |
| 代理人一覧                              |                     |                     |                 | 5章   |
| 代理人は5人まで登録できます。                    | A1版 1 のぼか           | TO SHALL            | 1               |      |
| dairi-id123                        | 理太郎                 | 有効                  | -               | 6音   |
| dairi-jiro456                      | 理 次郎                | 有効                  | ]               |      |
| ◆ 前面に戻る     ■     面面項目の説明          |                     | <b>+</b> 追加する       |                 | 各画面の |
| 項目名                                |                     | 説明                  |                 | 詳細   |
| 代理人 ID                             | ↓<br>●録済の代理人の ID が  | 表示されます。             |                 |      |
|                                    | 「代理人」「「なり」かりする      | と、「代理人の設定]画面が家      | ≅示され、選択         |      |
|                                    | した代理人の詳細情報を         | 確認 編集できます           |                 |      |
|                                    |                     |                     | 迎宁【编集           |      |
|                                    |                     |                     |                 |      |
| 仕田上の氏々                             |                     | (圭二 さわます            |                 | 7章   |
| 10年入り以石                            |                     | が衣小C1になり。           |                 | / +  |
|                                    | 目該代理人の ID が有効       | 川しられているかとうかか衣木さ     |                 |      |
|                                    | <b>ジポイント</b>        |                     |                 | 付録   |
|                                    | •代理人 ID の有効化は       | 内閣府大臣官房公益法人行        | う 政担当室で         |      |
|                                    | 行います。               |                     |                 |      |

# ■ ボタンの説明

| ボタン名   | 説明            |
|--------|---------------|
| 前画面に戻る | [ホーム]画面に戻ります。 |

| 1章  | ボタン名 | 説明                                 |
|-----|------|------------------------------------|
|     | 追加する | [代理人の設定]画面が表示され、新たに代理人を登録できます。     |
| 2 音 |      | ※[代理人の設定]画面の詳細は、「6.5.2 代理人の設定【新規登  |
| ム大  |      | <u>録時】</u> 」をご参照ください。              |
| o   |      | <b>ジポイント</b>                       |
| う豆  |      | • 代理人は 5 人まで登録できます。                |
|     |      | • 既に 5 人登録されている場合には、ボタンをクリックできません。 |

4章

5章

6章 各画面の詳細

7章

| 代理人を登録するため                                  | めの画面です。                                                                                             |  |
|---------------------------------------------|----------------------------------------------------------------------------------------------------|--|
| 理人一覧]画面で、<                                  | く追加する>ボタンをクリックした場合に表示されます。                                                                          |  |
| 都道府県公式公益法人行政総合情報<br>益法人()nformation         | サイト<br>文字サイズの変更 <u>標準</u> <u>太</u> <u>持大</u><br>↓ <u>ログアウト</u><br>↓ S021                            |  |
|                                             | 況照会を行う 📄 過去の申請を見る 📢 行政庁からの通知を見る 📝 電子申請マニュアル                                                         |  |
|                                             | の設定                                                                                                 |  |
| 資格                                          | 例:行政書士(全角20文字以内) ※特に資格を有しない場合には「なし」と入力してください。<br>行政書士                                               |  |
| 氏名 又は 名称 🧧                                  | 例:代理太郎 (全角30文字以内)<br>代理次郎                                                                           |  |
| 氏名 又は 名称(フリガナ) 🧧                            | 例:ダイリ タロウ (全角50文字以内)<br>ダイリ ジロウ                                                                     |  |
| 郵便借号 🛃                                      | <ul> <li>例:123-4567 入力後、住所検索ボタンで住所が入力されます。</li> <li>220 - 0001</li> <li>Q.住所検索</li> </ul>           |  |
| 住所 都道府県<br>都道府県<br>市区町村丁番地<br>ビル・アパート名・部屋番号 | <ul> <li>例:東京都<br/>港区虎ノ門三丁目5番1号<br/>○○ビル</li> <li>神奈川頃</li> <li>様浜市○○区1-2-3</li> <li>×××</li> </ul> |  |
| 電話曲号 🧧                                      | 例:03-3333-3333 (「-」を含めた半角数字13桁以内)<br>01-1111-1111                                                   |  |
| FAX番号                                       | 例:03-4444-4444 (「-」を含めた半角数字13桁以内)<br>01-1111-1112                                                   |  |
| メールアドレス                                     | 例:mailadress@pictis.go.jp (半角英数50桁)<br>dairijiro456@pictis.go.jp<br>(フリーメールアドレスはご遠慮下さい。)            |  |
| 代理人ID                                       | 例:dairi-id (半角英数,特殊文字(!、\$、#、%、(、)、=、~、@、*、:、+、<br>_、?、、/、-) 8文字以上 32文字以下)<br>dairi-jiro456         |  |
| パスワード                                       | 例:g72!94#n (半角英数、特殊文字 (!、\$、#、%、(、)、=、~、@、*、:、+、<br>_、?、.、/、-) 8文字以上 16文字以下)                        |  |
| バスワード (再入力)                                 | 確認用の入力です。         同じパスワードを入力してください。           ●●●●●●●●●●●●●●●●                                      |  |
| 委任状 🛃                                       | 委任状のフォーマットは、ごちらからダウンロードできます。       図 添付       ま委任状.doc                                              |  |
|                                             | □ 別送提出                                                                                              |  |

6-61 Copyright©2018 Cabinet Office, Government Of Japan. All Rights Reserved.

### ■ 画面項目の説明

|       | 項目名        | 説明                                              |
|-------|------------|-------------------------------------------------|
| 資格    |            | 代理人が有する資格を入力します。                                |
|       |            | ※全角 20 文字以内。                                    |
|       |            | <b>⊘ポイント</b>                                    |
|       |            | <ul> <li>特に資格を有しない場合には「なし」と入力してください。</li> </ul> |
| 氏名又   | には名称       | 代理人の氏名または名称を入力します。                              |
|       |            | ※全角 30 文字以内。                                    |
| 氏名又   | には名称       | カタカナで代理人の氏名または名称のフリガナを入力します。                    |
| (フリナ  | <b>ブナ)</b> | ※全角 50 文字以内。                                    |
| 郵便番   | 号          | 郵便番号を入力します。                                     |
|       |            | ※半角3桁+半角4桁。                                     |
| 住所    | 都道府県名      | 都道府県名を入力します。郵便番号を入力し、<住所検索>                     |
|       |            | ボタンをクリックすると自動補記されます。                            |
|       | 市区町村丁番     | 市区町村丁番地等を480文字(全角の場合)以内で入力し                     |
|       | 地等         | ます。郵便番号を入力し、<住所検索>ボタンをクリックすると自                  |
|       |            | 動補記されます。必要に応じて不足している情報を追記してくださ                  |
|       |            | い <u>。</u>                                      |
|       | ビル・アパート名・  | ビル・アパート名・部屋番号等を入力します。                           |
|       | 部屋番号等      |                                                 |
| 電話番   | 号          | 代理人の電話番号を入力します。                                 |
|       |            | ※ハイフン「-」を含めた半角数字 13 桁以内。                        |
| FAX 캡 | 号          | 代理人の FAX 番号を入力します。                              |
|       |            | ※ハイフン「-」を含めた半角数字 13 桁以内。                        |
| メールフ  | ッドレス       | 代理人が行政庁及びシステムからの連絡を受けるためのメールアド                  |
|       |            | レスを入力します。                                       |
|       |            | ※半角英数 50 文字以内。                                  |
|       |            | <b>⊘ポイント</b>                                    |
|       |            | <ul> <li>フリーメールアドレスはご遠慮ください。</li> </ul>         |

4章

1章

2章

3章

5章

6章

各画面の詳細

7章

7章

付録

| 項目名        | 説明                                   | 1章             |
|------------|--------------------------------------|----------------|
| 代理人 ID     | 代理人のログイン ID を入力します。                  |                |
|            | ※半角英数、特殊文字(!、\$、#、%、(、)、=、~、@、*、:、   | 2音             |
|            | +、_、?、.、/、-)、8 文字以上 32 文字以内。         | 2 <del>+</del> |
|            | <b>⊘ポイント</b>                         | 3音             |
|            | •同じIDが既に登録されている場合は、メッセージが表示されます      | 5 +            |
|            | ので、別の ID で登録してください。                  |                |
| パスワード      | パスワードを入力します                          | 4章             |
|            | ※半角英数、特殊文字(!、\$、#、%、(、)、=、~、@、*、:、   |                |
|            | +、_、?、.、/、-)、8 文字以上 16 文字以内。         | _ +++          |
| パスワード(再入力) | 確認のため、パスワードをもう一度入力してください。            | 5 草            |
| 委任状        | 委任状の提出方法を選択します。                      |                |
|            | • 委任状を添付する場合は、「添付」にチェックを入れ、 <参照>     | 6章             |
|            | ボタンをクリックして委任状をアップロードします。             |                |
|            | • 郵送、メール等で委任状を提出する場合は、「別送提出」に        | 各              |
|            | チェックを入れます。                           | 画面             |
|            | <b>⊘ポイント</b>                         | の詳細            |
|            | • 「こちら」のリンクをクリックすると、委任状のフォーマットをダウンロー | 可田             |
|            | ドできます。                               |                |

#### ■ ボタンの説明

| ボタン名     | 説明                                |
|----------|-----------------------------------|
| 住所検索     | 郵便番号を入力してクリックすると、「都道府県」、「市区町村丁番地  |
|          | 等」に、郵便番号に対応する住所が自動補記されます。         |
| 前画面に戻る   | 入力内容が破棄され、[代理人一覧]画面に戻ります。         |
| 登録内容の確認へ | 内容のチェックが行われ、[代理人の設定の確認]画面が表示されます。 |

# ダポイント

• 代理人を新規登録する際、委任状を別送提出とした場合は、委任状を郵送またはメールで 内閣府大臣官房公益法人行政担当室へ送付する必要があります。内閣府大臣官房公益 法人行政担当室で、委任状と登録内容を確認し、代理人の ID を有効化します。

#### 1章 6.5.3 代理人の設定【編集時】 既に登録済の代理人について、確認、編集を行うための画面です。 2章 国・都道府県公式公益法人行政総合情報サイト 文字サイズの変更 標準 大 特大 C→ ログアウト 公益法人(i) nformation ゴ S021 🏦 電子申請・届出、状況照会を行う 📑 過去の申請を見る 📢 行政庁からの通知を見る 📝 電子申請マニュアル 🖌 ホーム 3章 ☆ ホーム > 代理人一覧 > 代理人の設定 代理人の設定 以下の項目をご記入ください。 4章 資格 行政書士 氏名 又は 名称 代理 次郎 5章 氏名 又は 名称 (フリガナ) ダイリ ジロウ 例:123-4567 入力後、住所検索ボタンで住所が入力されます。 郵便番号 фЯ 220 - 0001 Q住所検索 例:東京都 住所 25 6章 港区虎ノ門三丁目5番1号 OOUL 神奈川県 都道府県名→ 各 市区町村丁番地等→ 横浜市〇〇区1-2-3 画 ビル・アパート名・部屋番号等→ ×××× 血 例:03-3333-3333 (「-」を含めた半角数字13桁以内) $\mathcal{O}$ 電話番号 ক্সগ্ন 詳 01-1111-1111 細 例:03-4444-4444 (「-」を含めた半角数字13桁以内) FAX番号 01-1111-1112 例:mailadress@pictis.go.jp (半角英数50桁) メールアドレス 253 jirodari@pictis.go.jp (フリーメールアドレスはご遠慮下さい。) 例:dairi-id (半角英数、特殊文字 (!、\$、#、%、(、)、=、~、@、\*、:、+、 \_、?、.、/、-) 8文字以上 32文字以下) 代理人ID øa dairi-jiro456 例:g72!94#n (半角英数、特殊文字(!、\$、#、%、(、)、=、~、@、\*、:、+、 7章 \_、?、.、/、-) 8文字以上 16文字以下) バスワード 確認用の入力です。 同じパスワードを入力してください。 バスワード (再入力) 付録 委任状のフォーマットは、こちらからダウンロードできます。 <u>委任状.doc</u> ☑ 添付 委任状 23 BELLER 創招. □ 別送提出 ← 前画面に戻る 會 削除する ✓ 設定内容の確認へ

### ■ 画面項目の説明

変更

【凡例】〇:変更可能、空白:変更不可

1章 2章 葦 貢 葦 )

| 項目名                                    |           | 安史         | 説明                                                        | 2章  |  |
|----------------------------------------|-----------|------------|-----------------------------------------------------------|-----|--|
| ~~~~~~~~~~~~~~~~~~~~~~~~~~~~~~~~~~~~~~ | <br>タ     | 티미         | 一 一 一 一 一 一 一 一 一 一 一 一 一 一 一 ー ー ー ー                     |     |  |
|                                        |           |            |                                                           | 3音  |  |
| Ц.1                                    |           |            | 豆球月の10年入の以右よには石がか衣小されより。<br>発行注意の提取して広またはなな (ついざま) がまこされま | 0 1 |  |
| 仄1                                     | 白又は石か     |            | 豆球府の10理人の氏石または石が(フリカフ)が表示されま                              |     |  |
|                                        |           |            |                                                           | 4章  |  |
| 郵化                                     | 更番亏       | $\bigcirc$ | 登録済の代理人の郵便番号が表示されます。変更する場合                                |     |  |
|                                        |           |            | は、半角3桁+半角4桁で人力します。                                        |     |  |
| 住                                      | 都道府県名     | $\bigcirc$ | 登録済の代理人の住所の都道府県名が表示されます。変更                                | 5章  |  |
| 所                                      |           |            | する場合は、郵便番号を入力し、<住所検索>ボタンをクリッ                              |     |  |
|                                        |           |            | クすると自動補記されます。                                             |     |  |
|                                        | 市区町村丁番    | $\bigcirc$ | 登録済の代理人の住所の市区町村丁番地等が表示されま                                 | 6草  |  |
|                                        | 地等        |            | す。変更する場合は、480文字(全角の場合)以内で入力                               |     |  |
|                                        |           |            | します。郵便番号を入力し、<住所検索>ボタンをクリックする                             | 百   |  |
|                                        |           |            | と自動補記されます。必要に応じて不足している情報を追記し                              | 面の  |  |
|                                        |           |            | てください。                                                    | 詳   |  |
|                                        | ビル・アパート名・ | $\bigcirc$ | 登録済の代理人の住所のビル・アパート名・部屋番号等が表                               | 洲   |  |
|                                        | 部屋番号等     |            | 示されます。                                                    |     |  |
| 電                                      | 括番号       | $\bigcirc$ | 登録済の代理人の電話番号が表示されます。変更する場合                                |     |  |
|                                        |           |            | は、ハイフン「-」を含めた半角数字 13 桁以内で入力します。                           |     |  |
| FA                                     | X 番号      | $\bigcirc$ | 登録済の代理人の FAX 番号が表示されます。変更する場合                             |     |  |
|                                        |           |            | は、ハイフン「-」を含めた半角数字 13 桁以内で入力します。                           | 고 프 |  |
| メールアドレス                                |           | 0          | 登録済の代理人のメールアドレスが表示されます。変更する場                              | / 早 |  |
|                                        |           |            | 合は、半角英数 50 文字以内で入力します。                                    |     |  |
|                                        |           |            | <b>⊘ポイント</b>                                              | 付録  |  |
|                                        |           |            | • フリーメールアドレスはご遠慮ください。                                     |     |  |

公益認定等総合情報システム

| 1 | 章 |
|---|---|
|   |   |
|   |   |
| 2 | 章 |

| 3章 |  |
|----|--|
|    |  |
| 4章 |  |
|    |  |
| 5章 |  |
|    |  |
|    |  |

7

| 1 |   |   |
|---|---|---|
| 1 | J | 琢 |

| 1章   |   | 項目名      | 変更<br>可否     | 説明                                  |
|------|---|----------|--------------|-------------------------------------|
| 2 音  |   | 代理人 ID   | $\bigcirc$   | 登録済の代理人のログイン ID が表示されます。変更する場合      |
| ムキ   |   |          |              | は、半角英数、特殊文字(!、\$、#、%、(、)、=、~、@、     |
|      |   |          |              | *、:、+、_、?、.、/、-)、8 文字以上 32 文字以内で入力し |
| 3章   |   |          |              | ます。                                 |
|      |   |          |              | <b>ジポイント</b>                        |
| 4章   |   |          |              | •同じ ID が既に登録されている場合は、メッセージが表示され     |
|      |   |          |              | ますので、別の ID を入力してください。               |
| ┍ᆇ   |   | パスワード    | $\bigcirc$   | 初期状態では、空欄で表示されます。(現在設定されている         |
| 5 早  |   |          |              | パスワードは、表示されません。)                    |
|      |   |          |              | 変更する場合は、半角英数、特殊文字(!、\$、#、%、(、)、     |
| 6章   |   |          |              | =、~、@、*、:、+、_、?、.、/、-)、8文字以上16文字以   |
|      |   |          |              | 内で入力します。                            |
| 各面   |   |          | <b>ジポイント</b> |                                     |
| 置    |   |          |              | • 空欄のままの場合、パスワードは変更されません。           |
| が詳   |   | パスワード(再入 | $\bigcirc$   | 初期状態では、空欄で表示されます。(現在設定されている         |
| 細    |   | 力)       |              | パスワードは、表示されません。)                    |
|      |   |          |              | 変更する場合は、確認のため、パスワードをもう一度入力してく       |
|      |   |          |              | ださい。                                |
|      |   | 委任状      | $\bigcirc$   | 委任状の提出方法を選択します。                     |
|      |   |          |              | • 委任状を添付する場合は、「添付」にチェックを入れ、         |
| - ** |   |          |              | <参照>ボタンをクリックして委任状をアップロードします。        |
| / 早  |   |          |              | • 郵送、メール等で委任状を提出する場合は、「別送提出」に       |
|      |   |          |              | チェックを入れます。                          |
| 付録   |   |          |              | <b>⊗ポイント</b>                        |
|      |   |          |              | •「こちら」のリンクをクリックすると、委任状のフォーマットをダウン   |
|      |   |          |              | ロードできます。                            |
|      | _ |          |              |                                     |

## ■ ボタンの説明

| ボタン名 | 説明                               |
|------|----------------------------------|
| 住所検索 | 郵便番号を入力してクリックすると、「都道府県」、「市区町村丁番地 |
|      | 等」に、郵便番号に対応する住所が自動補記されます。        |

6-66

Copyright©2018 Cabinet Office, Government Of Japan. All Rights Reserved.

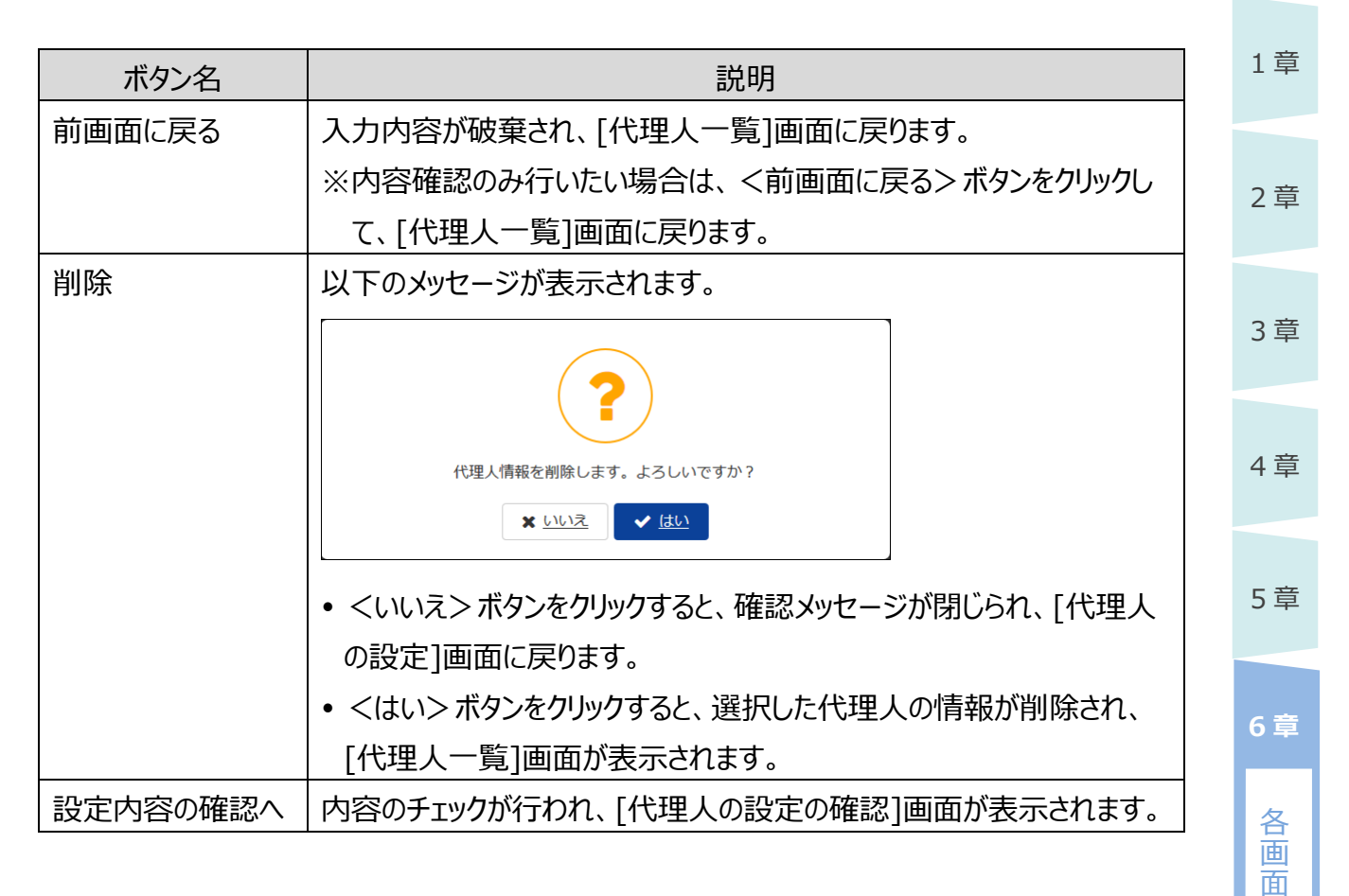

7章

の詳細

#### 1章 6.5.4 代理人の設定の確認 代理人の設定前に、最終確認するための画面です。 2章 国・都道府県公式公益法人行政総合情報サイト 文字サイズの変更 標準 古 特大 ○ ログアウト 公益法人(i) nformation ゴ S021 3章 ▼ 行政庁からの通知を見る 🛛 🐼 重子申請マニュアル 🔺 ホーム 1 金属 電子申請・届出、状況照会を行う 過去の申請を見る 合ホーム > 代理人一覧 > 代理人の設定 > 代理人の設定の確認 代理人の設定の確認 4章 代理人情報の変更を行います。 修正する場合は、[前画面に戻る]ボタンを押して、代理人設定画面に戻り、修正を行ってください。 資格 行政書士 5章 氏名 又は 名称 代理 次郎 氏名 又は 名称 (フリガナ) ダイリ ジロウ 郵便番号 220-0001 神奈川県横浜市OO区1-2-3×××× 住所 6章 電話番号 01-1111-1111 FAX番号 01-1111-1112 各 メールアドレス jirodari@pictis.go.jp 画 代理人ID dairi-jiro456 面 バスワード パスワード変更なし $\mathcal{O}$ 委任状.doc ☑ 添付 詳 委任状 □ 別送提出 細

#### ■ 画面項目の説明

| 項目名     | 説明                                |
|---------|-----------------------------------|
| 資格      | 登録済、または入力した代理人の資格が表示されます。         |
| 氏名又は名称  | 登録済、または入力した代理人の氏名、名称が表示されます。      |
| 氏名又は名称  | 登録済、または入力した代理人の氏名、名称のフリガナが表示されます。 |
| (フリガナ)  |                                   |
| 郵便番号    | 登録済、または入力した代理人の郵便番号が表示されます。       |
| 住所      | 登録済、または入力した代理人の住所が表示されます。         |
| 電話番号    | 登録済、または入力した代理人の電話番号が表示されます。       |
| FAX 番号  | 登録済、または入力した代理人の FAX 番号が表示されます。    |
| メールアドレス | 登録済、または入力した代理人のメールアドレスが表示されます。    |
| 代理人 ID  | 登録済、または入力した代理人の代理人 ID が表示されます。    |

6-68

Copyright©2018 Cabinet Office, Government Of Japan. All Rights Reserved.

1 代理人を設定

| 項目名   | 説明                                     |   | 1章  |
|-------|----------------------------------------|---|-----|
| パスワード | パスワード変更の有無が表示されます。                     |   |     |
|       | ▶ パスワードを変更した場合は、「(パスワード変更あり)」と表示されま    |   | 2章  |
|       | す。                                     |   |     |
|       | ▶ パスワードを変更していない場合(空欄のままの場合)は、「(パスワー    |   |     |
|       | ド変更なし)」と表示されます。                        |   | 3章  |
|       | ※代理人の新規登録時は、本項目は表示されません。               |   |     |
| 委任状   | 登録済、または設定した委任状の提出状況が表示されます。            |   |     |
|       | 委任状をアップロードしている場合、ファイル名のリンクをクリックするとファイル |   | 4 草 |
|       | <br>  をダウンロードできます。                     | ĺ |     |

# ■ ボタンの説明

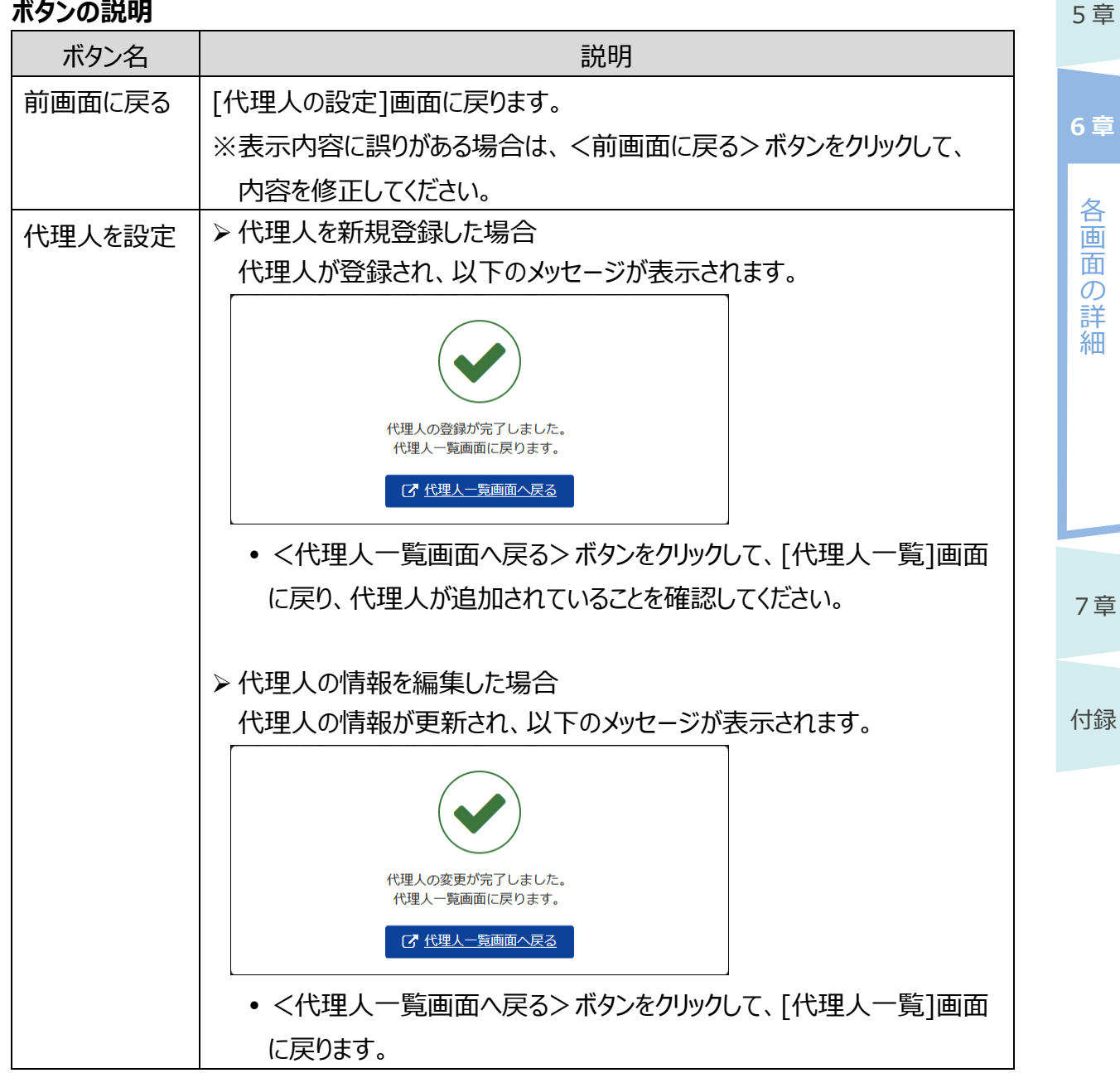

6-69 Copyright©2018 Cabinet Office, Government Of Japan. All Rights Reserved.

# **ジ**ポイント

 代理人を新規登録する際、委任状を別送提出とした場合は、委任状を郵送またはメールで 内閣府大臣官房公益法人行政担当室へ送付する必要があります。内閣府大臣官房公益 法人行政担当室で、委任状と登録内容を確認し、代理人の ID を有効化します。

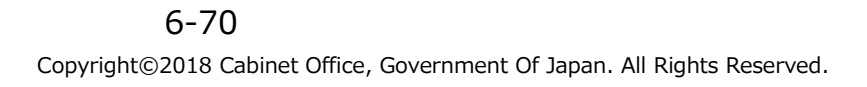

| .6 行i                        | 政庁                   | からの通知                                                  | 1        |              |                      |                      |                      |                      |     | 1章         |
|------------------------------|----------------------|--------------------------------------------------------|----------|--------------|----------------------|----------------------|----------------------|----------------------|-----|------------|
| 政庁からの                        | 通知が                  | テわれた場合に利                                               | 用する      | 画面の詳細を       | 説明しま                 | ゙す。                  |                      |                      |     | 2章         |
| 6.1 行                        | 政庁な                  | いらの通知ー                                                 | 覧        |              |                      |                      |                      |                      |     |            |
| 政庁からの                        | 通知を研                 | 寉認、受領するた                                               | めの画面     | 面です。         |                      |                      |                      |                      |     | 3章         |
| 国· <sup>都道府県公式</sup><br>公益法人 | 公益法人行政総合<br>i nforma | 合情報サイト<br>ation                                        |          | 文字サイス        | くの変更 標準 さ            | · 特大 C               |                      |                      |     |            |
| <b>谷</b> 杰—ム                 | 電子申請・届               | 出、状況照会を行う 📑 過                                          | 去の申請を見る  | 2 📢 行政庁からの通知 | 四を見る 📝               | <u>電子申請マニ</u>        | ロンクレ S027            |                      |     | 4章         |
| <b>睂</b> 木一ム > 行             | 政庁からの通知-             | —<br>覧                                                 |          |              |                      |                      |                      |                      |     |            |
| 行政庁から                        | の通知一覧                |                                                        |          |              |                      |                      |                      |                      |     |            |
| 行政庁から発出され<br>通知を確認す          | いた通知の一覧で<br>るを押して    | <sup>き。</sup><br>【通知ファイルをダウ                            | ンロード     | ・確認を行ってく     | ださい。                 |                      |                      |                      |     | 5 早        |
| 確認後、必要                       | <b>に応じて</b> 国        | 回答を行ってください                                             | •        |              |                      | C                    | 状況を更新                |                      |     |            |
| 種別                           | 処理状況                 | 通知ファイル                                                 | 提出期限     | 回答ファイル       | 行政庁<br>発出日時          | 到着日時                 | 確認日時                 | 回答日時                 | ]   | 6章         |
| 立入検査通知                       | 確認待                  | 5 よ 通知を確認する                                            | -        | -            | R5.10.19<br>13:34:56 | R5.10.19<br>13:38:49 |                      | -                    | -   | 各          |
| 立入検査通知                       | 確認済る                 | <u>A025328 立入椅</u><br><u> 奇通知文.pdf</u><br><u> 添付資料</u> | -        | -            | R5.10.19<br>10:27:02 | R5.10.19<br>10:27:30 | R5.10.19<br>10:28:07 | -                    |     | 画面         |
| 立入検査通知                       | 確認済る                 | A025328 立入核<br>查通知文.pdf<br>添付資料                        | -        | -            | R5.10.17<br>10:49:50 |                      | R5.10.19<br>10:23:18 | -                    |     | 回の計        |
| 報告徵収                         | 確認待                  | 5 💄 通知を確認する                                            | R5.10.10 |              | R5.10.10<br>15:17:21 | R5.10.10<br>15:19:46 |                      |                      |     | <b>一</b> 細 |
| 報告徵収                         | 確認待知                 | 5 1 1 1 1 1 1 1 1 1 1 1 1 1 1 1 1 1 1 1                | R5.10.10 |              | R5.10.10<br>13:36:44 | R5.10.10<br>13:40:03 |                      |                      |     |            |
| 報告徴収                         | 確認済み/                | 85前<br>A025328 報告後<br>収要求書.pdf                         | R5.09.13 | ▲報告書を提出する    | R5.09.07<br>09:45:59 | R5.09.07<br>09:49:00 | R5.09.11<br>15:07:08 |                      |     |            |
| 報告徵収                         | 確認済み/義               | <b>た済み</b> A025328 報告徴<br>収要求書.pdf                     | R5.09.07 | 報告徵収書.pdf    | R5.09.07<br>09:11:46 | R5.09.07<br>09:13:41 | R5.09.08<br>16:02:36 | R5.09.12<br>11:30:56 |     |            |
| 画面項目                         | の説明                  |                                                        |          |              |                      |                      |                      |                      |     |            |
| 項目                           | 名                    |                                                        |          | 訪            | 明                    |                      |                      |                      |     | 7章         |
| 種別                           |                      | 当該通知の種                                                 | 別が表      | 示されます。       |                      |                      |                      |                      |     |            |
| 処理状況                         | 5                    | 当該通知の現在の処理状況が表示されます。                                   |          |              |                      |                      |                      |                      |     |            |
| 通知ファイ                        | イル                   | 当該通知の通                                                 | 知文の      | レクが表示され      | れます。                 |                      |                      |                      |     | 付録         |
|                              |                      | ファイル名のリン                                               | クをクリ     | ックするとファイル    | ルをダウン                | ノロードで                | できます                 | 0                    |     |            |
| 提出期限 当該通知の租                  |                      | 種別が報告徴収の場合、報告書の提出期限が表示されま                              |          |              |                      |                      |                      | れま                   |     |            |
|                              |                      |                                                        |          |              |                      |                      |                      |                      |     |            |
| 回答ファイ                        | イル                   | 当該通知の種                                                 | 別が報行     | 告徴収であり、      | 報告書                  | を提出シ                 | 斉みの境                 | 易合、提                 | 出した |            |
|                              |                      | 報告書か表示されます。                                            |          |              |                      |                      |                      |                      |     |            |
|                              |                      | ファイル名のリンクをクリックするとファイルをダウンロードできます。                      |          |              |                      |                      |                      |                      |     |            |

公益認定等総合情報システム

| 項目名    | 説明                                   |
|--------|--------------------------------------|
| 行政庁発出日 | 当該通知を行政庁が発出した日時を表示します。               |
| 時      |                                      |
| 到着日時   | 当該通知が公益法人 Information に到着した日時を表示します。 |
| 確認日時   | 当該通知を法人が確認した日時を表示します。                |
| 回答日時   | 当該通知の種別が報告徴収の場合、報告書を提出した日時が表示され      |
|        | ます。                                  |

# ■ ボタンの説明

| ボタン名  | 説明                  |
|-------|---------------------|
| 状況を更新 | 一覧の内容が最新の状態に更新されます。 |

1章

2章

3章

4章
電子申請マニュアル

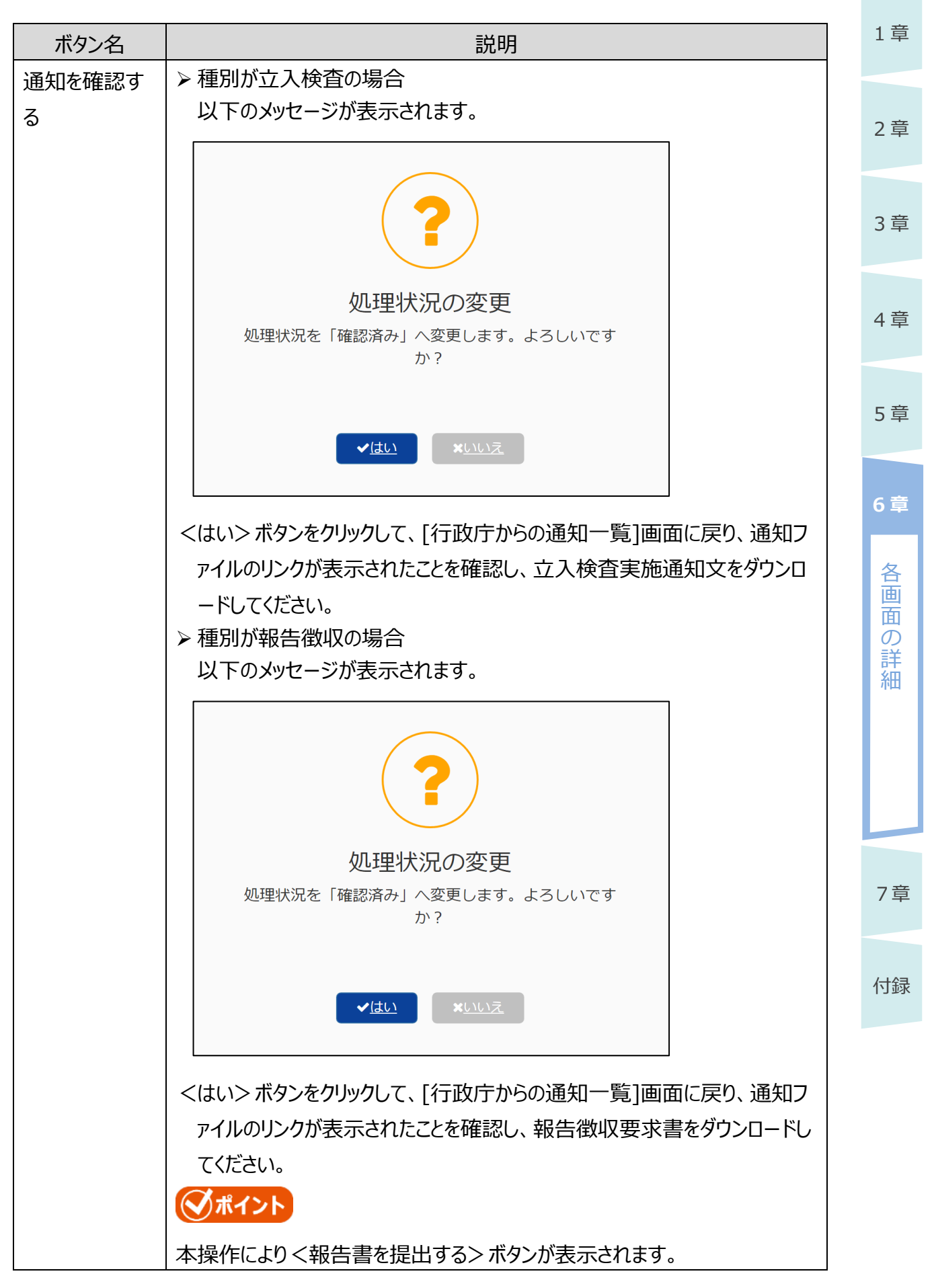

6-73

 $Copyright @ 2018 \ Cabinet \ Office, \ Government \ Of \ Japan. \ All \ Rights \ Reserved.$ 

| ボタン名   | 説明                |
|--------|-------------------|
| 報告書を提出 | [報告書提出]画面が表示されます。 |
| する     |                   |

## ダポイント

•「行政庁からの通知一覧」の「処理状況」欄で当該通知の処理状況を確認できます。

•それぞれ処理状況を表す表示の意味は、以下のとおりです。

| 処理状況      | 現在の<br>担当者 | 意味                            |
|-----------|------------|-------------------------------|
| 確認待ち      | 法人         | 行政庁から発出された通知が公益法人 Information |
|           |            | に到達し、法人の確認待ちの状態です。            |
| 確認済み      | 行政庁        | 行政庁から発出された立入検査実施通知を法人が受       |
|           |            | 領した状態です。                      |
| 確認済み/報告前  | 法人         | 行政庁から発出された報告徴収通知を法人が受領した      |
|           |            | 状態です。                         |
| 確認済み/報告済み | 行政庁        | 報告徴収の報告書提出が完了した状態です。          |
|           |            | ※一度提出した報告書について提出の取り消しは行えま     |
|           |            | せん。                           |

2章

1章

3章

5章

4章

6章

電子申請マニュアル

| 6.                                                           | 6.2 報告書        | 提出                                                                                         | 1章  |  |
|--------------------------------------------------------------|----------------|--------------------------------------------------------------------------------------------|-----|--|
| 報台                                                           | 告徴収の報告書        | を提出するための画面です。                                                                              |     |  |
| 国・都道府県公式公益法人行政総合情報サイト 文字サイズの変更 標準 太 特太<br>公益法人 () nformation |                |                                                                                            |     |  |
| 1                                                            |                | □ S028<br>請・届出、状況照会を行う  □ 過去の申請を見る  「 「  」  で  」  「  」  」  、  、  、  、  、  、  、  、  、  、  、 | 3章  |  |
| 1                                                            | 🕈 ホーム > 行政庁からの | 通知一覧 > 報告書提出                                                                               |     |  |
|                                                              | 報告書提出          |                                                                                            |     |  |
| 提出                                                           | 出する報告書を設定したら   | 「提出内容を確認する」ボタンを押してください。                                                                    | 4   |  |
| 軺                                                            | 後告書 必須         | ▲ <u>報告徵収報告書.docx</u> 参照 ◆追加 自削除                                                           |     |  |
|                                                              | う前画面に戻る        | ✓ 登録内容を確認                                                                                  | 5 早 |  |
| ∎ i                                                          | 画面項目の説明        | 8                                                                                          | 6音  |  |
|                                                              | <u></u>        |                                                                                            | • = |  |
|                                                              |                | く参昭>ボタンをクリックリィア、報告書をアップロードします。                                                             | 各   |  |
|                                                              | тицы           | マシニン ニンションシンシン ( 秋日日 ビンシン日 100 )。                                                          | 画   |  |
|                                                              |                |                                                                                            | 回の  |  |
| L                                                            |                | ペノディルロッシンフェノラジノラ つく、ファイルモノノノロ 「くとよう。                                                       | 詳細  |  |
| ■ 7<br>[                                                     | ホタンの記明         |                                                                                            | лш  |  |
|                                                              | ボタン名           | 説明                                                                                         |     |  |
|                                                              | 前画面に戻る         | 以下の確認メッセージが表示されます。                                                                         |     |  |
|                                                              |                |                                                                                            |     |  |
|                                                              |                |                                                                                            |     |  |
|                                                              |                |                                                                                            |     |  |
|                                                              |                | 本画面で設定した情報は破棄されます。よろしいですか?                                                                 | 7 章 |  |
|                                                              |                |                                                                                            |     |  |
|                                                              |                | • <はい>ボタンをクリックすると、報告書提出の設定内容が破棄され、[行                                                       | 付録  |  |
|                                                              |                | 政庁からの通知一覧]画面に戻ります。                                                                         |     |  |
|                                                              |                | くいいえ>ボタンをクリックすると、確認メッセージが閉じられ、[報告書提出]                                                      |     |  |
|                                                              |                | 画面に戻ります。                                                                                   |     |  |
| ſ                                                            | 登録内容を確         | 内容のチェックが行われ、[報告書提出確認]画面が表示されます。                                                            |     |  |
|                                                              | ∃刃<br>心        |                                                                                            |     |  |

1章

## 6.6.3 報告書提出確認

|         | 提出する報告書を最                   | 終確認するための画面です。                                               |  |  |  |  |
|---------|-----------------------------|-------------------------------------------------------------|--|--|--|--|
| 2章      | 国·都道府県公式公益法人行<br>公益法人(i)nfo | 政総合情報サイト<br>文字サイズの変更 標準 太 特太<br>Imation                     |  |  |  |  |
| 3章      | A ホーム 🧘 電子申                 |                                                             |  |  |  |  |
|         | 倄 ホーム > 行政庁からの              | 通知一覧 > 報告書提出 > 報告書提出確認                                      |  |  |  |  |
| 4章      |                             |                                                             |  |  |  |  |
|         | 修正する場合は、画面下部にな              | Eロ」バタブを押してください。<br>ある「前画面に戻る」ボタンを押して、報告書提出画面に戻り、修正を行ってください。 |  |  |  |  |
| 5章      | 添付資料                        | 報告徵収報告書.docx                                                |  |  |  |  |
|         | ◆前画面に戻る                     | ✓ 報告書を提出する                                                  |  |  |  |  |
| 6章      |                             |                                                             |  |  |  |  |
|         | ■ 画面項目の説明                   |                                                             |  |  |  |  |
| 各       | 項目名                         | 説明                                                          |  |  |  |  |
| 画       | 報告書                         | 設定した報告書が表示されます。                                             |  |  |  |  |
|         |                             | ファイル名のリンクをクリックするとファイルをダウンロードできます。                           |  |  |  |  |
| 計<br>細  | ■ ボタンの説明                    |                                                             |  |  |  |  |
|         | ボタン名                        | 説明                                                          |  |  |  |  |
|         | 前画面に戻る                      | [報告書提出]画面に戻ります。                                             |  |  |  |  |
|         |                             | ※表示内容に誤りがある場合は、<前画面に戻る>ボタンをクリックして、                          |  |  |  |  |
|         |                             | 内容を修正してください。                                                |  |  |  |  |
|         | 報告書を提出                      | 報告書が登録され、以下のメッセージが表示されます。                                   |  |  |  |  |
| 7章      | する                          |                                                             |  |  |  |  |
|         |                             |                                                             |  |  |  |  |
| ( 1 ) ] |                             |                                                             |  |  |  |  |
| 竹球      |                             | 報告書の提出が完了しました。<br>行政庁からの通知一覧画面に戻ります。                        |  |  |  |  |
|         |                             | □ 「                                                         |  |  |  |  |
|         |                             | <行政庁からの通知一覧画面へ戻る>ボタンをクリックして、[行政庁からの                         |  |  |  |  |

通知一覧]画面に戻り、処理状況が[確認済み/報告済み]と表示され ていることを確認してください。